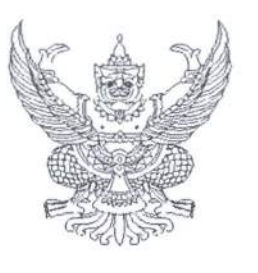

ที่ กค อ๔๐๙.๒/๑ ๖๙๖

กรมบัญชีกลาง ถนนพระราม ๖ กทม. ๑๐๔๐๐

#### **ว**ศิ กันยายน ๒๕๕๗

เรื่อง คู่มือการเรียกและอ่านรายงานในระบบสารสนเทศเพื่อการบริหาร (MIS)

เรียน ปลัดกระทรวง อธิบดี เลขาธิการ ผู้อำนวยการ ผู้บัญชาการ ผู้ว่าการ

สิ่งที่ส่งมาด้วย ๑. คู่มือการเรียกและอ่านรายงานผลการเบิกจ่ายงบประมาณประจำปี จำนวน ๑ ชุด

- ๒. คู่มือการเรียกและอ่านรายงานผลการเบิกจ่ายเงินเหลื่อมปี จำนวน ๑ ชุด
- ๓. คู่มือการเรียกและอ่านรายงานผลการเบิกจ่ายงบกลางที่อยู่ในความดูแลของกรมบัญชีกลาง

จำนวน ๑ ชุด

- ๔. คู่มือการเรียกและอ่านรายงานผลการเบิกจ่ายค่าใช้จ่ายเกี่ยวกับบุคลากรภาครัฐ จำนวน ๑ ชุด
- ๕. คู่มือการเรียกและอ่านรายงานผลการเบิกจ่ายเงินกู้ช่วยเหลือน้ำท่วม (๓๕๐,๐๐๐ ล้านบาท)

จำนวน ๑ ชุด

(สามารถดาวน์โหลดได้จากเว็บไซต์ของกรมบัญชีกลาง www.cgd.go.th)

ด้วยกรมบัญชีกลางจัดทำคู่มือการเรียกและอ่านรายงานในระบบสารสนเทศเพื่อการบริหาร (MIS : Management Information System) เพื่อให้ส่วนราชการที่เป็นหน่วยงานกลางและหน่วยงานที่ได้สิทธิ เข้าใช้รายงานในระบบ MIS ผ่านเครื่อง GFMIS Terminal ใช้ประกอบในการปฏิบัติงานที่เป็นประโยชน์ ในการตรวจสอบและติดตามผลการดำเนินงานของหน่วยงานภาครัฐ รายละเอียดปรากฏตามสิ่งที่ส่งมาด้วย

จึงเรียนมาเพื่อโปรดทราบ อนึ่ง ท่านสามารถดาวน์โหลดไฟล์คู่มือดังกล่าวได้จากเว็บไซต์ www.cgd.go.th

(นางกิตติมา นวลทวี) รองอธิบดี ปฏิบัติราชการแทน อธิบดีกรมบัญชีกลาง

สำนักกำกับและพัฒนาระบบการบริหารการเงินการคลังภาครัฐแบบอิเล็กทรอนิกส์ กลุ่มงานวิเคราะห์ข้อมูลและรายงาน โทรศัพท์ ๐ ๒๑๒๗ ๗๐๐๐ ต่อ ๔๒๙๑ โทรสาร ๐ ๒๑๒๗ ๗๓๐๖

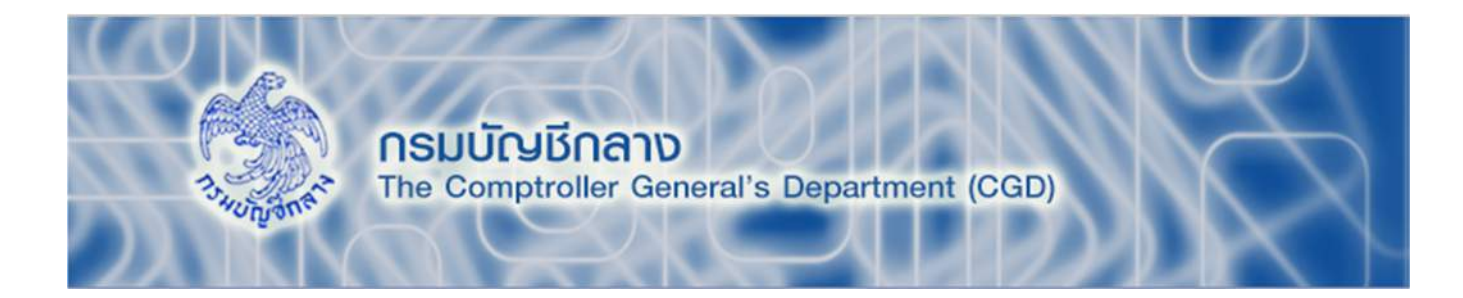

# คู่มือการเรียกและอ่านรายงาน ผลการเบิกจ่ายงบประมาณ ประจำปี

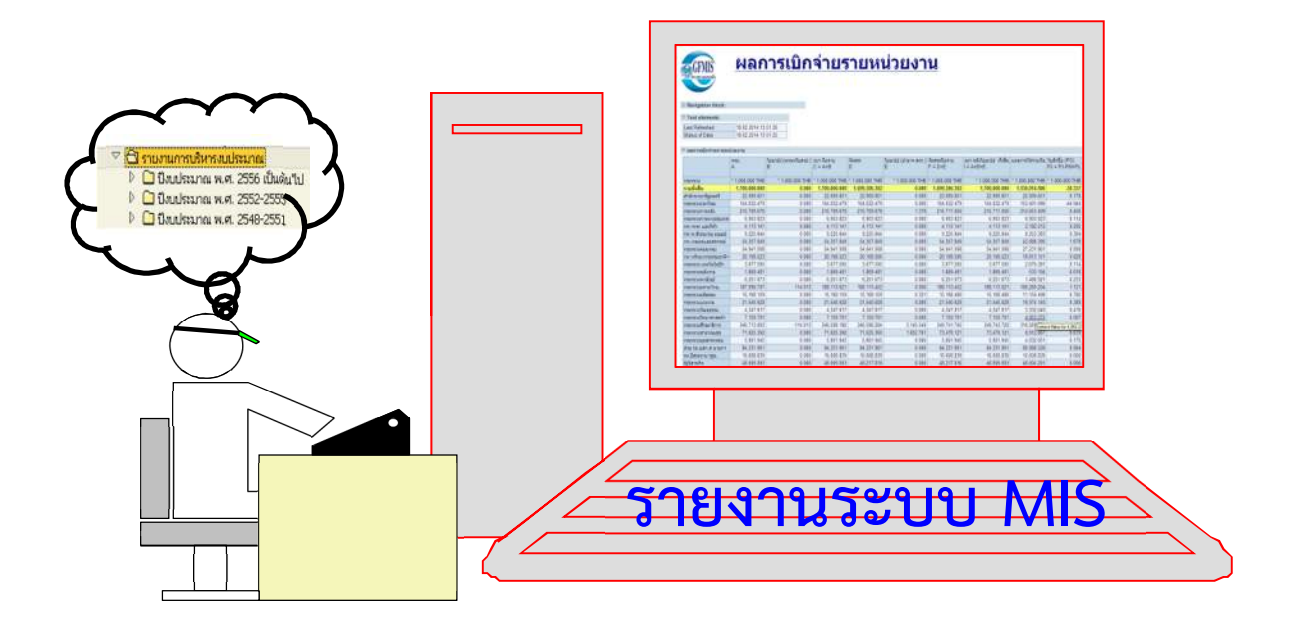

สำนักกำกับและพัฒนาระบบการบริหารการเงินการคลังภาครัฐแบบอิเล็กทรอนิกส์ กลุ่มงานวิเคราะห์ข้อมูลและรายงาน

# สารบัญ

|                                                                       | หน้า |
|-----------------------------------------------------------------------|------|
| บทที่ 1 บทน้ำ                                                         | 1    |
| ความเป็นมา                                                            | 1    |
| วัตถุประสงค์                                                          | 1    |
| ขอบเขตและข้อจำกัด                                                     | 2    |
| ประโยชน์ที่คาดว่าจะได้รับ                                             | 2    |
| บทที่ 2 ภาพรวมของระบบบริหารงบประมาณในระบบ GFMIS                       | 3    |
| ความรู้เบื้องต้นเกี่ยวกับระบบบริหารงบประมาณในระบบ GFMIS               | 3    |
| โครงส <sup>์</sup> ร้างรหัสที่ใช้ในระบบบริหารงบประมาณในระบบ GFMIS     | 5    |
| ความสัมพันธ์ของระบบบริหารงบประมาณกับรายงานการบริหารงบประมาณในระบบ MIS | 8    |
| บทที่ 3 การเรียกรายงานและการจัดรูปแบบรายงาน                           | 10   |
| การเรียกรายงาน                                                        | 10   |
| การจัดรูปแบบรายงาน                                                    | 15   |
| การตัดร <sup>้</sup> ายการผลการเบิกจ่ายที่ติดลบ                       | 30   |
| บทที่ 4 การอ่านรายงานและการนำไปใช้งาน                                 | 32   |
| ความหมายของคอลัมน์ต่างๆ ในรายงาน                                      | 32   |
| การอ่านข้อมูลรายงาน                                                   | 35   |
| ข้อควรระวังและข้อเสนอแนะในการนำข้อมูลไปใช้งาน                         | 39   |
|                                                                       |      |

# บทที่ 1 บทนำ

#### 1. ความเป็นมา

การใช้จ่ายเงินของภาครัฐตามพระราชบัญญัติงบประมาณรายจ่ายประจำปีนั้น เป็นเครื่องมือ สำคัญของรัฐบาลในการบริหารจัดการประเทศ เพื่อให้นโยบายของรัฐบาลบรรลุผลสำเร็จ ส่งผลสำคัญต่อการพัฒนา ทางด้านเศรษฐกิจของประทศ เมื่อพระราชบัญญัติงบประมาณรายจ่ายประจำปี ประกาศเป็นกฎหมาย ใช้บังคับแล้ว ส่วนราชการ รัฐวิสาหกิจ และหน่วยงานอื่นของรัฐ ผู้ใช้งบประมาณและหน่วยงานที่เกี่ยวข้อง จะเริ่มใช้จ่ายเงินตามแผนการปฏิบัติงานและแผนการใช้จ่ายงบประมาณให้สอดคล้องกับเป้าหมาย การให้บริการกระทรวง ผลผลิต/โครงการ ตามวงเงินงบประมาณรายจ่ายของแต่ละหน่วยงาน ซึ่งปัจจุบัน การเบิกจ่ายเงินงบประมาณนั้น จะดำเนินการผ่านระบบการบริหารการเงินการคลังภาครัฐแบบอิเล็กทรอนิกส์ (GFMIS) ที่อยู่ในการกำกับดูแลของกรมบัญชีกลาง

กรมบัญชีกลางได้พัฒนารายงานในระบบสารสนเทศเพื่อการบริหาร (MIS) เพื่อให้ผู้บริหาร ของส่วนราชการต่างๆ ใช้เป็นเครื่องมือในการติดตามการใช้จ่ายเงินงบประมาณ หรือการบริหารงบประมาณ โดยสามารถเข้าดูรายละเอียดได้ที่เมนู "การบริหารงบประมาณ >>รายงานผลการเบิกจ่ายงบประมาณ ประจำปี" ซึ่งจะเกี่ยวข้องกับยอดวงเงินงบประมาณของส่วนราชการตามกรอบวงเงินในพระราชบัญญัติ งบประมาณรายจ่ายๆ การอนุมัติจัดสรรงบประมาณ การโอนเปลี่ยนแปลงรายการ การเบิกจ่าย งบประมาณ รวมทั้งการเบิกจ่ายเงินงบประมาณแทนกัน สำหรับยอดวงเงินงบประมาณของส่วนราชการต่างๆ จะปรากฏในรายงานเมื่อนำข้อมูลจากสำนักงบประมาณเข้าสู่ระบบ GFMIS หลังจากนั้นก็จะแสดงยอดอื่นๆ เมื่อมีการดำเนินการในส่วนนั้นๆ แล้ว

จากการติดตามการใช้รายงานผลการเบิกจ่ายงบประมาณประจำปี พบว่า ผู้ใช้ข้อมูล ในรายงานฯ ยังไม่มีความเข้าใจในรายงานเท่าที่ควร จึงไม่สามารถนำข้อมูลไปใช้ให้เกิดประโยชน์ มีประสิทธิภาพและประสิทธิผล ดังนั้น เพื่อให้ผู้ใช้ข้อมูลเข้าใจรายละเอียดดังกล่าวข้างต้น จึงได้จัดทำคู่มือ การเรียกและอ่านรายงานผลการเบิกจ่ายงบประมาณประจำปีขึ้น

## 2. วัตถุประสงค์

2.1 เพื่อให้หน่วยงานภาครัฐที่ได้สิทธิในการใช้งานในระบบ MIS สามารถเรียกรายงานและ จัดรูปแบบรายงานผลการเบิกจ่ายงบประมาณประจำปีได้

2.2 เพื่อเสริมสร้างความรู้ความเข้าใจให้ผู้ปฏิบัติงานและผู้ที่เกี่ยวข้อง เข้าใจถึงที่มาและความหมาย ของข้อมูลที่ปรากฏในรายงาน และสามารถนำข้อมูลที่ได้ไปใช้ประโยชน์ตามวัตถุประสงค์ที่ต้องการ

#### 3. ขอบเขตและข้อจำกัด

คู่มือที่จัดทำขึ้นครอบคลุมเฉพาะเมนูการบริหารงบประมาณ >>รายงานผลการเบิกจ่าย งบประมาณประจำปีเท่านั้น

# 4. ประโยชน์ที่คาดว่าจะได้รับ

4.1 มีคู่มือการเรียกและอ่านรายงานในระบบ MIS สำหรับใช้ประกอบการปฏิบัติงาน

4.2 ผู้ใช้งานมีความรู้ความเข้าใจที่มาและความหมายของข้อมูลรายงานในระบบ MIS

# บทที่ 2

# ภาพรวมของระบบบริหารงบประมาณในระบบ GFMIS

## 1. ความรู้เบื้องต้นเกี่ยวกับระบบบริหารงบประมาณในระบบ GFMIS

ระบบบริหารงบประมาณ (FM) ในระบบ GFMIS เป็นระบบงานที่รองรับการดำเนินงาน เกี่ยวกับการบริหารเงินงบประมาณ ได้แก่ การอนุมัติ การจัดสรร/โอนเปลี่ยนแปลงเงินงบประมาณ การเบิกจ่ายงบประมาณ การเบิกงบประมาณแทนกัน รวมถึงการกันเงินไว้เบิกเหลื่อมปีและการขยายเวลา เบิกจ่ายเงิน ภาพรวมของการจัดทำงบประมาณของประเทศ ดังภาพที่ 2.1

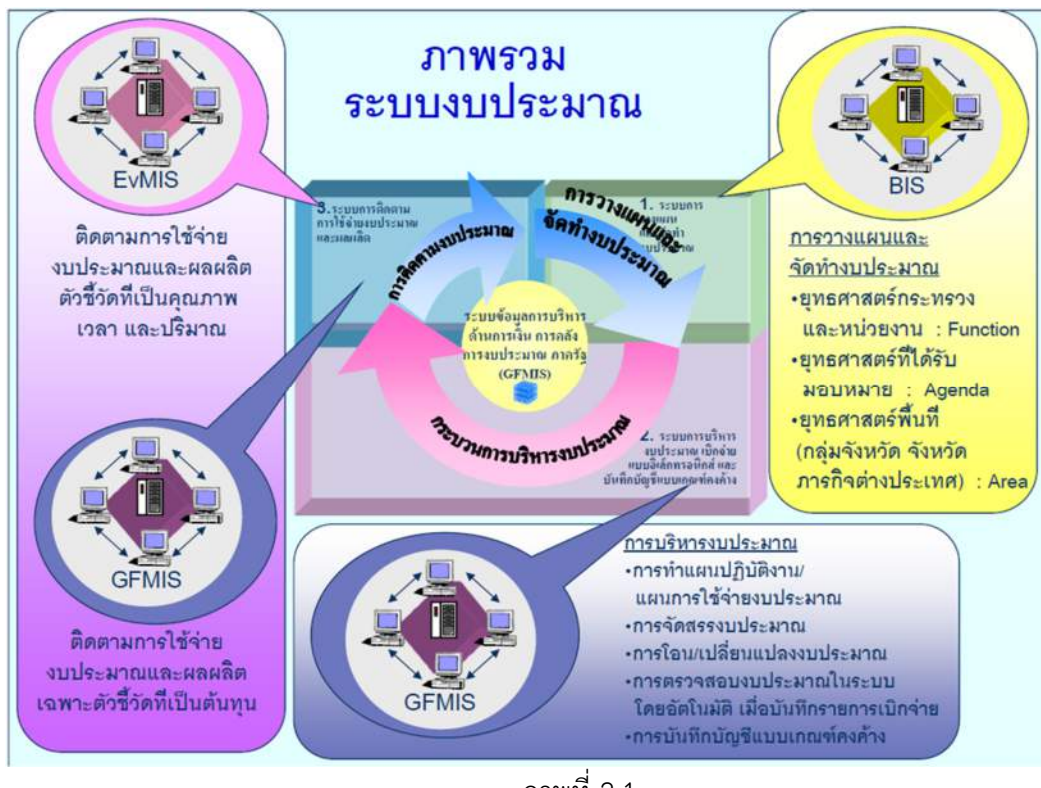

ภาพที่ 2.1

เมื่อพระราชบัญญัติงบประมาณรายจ่ายประจำปี ได้รับอนุมัติจากรัฐสภาแล้ว สำนักงบประมาณ จะส่งข้อมูลรายละเอียดงบประมาณที่อนุมัติแล้วถ่ายโอนจากระบบ e - Budgeting เข้าสู่ระบบงบประมาณ ในระบบ GFMIS ซึ่งจะทำให้เกิดข้อมูลหลัก รหัสงบประมาณ รหัสกิจกรรมหลักและผลผลิตขึ้นมา พร้อมกับ ด้วเลขงบประมาณที่ส่วนราชการได้รับอนุมัติ แต่ตัวเลขงบประมาณนั้นส่วนราชการยังไม่สามารถนำมาใช้ ในการเบิกจ่ายได้ ส่วนราชการระดับเทียบเท่ากรม จัดทำ/ปรับปรุงแผนการใช้จ่ายงบประมาณ เมื่อสำนัก งบประมาณ ให้ความเห็นชอบแล้ว จึงจะจัดสรรงบประมาณ (เงินงวด) ตามแผนการใช้จ่ายให้ส่วนราชการ ในระบบ ส่วนราชการจึงสามารถจัดสรรต่อภายในกรม และลงสู่จังหวัดได้ต่อไป ซึ่งยอดเงินที่ถูกจัดสรร จากสำนักงบประมาณ นั้น ระบบจะช่วยส่วนราชการควบคุมไม่ให้สามารถใช้หรือผูกพันเกินยอดนั้นๆ ได้ แยกตามแหล่งเงิน งาน/โครงการ และรหัสงบประมาณ ระดับกรม และจังหวัด ข้อมูลความเคลื่อนไหวของการผูกพัน งบประมาณ และการเบิกจ่ายงบประมาณ จะถูกบันทึกสู่ระบบบริหารงบประมาณด้วยทุกครั้งที่มีรายการ ที่เกี่ยวข้องจากระบบจัดซื้อ/จัดจ้าง และระบบเบิกจ่าย/บัญชีเจ้าหนี้ ซึ่งจะเป็นแบบ Online Real Time ซึ่งส่วนราชการจะสามารถดูรายงานสถานะงบประมาณที่เปลี่ยนแปลงได้เสมอ ตามสิทธิที่ได้รับ เช่น ส่วนราชการ ระดับกรมจะสามารถเรียกดูรายงานเพื่อติดตามผลของกรมได้ว่า เงินที่ได้จัดสรรมา ณ เวลาปัจจุบันอยู่ใน สถานะอะไร จำนวนเท่าไหร่ เบิกจ่ายไปแล้วเท่าไหร่ คงเหลือเท่าใด เป็นต้น

หลังจากส่วนราชการระดับกรมที่เป็นหน่วยรับงบประมาณ (ส่วนกลาง) ได้รับการจัดสรร งบประมาณแล้วต้องโอนหรือจัดสรรเงินงบประมาณให้กับหน่วยเบิกจ่ายในส่วนภูมิภาค มิฉะนั้นหน่วยงาน ในส่วนภูมิภาค จะไม่สามารถเบิกเงินงบประมาณในระบบได้ ถึงแม้ว่าจะได้รับกรอบการจัดสรรเงินงบประมาณ ประจำปี หรือ พรบ. จะประกาศใช้ก็ตาม จะเบิกได้ก็ต่อเมื่อส่วนกลางจัดสรรเงินงบประมาณให้ในระบบ GFMIS แล้วเท่านั้น การใช้รายจ่ายที่ได้รับจากการจัดสรรงบประมาณ หรือการโอนและหรือเปลี่ยนแปลงรายการ งบประมาณรายจ่ายในแต่ละงบรายจ่ายของแต่ละผลผลิตหรือโครงการภายใต้แผนงบประมาณหรือ แผนงบประมาณในเชิงบูรณาการเดียวกัน เป็นไปตามหลักเกณฑ์ ดังนี้

(1) งบ<sup>ุ</sup>บุคลากร ให้ใช้จ่ายเป็นรายจ่ายใด ๆ ที่สำนักงบประมาณกำหนดว่าเป็นรายจ่าย งบรายจ่ายนี้ และให้ถัวจ่ายกันได้

(2) งบดำเนินงาน ให้ใช้จ่ายเป็นรายจ่ายใด ๆ ที่กำหนดว่าเป็นรายจ่ายงบรายจ่ายนี้และ ให้ถัวจ่ายกันได้ เว้นแต่รายจ่ายประเภทค่าสาธารณูปโภคให้นำไปใช้จ่ายในประเภทอื่นภายในงบรายจ่ายนี้ได้ หากไม่มีหนี้ค่าสาธารณูปโภคค้างชำระ

(3) งบ<sup>้</sup>ลงทุน ให้ใช้จ่ายเป็นรายจ่ายใด ๆ ที่กำหนดว่าเป็นรายจ่ายงบรายจ่ายนี้ ตามรายการ และวงเงินที่ได้รับจากการจัดสรรงบประมาณหรือการโอนและหรือเปลี่ยนแปลงรายการงบประมาณรายจ่าย ทั้งนี้ ให้ปฏิบัติตามหลักเกณฑ์และเงื่อนไขที่กำหนดไว้ในแผนการปฏิบัติงานและแผนการใช้จ่ายงบประมาณด้วย

(4) งบเงินอุดหนุน ให้ใช้จ่ายเป็นรายจ่ายใด ๆ ที่กำหนดว่าเป็นรายจ่ายงบรายจ่ายนี้ ดังนี้ ก. ประเภทเงินอุดหนุนทั่วไป ให้ใช้จ่ายตามรายการและจำนวนเงินที่กำหนดในการจัดสรร งบประมาณ หรือการโอนและหรือเปลี่ยนแปลงรายการงบประมาณรายจ่าย

ข. ประเภทเงินอุดหนุนเฉพาะกิจ ให้ใช้จ่ายตามรายการ จำนวนเงินและรายละเอียดอื่นใด ที่กำหนดในการจัดสรรงบประมาณ หรือการโอนและหรือเปลี่ยนแปลงรายการงบประมาณรายจ่าย ทั้งนี้ ให้นำความใน (1) (2) และ (3) มาบังคับใช้โดยอนุโลม

(5) งบรายจ่ายอื่น ให้ใช้จ่ายเป็่นรายจ่ายใด ๆ ที่กำหนดว่าเป็นรายจ่ายงบรายจ่ายนี้และ ให้เบิกจ่ายตามรายการและจำนวนเงินที่กำหนดในการจัดสรรงบประมาณหรือการโอนและหรือเปลี่ยนแปลง รายการงบประมาณรายจ่าย ทั้งนี้ ให้นำความใน (1) (2) และ (3) มาบังคับใช้โดยอนุโลม

รายจ่ายงบกลางประกอบด้วย (1) เงินเบี้ยหวัด บำเหน็จ บำนาญ (2) เงินช่วยเหลือข้าราชการ ลูกจ้างและพนักงานของรัฐ (3) เงินเลื่อนขั้น เลื่อนอันดับเงินเดือนและเงินปรับวุฒิข้าราชการ (4) เงินสำรอง เงินสมทบ และเงินชดเชยของข้าราชการ (5) เงินสมทบของลูกจ้างประจำ (6) ค่าใช้จ่ายในการรักษาพยาบาล ข้าราชการลูกจ้างและพนักงานของรัฐ (7) ค่าใช้จ่ายการปรับเงินค่าตอบแทนบุคลากรภาครัฐ ทั้งนี้ รายการตาม (1) (2) (4) (5) (6) และ (7) ให้เบิกจ่ายโดยตรง ส่วนรายการตาม (3) ให้โอนไปตั้งจ่ายในงบบุคลากรประเภท เงินเดือนและค่าจ้างประจำของแผนงบประมาณ ผลผลิตหรือโครงการใดๆ ในงบประมาณรายจ่ายของ ส่วนราชการแล้วแต่กรณี

#### 2. โครงสร้างรหัสที่ใช้ในระบบบริหารงบประมาณในระบบ GFMIS

การปฏิบัติงานในระบบ GFMIS นั้น จะมีรหัสต่างๆ เข้ามาเกี่ยวข้องที่สำนักงบประมาณและ กรมบัญชีกลางเป็นผู้กำหนดขึ้น เช่น รหัสหน่วยงาน รหัสหน่วยรับงบประมาณ รหัสแหล่งของเงิน รหัสงบประมาณ รหัสบัญชีงบประมาณ รหัสกิจกรรมหลัก เป็นต้น ในรายงานผลการเบิกจ่ายงบประมาณรายจ่ายประจำปีมีการแสดง รหัสต่างๆ เหล่านี้เช่นกัน (ถ้าเลือกการแสดงข้อมูลแบบรหัสและข้อความ) ซึ่งการจะเข้าใจรายงานได้ดีนั้น จำเป็นต้องทราบและเข้าใจรหัสต่าง ๆ เหล่านี้ด้วย โดยมีรายละเอียด ดังนี้

2.1 รหัสหน่วยงาน (Company Code)

รหัสหน่วยงาน หมายถึง ตัวเลขหรือตัวอักษรที่ใช้แทนค่าหน่วยงานระดับกรม ประกอบด้วยตัวเลข หรือตัวอักษร 4 หลัก ดังนี้

AABB

AA แทนกระทรวง

BB แทนกรม

ตัวอย่าง กรมบัญชีกลาง รหัสหน่วยงาน คือ 0304

- 03 แทนกระทรวงการคลัง
- 04 แทนกรมบัญชีกลาง
- 2.2 รหัสหน่วยรับงบประมาณ (Funded Program Code)

รหัสหน่วยรับงบประมาณ หมายถึง หน่วยงานเทียบเท่ากรมหรือระดับต่ำกว่ากรมที่ได้รับ จัดสรรเงินงบประมาณ ซึ่งมีโครงสร้างรหัสเช่นเดียวกับรหัสศูนย์ต้นทุน

#### AABBBCCCCC

- AA แทนกระทรวง
- BBB แทนกรม

CCCCC แทนการเรียงลำดับ (Running) ของหน่วยงานภายในกรม

ตัวอย่าง

สำนักงานคลังจังหวัดปทุมธานี รหัสหน่วยรับงบประมาณ คือ 0300400023

2.3 รหัสแหล่งของเงิน (Fund Code)

รหัสแหล่งของเงิน หมายถึง รหัสที่ใช้ในการกำหนดแหล่งที่มาของเงินที่ใช้ในการ ปฏิบัติงานของหน่วยงานภาครัฐ ประกอบด้วยตัวเลข 7 หลัก คือ

#### YYABCDD

YY แสดงปีงบประมาณ 2 หลักท้ายของปี พ.ศ.

A แสดงประเภทของเงิน เช่น

- 1 : เงินงบประมาณ
- 2 : เงินนอกงบประมาณที่ฝากคลัง
- 3 : เงินนอกงบประมาณที่ไม่ฝากคลัง

B แสดงประเภทของงบรายจ่าย เช่น

- 0 : งบกลาง
- 1 : งบส่วนราชการ
- 9 : รายได้แผ่นดิน

- 1 : งบบุคลากร
  - 2 : งบดำเนินงาน
  - 3 : งบลงทุน
  - 4 : งบอุดหนุน
  - 5 : งบรายจ่ายอื่น
- DD แสดงหมวดรายจ่ายย่อย เช่น

C แสดงประเภทหมวดรายจ่าย เช่น

- 2<u>10</u> : ค่าตอบแทน 2<u>20</u> : ค่าใช้สอย
- 2<u>30</u> : ค่าวัสดุ
- 2<u>40</u> : ค่าสาธารณูปโภค

#### ตัวอย่าง

| 5711110 | เงินเดือน/งบส่วนราชการ           |
|---------|----------------------------------|
| 5711120 | ค่าจ้างประจำ/งบส่วนราชการ        |
| 5711130 | ค่าจ้างชั่วคราว/งบส่วนราชการ     |
| 5711140 | ค่าจ้างลูกจ้างสัญญา/งบส่วนราชการ |
| 5711150 | ค่าตอบแทนพนักงานราชการ           |
| 5711210 | ค่าตอบแทน/งบส่วนราชการ           |
| 5711220 | ค่าใช้สอย/งบส่วนราชการ           |
| 5711230 | ค่าวัสดุ/งบส่วนราชการ            |
| 5711240 | ค่าสาธารณูปโภค/งบส่วนราชการ      |
| 5711310 | ครุภัณฑ์/งบส่วนราชการ            |
| 5711320 | ที่ดิน/สิ่งก่อสร้าง/งบส่วนราชการ |
| 5721000 | เงินกู้                          |
| 5722000 | เงินให้กู้                       |
| 5723000 | เงินให้ยืม                       |
| 5724000 | เงินทดรอง                        |
| 5725000 | เงินคงคลังอื่น                   |
| 5726000 | เงินฝากคลัง                      |
| 5727000 | เงินอุดหนุนใน TR 1               |
| 5727100 | เงินอุดหนุนทั่วไปใน TR 1         |
| 5727200 | เงินอุดหนุนเฉพาะกิจใน TR 1       |
| 5728000 | เงินทดรองโครงการเงินกู้          |

2.4 รหัสงบประมาณ (Funds Center Code)

รหัสงบประมาณ หมายถึง รหัสที่ใช้ในการควบคุมเงินงบประมาณที่ได้รับในระดับแผนงบประมาณ และผลผลิต/โครงการในแต่ละปีงบประมาณ ประกอบด้วยตัวเลข 16 หลัก ดังนี้

MMAAABPOPPXXXXXX

MMAAA หมายถึง รหัสหน่วยงาน จำนวน 5 หลัก

MM คือ รหัสกระทรวง

AAA คือ ลำดับหน่วยงานในกระทรวง

กรณีงบกลาง MMAAA คือ 90909

BPOPP หมายถึง รหัสรายการงบประมาณ จำนวน 5 หลัก

BP คือ รหัสแผนงาน/แผนงบประมาณ

O คือ ค่าคงที่ ระบบแสดงเป็นเลข 0 หรือ 7 สำหรับปีงบประมาณ
 ที่ใช้งบพลางก่อน (เพื่อใช้แยกรายการที่เป็นเงินงบประมาณ
 พลางก่อนกับรายการที่เป็นเงินงบประมาณปกติ)

XXXXXX คือ รหัสรายการที่สัมพันธ์กับแหล่งของเงิน ดังนี้

0000000 สัมพันธ์กับงบบุคลากร และงบดำเนินงาน

- 11XXXX สัมพันธ์กับงบลงทุน รายการครุภัณฑ์ ที่มีมูลค่าต่ำกว่า 1 ล้านบาท
- 12XXXX สัมพันธ์กับงบลงทุน รายการครุภัณฑ์ ที่มีมูลค่ามากกว่าหรือ เท่ากับ 1 ล้านบาท
- 41XXXX สัมพันธ์กับงบลงทุน รายการอาคาร/สิ่งก่อสร้างที่มีมูลค่าต่ำกว่า 10 ล้านบาท
- 42XXXX สัมพันธ์กับงบลงทุน รายการอาคาร/สิ่งก่อสร้างที่มีมูลค่า มากกว่าหรือเท่ากับ 10 ล้านบาทขึ้นไป
- 5XXXXX สัมพันธ์กับงบอุดหนุนทั่วไป
- 6XXXXX สัมพันธ์กับงบอุดหนุนเฉพาะกิจ
- 7XXXXX สัมพันธ์กับงบรายจ่ายอื่น

2.5 รหัสกิจกรรมหลัก (Functional Area Code)

รหัสกิจกรรมหลัก หมายถึง รหัสที่ใช้ในการระบุกิจกรรมหลักของหน่วยงาน รหัสกิจกรรม หลักของเงินงบประมาณ กำหนดโดยหน่วยงานระดับกรมร่วมกับสำนักงบประมาณ ซึ่งรหัสกิจกรรมหลักจะสอดคล้อง กับแผนงาน/โครงการ ที่ได้รับการจัดสรรงบประมาณรายจ่ายประจำปี ประกอบด้วย 14 หลัก ดังนี้

MMAAAPPPPXXXXX

| MMAAA | คือ 5 หลักแรกของหน่วยเบิกจ่าย                     |
|-------|---------------------------------------------------|
| PPPP  | คือ รหัสพื้นที่                                   |
| XXXXX | คือ รหัสกิจกรรมหลักที่สำนักงบประมาณกำหนดในแต่ละปี |

ตัวอย่าง กรมบัญชีกลาง มีกิจกรรมหลัก 5 กิจกรรม คือ

| 03004PPPP08132 | บริหารและควบคุมการรับจ่ายเงินภาครัฐ |
|----------------|-------------------------------------|
| 03004PPPP08133 | พัฒนาบุคลากรภาครัฐ                  |
| 03004PPPP08134 | การจัดทำข้อมูลสารสนเทศการคลัง       |

| 03004PPPP08135 | กำกับดูแลทางด้านการคลัง การบัญชี การพัสดุ และการ      |
|----------------|-------------------------------------------------------|
|                | ตรวจส <sup>้</sup> อบภายใน                            |
| 03004PPPP08177 | ดำเนินงานด้านการเงินคลังให้กับผู้ว่าราชการจังหวัด CEO |

#### 3. ความสัมพันธ์ของระบบบริหารงบประมาณกับรายงานการบริหารงบประมาณในระบบ MIS

ระบบงาน GFMIS ประกอบด้วย ระบบงานหลัก 2 ด้าน คือ

 ระบบด้านปฏิบัติการ (SAP R/3 Software ) ประกอบด้วยระบบการบริหารงบประมาณ การรับ-จ่าย การติดตามการใช้จ่ายงบประมาณ บัญชีแบบเกณฑ์คงค้าง บัญชีสินทรัพย์ถาวร บัญชีต้นทุน บัญชี บริหาร การจัดซื้อ-จัดจ้าง การบริหารเงินสด และเงินคงคลัง ซึ่งปัจจุบันสามารถบันทึกข้อมูลผ่านเครื่อง GFMIS Terminal และ GFMIS Web Online

2. ระบบข้อมูลเพื่อการบริหาร (SAP BW Software) ประกอบด้วยข้อมูลเพื่อการบริหาร ด้านการเงินการคลัง สำหรับผู้บริหารในระดับต่างๆ ซึ่งจะแสดงข้อมูลออกมาในรูปของรายงาน ปัจจุบัน สามารถดูข้อมูลได้จากรายงานระบบ MIS (เครื่อง GFMIS Terminal) รายงานระบบ EIS (Internet) และ รายงานระบบ MIS Report (MIS Static)

ข้อมูลจากระบบด้านปฏิบัติการ (SAP R/3) จะเป็นข้อมูลแบบ Online real time ตามการบันทึก ข้อมูลจริงของส่วนราชการ ซึ่งจะส่งข้อมูลดังกล่าวเข้าสู่ระบบข้อมูลเพื่อการบริหาร (SAP BW) ทุกสิ้นวันศุกร์ เพื่อนำไปจัดทำข้อมูลที่ใช้ในการบริหารจัดการสารสนเทศตามข้อ 2 สำหรับภาพรวมของกระบวนงาน ทั้ง 2 ระบบดังกล่าว แสดงได้ดังภาพที่ 2.2

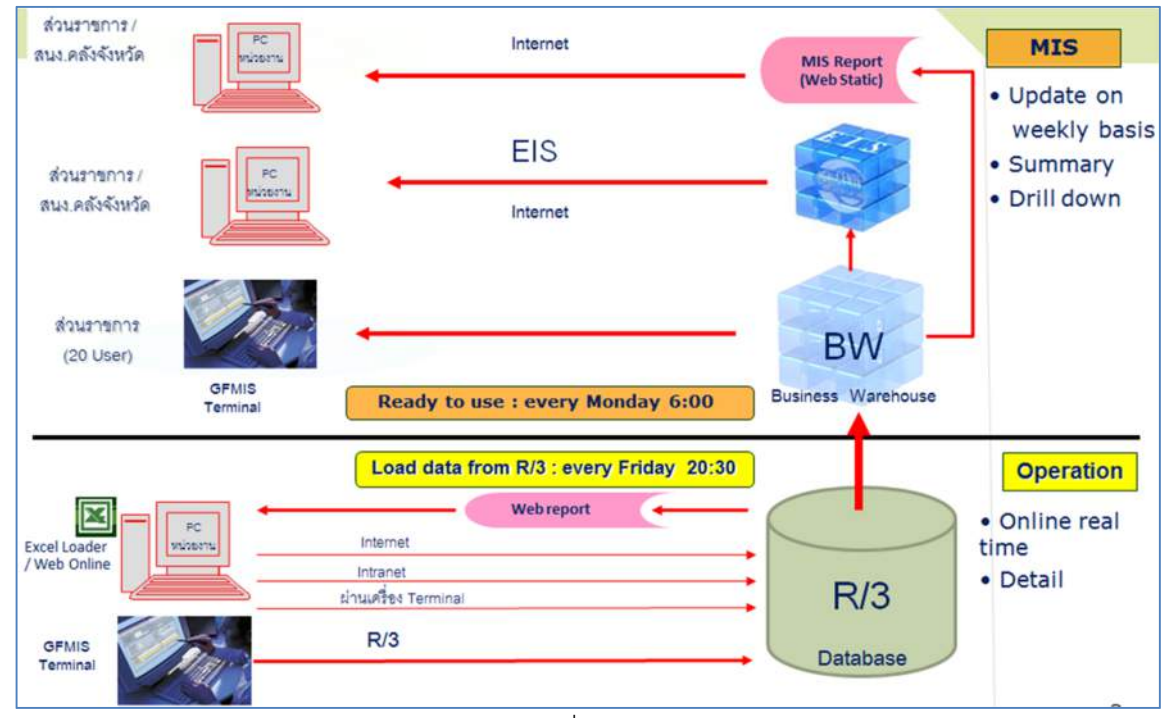

ภาพที่ 2.2

จากภาพที่ 2.2 เมื่อข้อมูลจากระบบด้านปฏิบัติการ (SAP R/3) ส่งข้อมูลเข้าสู่ระบบข้อมูล เพื่อการบริหาร (SAP BW) ทุกสิ้นวันศุกร์แล้ว ระบบจะส่งข้อมูลออกในรูปของรายงาน สำหรับรายงานระบบ MIS ในเครื่อง GFMIS Terminal นั้น ประกอบด้วย

- รายงานการบริหารงบประมาณ
- รายงานการเงินและบัญชี
- รายงานการจัดซื้อจัดจ้าง
- รายงานตามมาตรการกระตุ้นเศรษฐกิจตามนโยบายของรัฐบาล
- รายงานเพิ่มเติม

การเข้าดูรายงานผ่าน เครื่อง GFMIS Terminal นี้ ต้องมีบัตร GFMIS Smart Card และสิทธิการใช้งานในระบบ MIS

# บทที่ 3 การเรียกรายงานและการจัดรูปแบบรายงาน

#### 1. การเรียกรายงาน

รายงานการบริหารงบประมาณเป็นรายงานจากระบบสารสนเทศเพื่อการบริหาร (MIS) ซึ่งข้อมูลจะถูกดึงจากระบบ SAP R/3 เข้ามายังระบบ SAP BW ทุกวันศุกร์ของสัปดาห์ที่แล้ว ก่อนที่ จะประมวลผลข้อมูลออกเป็นรายงาน MIS พร้อมใช้งานได้ในวันจันทร์ การเข้าดูรายงานข้างต้น ผู้ใช้งานต้องมีบัตร GFMIS Smart Card และสิทธิการใช้งานในระบบ MIS ที่กรมบัญชีกลางกำหนดสิทธิให้ โดยสามารถเรียกรายงาน ผ่านเครื่อง GFMIS Terminal ทั้งนี้ผู้ใช้งานสามารถดูข้อมูลได้ตามสิทธิที่ได้รับของแต่ละหน่วยงาน

วิธีการใช้งาน

1. เสียบบัตร GFMIS Smart Card ในช่อง Smart Card Reader

2. เมื่อระบบอ่านบัตรให้ Double Click เข้าระบบผ่านทาง 🖾 🛛 จะปรากฏหน้าต่าง

SAP Logon

กดปุ่ม

3. ปรากฏหน้าต่างตามภาพที่ 3.1 ให้ Click เลือกที่ GFMIS BW BWP (SMART CARD) แล้ว

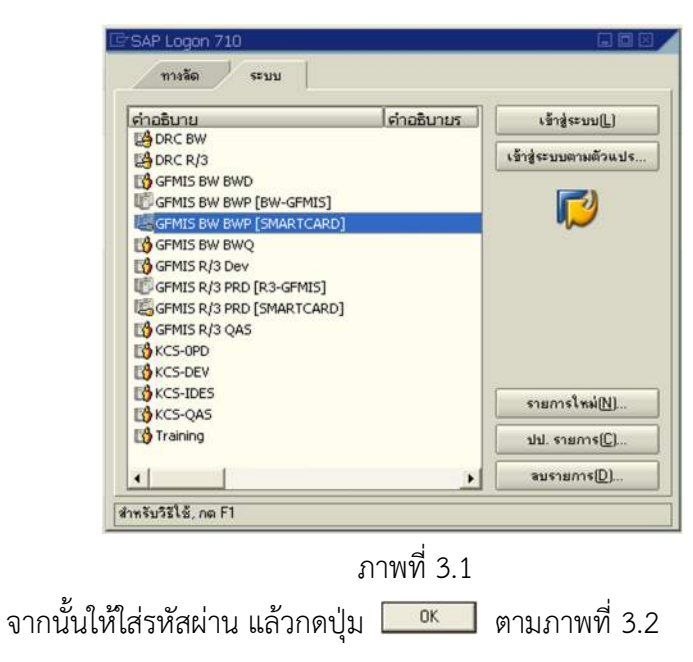

| ogin                                                       |        |
|------------------------------------------------------------|--------|
| MIS CGD 3                                                  |        |
| Please type your Passphrase<br>and press the Enter key, or | ОК     |
| Click UK:                                                  | Cancel |

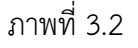

4. จะปรากฏหน้าจอหลักของระบบ MIS ให้ Click เลือกที่รายงานการบริหารงบประมาณ >> ปีงบประมาณ พ.ศ. 2556 เป็นต้นไป >> รายงานผลการเบิกจ่ายงบประมาณประจำปี >> SAP\_BW\_QUERY ผลการเบิกจ่ายรายหน่วยงาน หรือ SAP\_BW\_QUERY ผลการเบิกจ่ายรายหน่วยงาน (เบิกจ่ายรายเดือน) หรือ SAP\_BW\_QUERY ผลการเบิกจ่ายรายภาค/จังหวัด รายละเอียดปรากฏตามภาพที่ 3.3

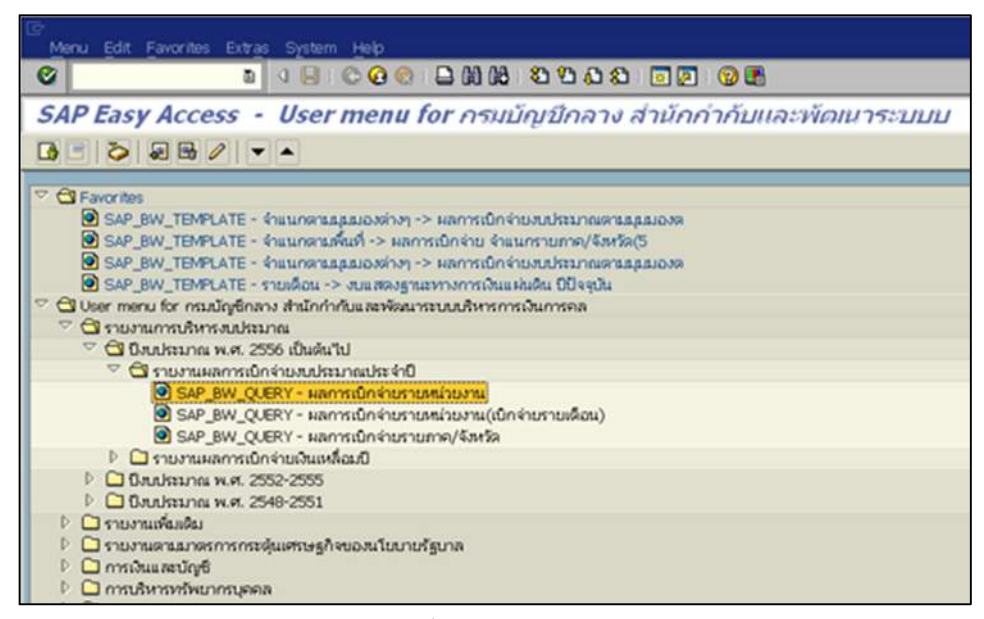

ภาพที่ 3.3

| 🖉 Variables Entry - Windows Internet Explorer                                         |                  |
|---------------------------------------------------------------------------------------|------------------|
| COO - // https://gfux113:8443/sap/bw/BEx?sap-language=T                               | H&bsplanguage=%2 |
| File Edit View Favorites Tools Help                                                   |                  |
| 😪 🍪 🏈 Variables Entry                                                                 |                  |
| Variables for ผลการเบิกจ่ายรายหน่วยงาน<br>ปิงบประมาณ (พ.ศ.) (*) 2557<br>Execute Check |                  |

ภาพที่ 3.4

เมื่อเลือกรายงานผลการเบิกจ่ายรายหน่วยงาน หรือ ผลการเบิกจ่ายรายหน่วยงาน

(เบิกจ่ายรายเดือน) หรือ ผลการเบิกจ่ายรายภาค/ จังหวัด จะปรากฏหน้าต่างตามภาพที่ 3.4 ให้ระบุ ปีงบประมาณที่ต้องการและกดปุ่ม **Execute** จะปรากฏรายงาน ดังนี้

#### 4.1 รายงานผลการเบิกจ่ายรายหน่วยงาน

เมื่อเข้าสู่รายงานผลการเบิกจ่ายรายหน่วยงานระบบจะ Default หน่วยงานระดับกระทรวง 20 กระทรวง ส่วนราชการไม่สังกัดสำนักนายกรัฐมนตรีฯ หน่วยงานอิสระตามรัฐธรรมนูญ รัฐวิสาหกิจ สภากาชาดไทย จังหวัด กองทุน/เงินทุนหมุนเวียน งบกลาง และรายการชดใช้เงินคงคลัง รายงานจะแสดงยอด เบิกจ่ายเงิน ซึ่งประกอบด้วยคอลัมน์ต่าง ๆ เช่น พรบ. (พระราชบัญญัติงบประมาณรายจ่ายประจำปี) โอน ป/ป ตกลงกับ สงป. (โอนเปลี่ยนแปลงตกลงกับสำนักงบประมาณ) งบฯ ถือจ่าย (งบประมาณถือจ่าย) จัดสรรโอน ป/ป อำนาจ สรก. (โอนเปลี่ยนแปลงอำนาจส่วนราชการ) เบิกจ่ายทั้งสิ้น จัดสรรถือจ่ายคงเหลือ งบฯ ถือจ่าย คงเหลือ (งบประมาณถือจ่ายคงเหลือ) เป็นต้น รายละเอียดปรากฏตามภาพที่ 3.5

| OTH HO                                                                                                    | 8125            | ารเข้อ                | ออ่ายค                  | 570190          | ainel.an                | 91                       |                                     |                                 |                            |                                   |                                |
|----------------------------------------------------------------------------------------------------|-----------------|-----------------------|-------------------------|-----------------|-------------------------|--------------------------|-------------------------------------|---------------------------------|----------------------------|-----------------------------------|--------------------------------|
| GF MIS                                                                                                    | N 61 L          | 1 90 11               | 1412                    | 1 ILIN          | NUTION                  | 10                       |                                     |                                 |                            |                                   |                                |
| ราย เป็นการและเป็นการและเป็นการและเป็นการและเป็นการและเป็นการและเป็นการและเป็นการและเป็นการและเป็นการและเป็นการ |                 |                       |                         |                 |                         |                          |                                     |                                 |                            |                                   |                                |
|                                                                                                    |                 |                       |                         |                 |                         |                          |                                     |                                 |                            |                                   |                                |
|                                                                                                    |                 |                       |                         |                 |                         |                          |                                     |                                 |                            |                                   |                                |
| D Navigation block:                                                                                             |                 |                       |                         |                 |                         |                          |                                     |                                 |                            |                                   |                                |
|                                                                                                    |                 | 1                     |                         |                 |                         |                          |                                     |                                 |                            |                                   |                                |
| Last Defreched                                                                                                  | 14 11 2012 12   | 24.45                 |                         |                 |                         |                          |                                     |                                 |                            |                                   |                                |
| Status of Data                                                                                                  | 19.11.2013 13   | 39.60                 |                         |                 |                         |                          |                                     |                                 |                            |                                   |                                |
| Status of Data                                                                                                  | 100.11.2010.21  | 29.59                 |                         |                 |                         |                          |                                     |                                 |                            |                                   |                                |
| 🗢 ผลการเบ็กจ่ายรายม                                                                                             | น่วยงาน         |                       |                         |                 |                         |                          |                                     |                                 |                            |                                   |                                |
|                                                                                                    | нти.<br>А       | โอน/ปป คกคงกับสง<br>8 | ป (มา ดีอจาย<br>C = A+8 | Seass<br>D      | โอน/มู่ปุ่อำนาจสรก<br>E | จัดสรรย์อจ่าย<br>F = D+E | งบา หลังโอน/ปป ทั้งสั้น<br>I= A+B+E | เปิกจ่ายทั้งสิ้น YTD<br>J = K+L | លឹកដានទះររ PO<br>J1 = J+PJ | จัดสรรถือจ่างคงเหลือ<br>N = F - J | งมา ต้องายคงเหลือ<br>0 = C - J |
|                                                                                                    | 1 1 000 000 THR |                       | 1 1 000 000 THR         | * 1 000 000 THP | 1 1 000 000 THE         | * 1 000 000 THP          | 1 1 000 000 THE                     |                                 | * * 000 000 THR            | 1 1 000 000 THE                   | * 1 000 000 THP                |
| รายนั้นสืบ                                                                                                    | 2,525,000,000   | 0.0                   | 2 525 000 000           | 2 348 450 120   | 0.000                   | 2 348 450 120            | 2,525,000,000                       | 283 558 562                     | 288,816 407                | 2 064 891 558                     | 2 241 441 438                  |
| สานักบาทกจัดมนตรี                                                                                               | 32 160 329      | 0.0                   | 00 32 160 329           | 31 979 474      | -5 000                  | 31.974.474               | 32 155 329                          | 5 047 057                       | 5 082 756                  | 26 927 417                        | 27 113 272                     |
| กระทรวงกลาโทม                                                                                                   | 183,819,972     | 0.0                   | 00 183,819,972          | 181 544 042     | 0.000                   | 181,544,042              | 183,819,972                         | 9 712 437                       | 9 723 588                  | 171.831.606                       | 174.107.535                    |
| กระพรวงการคลัง                                                                                                  | 228,796,658     | 0.0                   | 00 228,796,658          | 228 504 345     | 0.000                   | 228 504 345              | 228,796,658                         | 22 842 066                      | 22,901,078                 | 205.662.279                       | 205.954.593                    |
| กระ พระองการ ต่างประเทศ                                                                                         | 8.624.007       | 0.0                   | 00 8.624.007            | 8 592 507       | 0.000                   | 8,592,507                | 8.624 007                           | 1 516 229                       | 1.541.645                  | 7.076.278                         | 7,107,778                      |
| กท.กทท.และก็ทำ                                                                                                  | 13.807.085      | 0.0                   | 00 13.807.085           | 9,241,085       | 0.000                   | 9,241,085                | 13,807,085                          | 251.622                         | 299,105                    | 8,969,463                         | 13,555,463                     |
| กท.ฟ. อังคม คม มนุษ ย์                                                                                          | 10,324,658      | 0.0                   | 00 10.324.658           | 9.217.658       | 0.000                   | 9,217,658                | 10.324.658                          | 244.468                         | 250,100                    | 8.973.189                         | 10,080,189                     |
| กท.เกษ อรและ สหกรณ์                                                                                             | 76,840.910      | 0.0                   | 00 76,840.910           | 68,957,314      | 0.000                   | 88,957.314               | 76,840.910                          | 3,021.735                       | 3,587.640                  | 65,935.579                        | 73.819.175                     |
| 15211520A1017A1                                                                                                 | 100,577,360     | 0.0                   | 00 100.577.380          | 74,020.886      | 0.000                   | 74,020.888               | 100,577,360                         | 1,344.600                       | 3,407.272                  | 72,676.286                        | 99,232,760                     |
| กท.ทรัพยากธรรมชาติว                                                                                             | 31,487.218      | 0.0                   | 00 31,487.218           | 24,412.326      | 0.000                   | 24,412.326               | 31,487.218                          | 1,119.699                       | 1,233.396                  | 23,292.626                        | 30,367.519                     |
| กระทรวง เทคโนโลย้า                                                                                              | 9,457,410       | 0.0                   | 9,457.410               | 9,382,166       | 0.000                   | 9,362.166                | 9,457.410                           | 2,359.519                       | 2,533.923                  | 7,002.648                         | 7,097.891                      |
| กระทรวงหลังงาน                                                                                                  | 2,058.634       | 0.0                   | 00 2,058.634            | 2,034.714       | 0.000                   | 2,034.714                | 2,058.634                           | 102.569                         | 209.681                    | 1,932.146                         | 1,956.066                      |
| กระรรรงพาณีขย์                                                                                                  | 9,171,618       | 0.0                   | 00 9,171.818            | 9,142.008       | 0.000                   | 9,142.008                | 9,171.618                           | 1,149.454                       | 1,250.005                  | 7,992.554                         | 8,022.164                      |
| กระทรวงมหาดใหย                                                                                                  | 333,145.150     | 0.0                   | 00 333,145.150          | 304,150.552     | 0.000                   | 304,150.552              | 333,145.150                         | 5,985.635                       | 6,727.957                  | 298,184.917                       | 327,179.515                    |
| กระทรวงอุดีธรรม                                                                                                 | 19,735.453      | 0.0                   | 00 19,735.453           | 19,507.998      | 5.000                   | 19,512.998               | 19,740.453                          | 1,447.731                       | 1,522.673                  | 18,065.287                        | 18,287,722                     |
| 11 52 11 52 64 52 61 12                                                                                         | 30,353.227      | 0.0                   | 00 30.353.227           | 30,035.742      | 0.000                   | 30,035.742               | 30,353.227                          | 3,001.556                       | 3.011.366                  | 27,034.186                        | 27,351.671                     |
| กระทรวงวัฒนธรรม                                                                                                 | 6,624.676       | 0.0                   | 6,624.876               | 6,624.676       | 0.000                   | 6,624.676                | 6,624.676                           | 439.173                         | 479.216                    | 6,185.503                         | 6,185.503                      |
| กระพรวงวิทยาศาสตร์ข                                                                                             | 8,763.589       | 0.0                   | 00 8,763.589            | 8,553.002       | 0.000                   | 8,553.002                | 8,763.589                           | 2.432.444                       | 2,435.378                  | 8,120.558                         | 6,331.145                      |
| กระทรวงศึกษาอิการ                                                                                               | 482,788.586     | 0.0                   | 00 482,788,586          | 477,718.019     | 0.000                   | 477,718.019              | 482,788.586                         | 46,322.632                      | 46,754.611                 | 431,395.387                       | 436,465.954                    |
| 152315208151566.89                                                                                              | 106,102,910     | 0.000 0.0             | 00 106,102.910          | 105,047.135     | 0.000                   | 106,047,135              | 106,102.910                         | 7,445.876                       | 7,899.957                  | 98,601.258                        | 98,657.034                     |
| กระทรวงอุดสาหกรรม                                                                                               | 6,581,198       | 0.0                   | 6,581,198               | 6,581.198       | 0.000                   | 6,581.198                | 6,581.198                           | 341.417                         | 356.130                    | 6,239.781                         | 6,239,781                      |
| ส่วน ซะ.มสก ส นาย กา                                                                                            | 118,565.968     | 0.0                   | 00 118,565.968          | 118,127.843     | 0.000                   | 118,127,843              | 118,565.968                         | 9,354.325                       | 9,509.261                  | 108,773.519                       | 109,211.643                    |
| พร. อิสระตาม รฐน                                                                                                | 23,512.614      | 0.0                   | 00 23,512.614           | 23,434,714      | 0.000                   | 23,434,714               | 23,512.614                          | 10,780.691                      | 10,780.691                 | 12,654.023                        | 12,731,923                     |
| จัฐวิสาหคิจ                                                                                                    | 149,832.311     | 0.0                   | 00 149,832.311          | 147,884.258     | 0.000                   | 147,884.258              | 149,832.311                         | 87,676.038                      | 87,676.038                 | 60,208.220                        | 62,156.274                     |
| สภากาชาดไทย                                                                                                    | 5,110.830       | 0.0                   | 00 5,110,830            | 4,814.696       | 0.000                   | 4,814.696                | 5,110.830                           | 1,006,847                       | 1,005.847                  | 3,807.850                         | 4,103.983                      |
| <b>ลังหวัด</b>                                                                                                  | 15,170.000      | 0.0                   | 00 18,170.000           | 18,170.000      | 0.000                   | 18,170.000               | 18,170.000                          | 23.124                          | 26.477                     | 18,146.876                        | 18,146.876                     |
| กท./งท หมุนเวือน                                                                                                | 152,032,949     | 0.0                   | 00 152,032.949          | 146,280.507     | 0.000                   | 146,280.507              | 152,032,949                         | 34,600.321                      | 34,600.321                 | 111,680.185                       | 117,432.628                    |

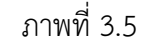

#### 4.2 รายงานผลการเบิกจ่ายรายหน่วยงาน (เบิกจ่ายรายเดือน)

เมื่อเข้าสู่รายงานผลการเบิกจ่ายรายหน่วยงาน (เบิกจ่ายรายเดือน) ระบบจะ Default หน่วยงานระดับกระทรวง 20 กระทรวง ส่วนราชการไม่สังกัดสำนักนายกรัฐมนตรีฯ หน่วยงานอิสระ ตามรัฐธรรมนูญ รัฐวิสาหกิจ สภากาชาดไทย จังหวัด กองทุน/เงินทุนหมุนเวียน งบกลาง และรายการชดใช้ เงินคงคลัง เหมือนกับรายงานผลการเบิกจ่ายรายหน่วยงาน และรายงานจะแสดงยอดเบิกจ่ายเงิน ซึ่งประกอบด้วยคอลัมน์ต่าง ๆ เช่นเดียวกับรายงานผลการเบิกจ่ายรายหน่วยงาน แต่ในช่องเบิกจ่ายทั้งสิ้น จะจำแนกรายละเอียดการเบิกจ่ายเป็นรายเดือน รายละเอียดปรากฏตามภาพที่ 3.6

| ลการ              | เป็กลา                                                                                                    | ยรายเ                                                                                                    | งนวยง                                                                                                    | าน[เบ                                                                                                    | กลาย                                                                                                    | ราย                                                                                                    |                                                                                           |                                                                                    |                                                                                                    |                                                                                          |                                                                                                    |                                                                                                    |                                                                                                    |                      |                                        |
|-------------------|----------------------------------------------------------------------------------------------------|----------------------------------------------------------------------------------------------------|----------------------------------------------------------------------------------------------------|----------------------------------------------------------------------------------------------------|----------------------------------------------------------------------------------------------------|----------------------------------------------------------------------------------------------------|-------------------------------------------------------------------------------------------|------------------------------------------------------------------------------------|----------------------------------------------------------------------------------------------------|------------------------------------------------------------------------------------------|----------------------------------------------------------------------------------------------------|----------------------------------------------------------------------------------------------------|----------------------------------------------------------------------------------------------------|----------------------|----------------------------------------|
| 1000              |                                                                                                    |                                                                                                    |                                                                                                    |                                                                                                    |                                                                                                    |                                                                                                    |                                                                                           |                                                                                    |                                                                                                    |                                                                                          |                                                                                                    |                                                                                                    |                                                                                                    |                      |                                        |
| 121               |                                                                                                    |                                                                                                    |                                                                                                    |                                                                                                    |                                                                                                    |                                                                                                    |                                                                                           |                                                                                    |                                                                                                    |                                                                                          |                                                                                                    |                                                                                                    |                                                                                                    |                      |                                        |
|                   |                                                                                                    |                                                                                                    |                                                                                                    |                                                                                                    |                                                                                                    |                                                                                                    |                                                                                           |                                                                                    |                                                                                                    |                                                                                          |                                                                                                    |                                                                                                    |                                                                                                    |                      |                                        |
|                   |                                                                                                    |                                                                                                    |                                                                                                    |                                                                                                    |                                                                                                    |                                                                                                    |                                                                                           |                                                                                    |                                                                                                    |                                                                                          |                                                                                                    |                                                                                                    |                                                                                                    |                      |                                        |
|                   |                                                                                                    |                                                                                                    |                                                                                                    |                                                                                                    |                                                                                                    |                                                                                                    |                                                                                           |                                                                                    |                                                                                                    |                                                                                          |                                                                                                    |                                                                                                    |                                                                                                    |                      |                                        |
| 14.11.2013 14:    | 36:17                                                                                                    |                                                                                                    |                                                                                                    |                                                                                                    |                                                                                                    |                                                                                                    |                                                                                           |                                                                                    |                                                                                                    |                                                                                          |                                                                                                    |                                                                                                    |                                                                                                    |                      |                                        |
| 08.11.2013 21:    | 38.50                                                                                                    |                                                                                                    |                                                                                                    |                                                                                                    |                                                                                                    |                                                                                                    |                                                                                           |                                                                                    |                                                                                                    |                                                                                          |                                                                                                    |                                                                                                    |                                                                                                    |                      |                                        |
|                   | -                                                                                                    |                                                                                                    |                                                                                                    |                                                                                                    |                                                                                                    |                                                                                                    |                                                                                           |                                                                                    |                                                                                                    |                                                                                          |                                                                                                    |                                                                                                    |                                                                                                    |                      |                                        |
| น่วยงาน ()บักจ่าย | รายเดือน                                                                                                    |                                                                                                    |                                                                                                    |                                                                                                    |                                                                                                    | TOT .                                                                                                    |                                                                                           |                                                                                    |                                                                                                    |                                                                                          |                                                                                                    |                                                                                                    | 1.00                                                                                                    | -                    |                                        |
| 1192.             | โอน/ปุป ตกละกับสะป                                                                                                    | โอน/ปปี อำนาจ สรก                                                                                                    | งบา หลังโอน/ปป ทั้งสิ้น                                                                                                    | เปิดจ่ายทั้งสิ้น YTD                                                                                                    | เป็กจ่าย                                                                                                    | เม็กล่าย                                                                                                    | เม็กจาย                                                                                   | เม็กจ่าย                                                                           | เม็กล่าย                                                                                                    | เม็กจาย                                                                                  | เม็กจ่าย                                                                                                    | เม็กจาย                                                                                                    | เม็กจ่าย                                                                                                    | ເນັກຊາມ              | เม็กล่าย                               |
| <u>^</u>          | P                                                                                                    | -                                                                                                    | IT ATOTE                                                                                                    | 2.4 N+L                                                                                                    | (#/#                                                                                                    | (10) 2                                                                                                    | (5)8                                                                                      | (2)-91                                                                             | iju)m.                                                                                                    | (20/75                                                                                   | 1001 22                                                                                                    | (13) 14                                                                                                    | (2) 5                                                                                                    | 011/8                | (al) H                                 |
| * 1,000,000 THB   |                                                                                                    | * 1,000,000 THB                                                                                                    | * 1,000,000 THB                                                                                                    | * 1,000,000 THB                                                                                                    | * 1.000,000 THB                                                                                                    | * 1.000,000 THB                                                                                                    |                                                                                           |                                                                                    |                                                                                                    |                                                                                          |                                                                                                    |                                                                                                    |                                                                                                    |                      |                                        |
| 2,525,000.000     | 0.000                                                                                                    | 0.000                                                                                                    | 2,525,000.000                                                                                                    | 283,558.562                                                                                                    | 244,157,966                                                                                                    | 39,400.596                                                                                                    | 0.000                                                                                     | 0.000                                                                              | 0.000                                                                                                    | 0.000                                                                                    | 0.000                                                                                                    | 0.000                                                                                                    | 0.000                                                                                                    | 0.000                | 0.000                                  |
| 32,160.329        | 0.000                                                                                                    | -5.000                                                                                                    | 32,155.329                                                                                                    | 5,047.057                                                                                                    | 3,018.722                                                                                                    | 2,028.335                                                                                                    | 0.000                                                                                     | 0.000                                                                              | 0.000                                                                                                    | 0.000                                                                                    | 0,000                                                                                                    | 0.000                                                                                                    | 0.000                                                                                                    | 0.000                | 0.000                                  |
| 183,819.972       | 0.000                                                                                                    | 0.000                                                                                                    | 183,819.972                                                                                                    | 9,712.437                                                                                                    | 9,246.944                                                                                                    | 465.493                                                                                                    | 0.000                                                                                     | 0.000                                                                              | 0.000                                                                                                    | 0.000                                                                                    | 0.000                                                                                                    | 0.000                                                                                                    | 0.000                                                                                                    | 0.000                | 0.000                                  |
| 228,796.658       | 0.000                                                                                                    | 0.000                                                                                                    | 228,796.658                                                                                                    | 22,842.066                                                                                                    | 13,103.954                                                                                                    | 9,738.112                                                                                                    | 0.000                                                                                     | 0.000                                                                              | 0.000                                                                                                    | 0.000                                                                                    | 0.000                                                                                                    | 0.000                                                                                                    | 0.000                                                                                                    | 0.000                | 0.000                                  |
| 8,624.007         | 0.000                                                                                                    | 0.000                                                                                                    | 8,624.007                                                                                                    | 1,516.229                                                                                                    | 864.954                                                                                                    | 651.274                                                                                                    | 0.000                                                                                     | 0.000                                                                              | 0.000                                                                                                    | 0.000                                                                                    | 0.000                                                                                                    | 0.000                                                                                                    | 0.000                                                                                                    | 0.000                | 0.000                                  |
| 13,807.085        | 0.000                                                                                                    | 0.000                                                                                                    | 13,807.085                                                                                                    | 251.622                                                                                                    | 191.410                                                                                                    | 60.212                                                                                                    | 0.000                                                                                     | 0.000                                                                              | 0.000                                                                                                    | 0.000                                                                                    | 0.000                                                                                                    | 0.000                                                                                                    | 0.000                                                                                                    | 0.000                | 0.000                                  |
| 10,324.658        | 0.000                                                                                                    | 0.000                                                                                                    | 10,324.658                                                                                                    | 244.468                                                                                                    | 211.829                                                                                                    | 32.640                                                                                                    | 0.000                                                                                     | 0.000                                                                              | 0.000                                                                                                    | 0.000                                                                                    | 0.000                                                                                                    | 0.000                                                                                                    | 0.000                                                                                                    | 0.000                | 0.000                                  |
| 76,840.910        | 0.000                                                                                                    | 0.000                                                                                                    | 76,840.910                                                                                                    | 3,021.735                                                                                                    | 2,744.376                                                                                                    | 277.359                                                                                                    | 0.000                                                                                     | 0.000                                                                              | 0.000                                                                                                    | 0.000                                                                                    | 0.000                                                                                                    | 0.000                                                                                                    | 0.000                                                                                                    | 0.000                | 0.000                                  |
| 100,577.360       | 0.000                                                                                                    | 0.000                                                                                                    | 100,577.360                                                                                                    | 1,344.600                                                                                                    | 804.050                                                                                                    | 540.550                                                                                                    | 0.000                                                                                     | 0.000                                                                              | 0.000                                                                                                    | 0.000                                                                                    | 0.000                                                                                                    | 0.000                                                                                                    | 0.000                                                                                                    | 0.000                | 0.000                                  |
| 31,487.218        | 0.000                                                                                                    | 0.000                                                                                                    | 31,487.218                                                                                                    | 1,119.699                                                                                                    | 889.197                                                                                                    | 230.502                                                                                                    | 0.000                                                                                     | 0.000                                                                              | 0.000                                                                                                    | 0,000                                                                                    | 0.000                                                                                                    | 0.000                                                                                                    | 0.000                                                                                                    | 0.000                | 0.000                                  |
| 9,457.410         | 0.000                                                                                                    | 0.000                                                                                                    | 9,457.410                                                                                                    | 2,359.519                                                                                                    | 2,352.924                                                                                                    | 6.595                                                                                                    | 0.000                                                                                     | 0.000                                                                              | 0.000                                                                                                    | 0.000                                                                                    | 0.000                                                                                                    | 0.000                                                                                                    | 0.000                                                                                                    | 0.000                | 0.000                                  |
| 2,058.634         | 0.000                                                                                                    | 0.000                                                                                                    | 2,058.634                                                                                                    | 102.569                                                                                                    | 70.451                                                                                                    | 32,117                                                                                                    | 0.000                                                                                     | 0.000                                                                              | 0.000                                                                                                    | 0.000                                                                                    | 0.000                                                                                                    | 0.000                                                                                                    | 0.000                                                                                                    | 0.000                | 0.000                                  |
| 8,171.618         | 0.000                                                                                                    | 0.000                                                                                                    | 9,171.618                                                                                                    | 1,149,454                                                                                                    | 1,039.762                                                                                                    | 109.692                                                                                                    | 0.000                                                                                     | 0.000                                                                              | 0.000                                                                                                    | 0.000                                                                                    | 0.000                                                                                                    | 0.000                                                                                                    | 0.000                                                                                                    | 0.000                | 0.000                                  |
| 333,145.150       | 0.000                                                                                                    | 0.000                                                                                                    | 333,145.150                                                                                                    | 5,965,635                                                                                                    | 3,783.025                                                                                                    | 2,182.610                                                                                                    | 0.000                                                                                     | 0.000                                                                              | 0.000                                                                                                    | 0.000                                                                                    | 0.000                                                                                                    | 0.000                                                                                                    | 0.000                                                                                                    | 0.000                | 0.000                                  |
| 19,735.453        | 0.000                                                                                                    | 5.000                                                                                                    | 19,740.453                                                                                                    | 1,447,731                                                                                                    | 1,086.638                                                                                                    | 361.092                                                                                                    | 0.000                                                                                     | 0.000                                                                              | 0.000                                                                                                    | 0.000                                                                                    | 0.000                                                                                                    | 0.000                                                                                                    | 0.000                                                                                                    | 0.000                | 0.000                                  |
| 30,353.227        | 0.000                                                                                                    | 0.000                                                                                                    | 30,353.227                                                                                                    | 3,001.556                                                                                                    | 280.078                                                                                                    | 2,721,478                                                                                                    | 0.000                                                                                     | 0.000                                                                              | 0.000                                                                                                    | 0.000                                                                                    | 0.000                                                                                                    | 0.000                                                                                                    | 0.000                                                                                                    | 0.000                | 0.000                                  |
| 0,024.070         | 0.000                                                                                                    | 0,000                                                                                                    | 0,024.070                                                                                                    | 439.173                                                                                                    | Joncest Menu for 1                                                                                                    | 1447.751 189.641                                                                                                    | 0.000                                                                                     | 0.000                                                                              | 0.000                                                                                                    | 0.000                                                                                    | 0.000                                                                                                    | 0.000                                                                                                    | 0.000                                                                                                    | 0.000                | 0.000                                  |
| 6,763.569         | 0.000                                                                                                    | 0.000                                                                                                    | 8,763.589                                                                                                    | 2,432,444                                                                                                    | 1,781.989                                                                                                    | 050.455                                                                                                    | 0.000                                                                                     | 0.000                                                                              | 0.000                                                                                                    | 0.000                                                                                    | 0.000                                                                                                    | 0.000                                                                                                    | 0.000                                                                                                    | 0.000                | 0.000                                  |
| 102,100,000       | 0.000                                                                                                    | 0.000                                                                                                    | +02,700.200                                                                                                    | 40,322,032                                                                                                    | 57,592,530                                                                                                    | 1,005,600                                                                                                    | 0.000                                                                                     | 0.000                                                                              | 0.000                                                                                                    | 0.000                                                                                    | 0.000                                                                                                    | 0.000                                                                                                    | 0.000                                                                                                    | 0.000                | 0.000                                  |
| 00,102,010        | 0,000                                                                                                    | 0.000                                                                                                    | 6 501 100                                                                                                    | 244 447                                                                                                    | 121 420                                                                                                    | 170.048                                                                                                    | 0.000                                                                                     | 0.000                                                                              | 0.000                                                                                                    | 0.000                                                                                    | 0.000                                                                                                    | 0.000                                                                                                    | 0.000                                                                                                    | 0.000                | 0.000                                  |
| 118 555 059       | 0.000                                                                                                    | 0.000                                                                                                    | 112 565 068                                                                                                    | 0 364 336                                                                                                    | 2 802 006                                                                                                    | 462 310                                                                                                    | 0.000                                                                                     | 0.000                                                                              | 0.000                                                                                                    | 0.000                                                                                    | 0.000                                                                                                    | 0.000                                                                                                    | 0.000                                                                                                    | 0.000                | 0.00                                   |
| 23 512 614        | 0.000                                                                                                    | 0.000                                                                                                    | 23 512 614                                                                                                    | 10 780 891                                                                                                    | 10 500 628                                                                                                    | 280.063                                                                                                    | 0.000                                                                                     | 0.000                                                                              | 0.000                                                                                                    | 0.000                                                                                    | 0.000                                                                                                    | 0.000                                                                                                    | 0.000                                                                                                    | 0.000                | 0.00                                   |
| 149 832 311       | 0.000                                                                                                    | 0.000                                                                                                    | 149 832 311                                                                                                    | 87 676 038                                                                                                    | 80 888 565                                                                                                    | 6 809 473                                                                                                    | 0.000                                                                                     | 0.000                                                                              | 0.000                                                                                                    | 0.000                                                                                    | 0.000                                                                                                    | 0.000                                                                                                    | 0.000                                                                                                    | 0.000                | 0.00                                   |
| 5 110 830         | 0.000                                                                                                    | 0.000                                                                                                    | 5 110 830                                                                                                    | 1 006 847                                                                                                    | 35 235                                                                                                    | 071 612                                                                                                    | 0.000                                                                                     | 0.000                                                                              | 0.000                                                                                                    | 0.000                                                                                    | 0.000                                                                                                    | 0.000                                                                                                    | 0.000                                                                                                    | 0.000                | 0.00                                   |
| 18 170 000        | 0.000                                                                                                    | 0.000                                                                                                    | 18 170 000                                                                                                    | 23 124                                                                                                    | 8 145                                                                                                    | 14 979                                                                                                    | 0.000                                                                                     | 0.000                                                                              | 0.000                                                                                                    | 0.000                                                                                    | 0.000                                                                                                    | 0.000                                                                                                    | 0.000                                                                                                    | 0.000                | 0.00                                   |
| 152,032,949       | 0.000                                                                                                    | 0.000                                                                                                    | 152,032,949                                                                                                    | 34,600 321                                                                                                    | 34,390,321                                                                                                    | 210.000                                                                                                    | 0.000                                                                                     | 0.000                                                                              | 0.000                                                                                                    | 0.000                                                                                    | 0.000                                                                                                    | 0.000                                                                                                    | 0.000                                                                                                    | 0.000                | 0.000                                  |
| 343 131 000       | 0.000                                                                                                    | 0.000                                                                                                    | 343 131 000                                                                                                    | 24.009.298                                                                                                    | 23 150 977                                                                                                    | 858 321                                                                                                    | 0.000                                                                                     | 0.000                                                                              | 0.000                                                                                                    | 0.000                                                                                    | 0.000                                                                                                    | 0.000                                                                                                    | 0.000                                                                                                    | 0.000                | 0.000                                  |
|                   | <b>a n73</b><br><b>a n73</b><br><b>b 20</b><br><b>b 20</b><br><b>c 14.11.2013 141</b><br><b>c 10.000 THB</b><br><b>c 2.625,000.000</b><br><b>32.160.329</b><br><b>103.21.80</b><br><b>32.160.329</b><br><b>103.21.80</b><br><b>32.160.329</b><br><b>103.21.80</b><br><b>33.465 150</b><br><b>33.465 218</b><br><b>9.457.410</b><br><b>20.558.402</b><br><b>10.324.658</b><br><b>70.840 910</b><br><b>100.577 350</b><br><b>33.455 118</b><br><b>33.145 118</b><br><b>33.145 118</b><br><b>33.145 118</b><br><b>33.3.145 118</b><br><b>33.3.145 118</b><br><b>33.3.145 118</b><br><b>33.3.155 151</b><br><b>33.3.155 151</b><br><b>34.170 000</b><br><b>34.131 000</b> | <b>ล การเบิกล่า</b><br><b>เอน)</b><br>(14.11.2013.14.28:17<br>06.11.2013.21.3.50<br>(1.2013.21.3.50)<br>(1.2013.21.3.50)<br>(1.2013.21.3.50)<br>(1.2013.00.00 THB<br>2.525.600.000<br>0.000<br>1.3.21.63.29<br>0.000<br>1.3.24.65<br>0.000<br>1.3.24.65<br>0.000<br>76.240.910<br>0.020<br>76.240.910<br>0.000<br>76.240.910<br>0.000<br>76.240.910<br>0.000<br>76.240.910<br>0.000<br>76.240.910<br>0.000<br>76.240.910<br>0.000<br>1.0.224.65<br>0.000<br>0.3.144.150<br>0.000<br>0.3.145.150<br>0.000<br>0.3.3145.150<br>0.000<br>0.3.3145.150<br>0.000<br>0.3.3145.150<br>0.000<br>0.3.3145.150<br>0.000<br>0.3.3145.150<br>0.000<br>0.3.3145.150<br>0.000<br>0.6.24.676<br>0.000<br>0.877.560<br>0.000<br>0.3.3145.150<br>0.000<br>0.875.550<br>0.000<br>0.875.550 | ລກາຮເບົກລ່ายรายเ           [a]           [a]           [b]           [b]           [b]           [b]           [c]           [c] | มาระเบิกจ่ายรายหน่วยงา<br>เอน)           14.11.2013 14:38:17<br>08.11.2013 21:38:50           ม่วยวาย เมื่อง<br>ม่วยวาย เมื่องร่ายรายเมือง           ม่วยวาย เมื่องร่ายรายเมือง           ม่วยวาย เมื่องร่ายรายเมือง           10.000,000 THB           *1,000,000 THB           *1,000,000 0.0000           32,876 0.329           0,000         0.000           10,324 658           0,000         0.000           10,324 558         0.000           0,000         1,471 48           31,487 188         0.0000           10,724 588 </td <td>ลการเบิกจ่ายรายหน่วยงาน(เบิ<br/>เอน)           14.112013 14:28:17<br/>06.11.2013 21:350           10.12013 21:350           10.12013 21:350           10.12013 21:350           10.12013 21:350           10.12013 21:350           10.12013 21:350           11.12013 21:350           11.12013 21:350           11.12013 21:350           11.12013 21:350           11.12013 21:350           11.12013 21:350           11.12013 21:350           11.12013 11:428:11<br/>11.12013 21:350           11.12013 11:428:11<br/>11.12013 21:350           11.12013 11:428:11<br/>11.12013 21:350           11.12013 11:428:11<br/>11:02000 THB           11.12013 11:428:11<br/>11:02000 00 THB           11.12013 11:428:11<br/>11:02000 00 THB           22.525,000.000         0.000           0.000         0.000           22.525,000.000         0.000           11.2013 21:351         0.000           22.525,000.000         0.000           22.525,000.000         0.000           22.525,000.000         0.000           22.525,000.000         0.000           22.525,000.000         0.000           22.525,000.000         0.000           22.525,000         0.000</td> <td>ลการเบิกจ่ายรายหน่วยงาน(เบิกจ่าย<br/>เอน)           เม่า         เม่า</td> <td>annsiûnalne vieweel<br/>bau<br/>bau<br/>bau<br/>bau<br/>bau<br/>bau<br/>bau<br/>bau<br/>bau<br/>bau</td> <td>annsuûnajour<br/>jau<br/>jau<br/>jau<br/>jau<br/>jau<br/>jau<br/>jau<br/>jau<br/>jau<br/>jau</td> <td>annsuûnajne<br/>11112013 142817<br/>0112013 213850<br/>11112013 213850<br/>1111000.000 TH8<br/>11000.000 TH8<br/>110000.000 TH8<br/>11000.000 TH8<br/>11000.000 TH8<br/>11000.0000 TH8</td> <td>annsitanaaree<br/>bau<br/>iau<br/>iau<br/>iau<br/>iau<br/>iau<br/>iau<br/>iau<br/>iau<br/>iau<br/>i</td> <td>annsuînajnustica e presidente e presidente e pre</td> <td>annsuînaires un serve serve (uînaires de serve de serve de</td> <td>มาระบิกจ่ายรายหน่วยงาน(เบิกจ่ายราย           100000         111101031138017           1111000000 THB         11000000 THB         1000000 THB         1000000 THB         100000 THB         100000 THB         100000 THB         100000 THB         100000 THB         100000 THB         100000 THB         100000 THB         100000 THB         100000 THB         100000 THB         100000 THB</td> <td>anrsuûnaires<br/>iew;</td> <td>annsuûnainserver<br/>jau<br/>12112212000</td> | ลการเบิกจ่ายรายหน่วยงาน(เบิ<br>เอน)           14.112013 14:28:17<br>06.11.2013 21:350           10.12013 21:350           10.12013 21:350           10.12013 21:350           10.12013 21:350           10.12013 21:350           10.12013 21:350           11.12013 21:350           11.12013 21:350           11.12013 21:350           11.12013 21:350           11.12013 21:350           11.12013 21:350           11.12013 21:350           11.12013 11:428:11<br>11.12013 21:350           11.12013 11:428:11<br>11.12013 21:350           11.12013 11:428:11<br>11.12013 21:350           11.12013 11:428:11<br>11:02000 THB           11.12013 11:428:11<br>11:02000 00 THB           11.12013 11:428:11<br>11:02000 00 THB           22.525,000.000         0.000           0.000         0.000           22.525,000.000         0.000           11.2013 21:351         0.000           22.525,000.000         0.000           22.525,000.000         0.000           22.525,000.000         0.000           22.525,000.000         0.000           22.525,000.000         0.000           22.525,000.000         0.000           22.525,000         0.000 | ลการเบิกจ่ายรายหน่วยงาน(เบิกจ่าย<br>เอน)           เม่า         เม่า | annsiûnalne vieweel<br>bau<br>bau<br>bau<br>bau<br>bau<br>bau<br>bau<br>bau<br>bau<br>bau | annsuûnajour<br>jau<br>jau<br>jau<br>jau<br>jau<br>jau<br>jau<br>jau<br>jau<br>jau | annsuûnajne<br>11112013 142817<br>0112013 213850<br>11112013 213850<br>1111000.000 TH8<br>11000.000 TH8<br>110000.000 TH8<br>11000.000 TH8<br>11000.000 TH8<br>11000.0000 TH8 | annsitanaaree<br>bau<br>iau<br>iau<br>iau<br>iau<br>iau<br>iau<br>iau<br>iau<br>iau<br>i | annsuînajnustica e presidente e presidente e pre | annsuînaires un serve serve (uînaires de serve de serve de | มาระบิกจ่ายรายหน่วยงาน(เบิกจ่ายราย           100000         111101031138017           1111000000 THB         11000000 THB         1000000 THB         1000000 THB         100000 THB         100000 THB         100000 THB         100000 THB         100000 THB         100000 THB         100000 THB         100000 THB         100000 THB         100000 THB         100000 THB         100000 THB | anrsuûnaires<br>iew; | annsuûnainserver<br>jau<br>12112212000 |

ภาพที่ 3.6

4.3 รายงานผลการเบิกจ่ายรายภาค/รายจังหวัด

เมื่อเข้าสู่รายงานผลการเบิกจ่ายรายภาค/รายจังหวัดระบบจะ Default หน่วยงานระดับ กลุ่มจังหวัดให้ ประกอบด้วย ส่วนกลาง กลุ่มจังหวัดภาคใต้ตอนล่าง กลุ่มจังหวัดภาคใต้ตอนบน กลุ่มจังหวัด ภาคตะวันออกเฉียงเหนือตอนล่าง กลุ่มจังหวัดภาคตะวันออกเฉียงเหนือตอนบน กลุ่มจังหวัดภาคตะวันออก กลุ่มจังหวัดภาคกลางตอนล่าง กลุ่มจังหวัดภาคกลางตอนบน กลุ่มจังหวัดภาคเหนือตอนล่าง กลุ่มจังหวัด ภาคเหนือตอนบน และประกอบด้วยคอลัมน์ต่าง ๆ เช่น จัดสรร โอน ป/ป อำนาจ สรก. (โอนเปลี่ยนแปลง อำนาจส่วนราชการ) จัดสรรถือจ่าย เบิกจ่ายจากส่วนกลางที่จังหวัด งบจัดสรรถือจ่ายที่จังหวัด เบิกจ่ายทั้งสิ้น จัดสรรถือจ่ายจังหวัดคงเหลือ ร้อยละเบิกจ่ายต่องบจัดสรรถือจ่ายจังหวัด เป็นต้น รายละเอียดปรากฏ ตามภาพที่ 3.7

| ผลการเบิกจ่ายรายภาค/ู่จังหวัด                          |                      |                       |                   |                                      |                                |                            |                                  |                                               |
|--------------------------------------------------------|----------------------|-----------------------|-------------------|--------------------------------------|--------------------------------|----------------------------|----------------------------------|-----------------------------------------------|
| Navigation block:                                      |                      |                       |                   |                                      |                                |                            |                                  |                                               |
| Text elements:                                         | 1                    |                       |                   |                                      |                                |                            |                                  |                                               |
| Last Refreshed 14.11.2013<br>Status of Data 08.11.2013 | 14:39:04<br>21:38:50 |                       |                   |                                      |                                |                            |                                  |                                               |
| 🗢 ผลการเบิกจ่ายรายภาต/จังหวัด                          |                      |                       |                   |                                      |                                |                            |                                  |                                               |
|                                                        | Sectors<br>A         | โอน/ปป ย่านาจสรก<br>8 | រីអនុទេពី០៤២<br>C | เป็กจ่ายจากงบส่วนกลางที่จังหวัด<br>D | เ งบจัดสารย์อล่าย จังหวัด<br>E | เป็กจายทั้งสิ้น<br>J = K+L | จัดสรรยือจ่ายจังหวัดควเหมือ<br>N | ຈີຍຍຸລະເນີກຈ່າຍ<br>ດ່ອງນຈັດສາເຄື່ອຈ່າຍຈັງກວັດ |
| รังหวัด                                                | * 1,000,000 THB      | * 1,000,000 THB       | * 1,000,000 THB   | 1,000,000                            | * 1,000,000                    | 1.000,000 THB              | * 1,000,000                      | %                                             |
| รวมทั้งสืบ                                             | 2,348,450.120        | 0.000                 | 2,348,450.120     | 64,725.150                           | 2,413,175.270                  | 283,558.562                | 2,129,616.708                    | 11.75                                         |
| D daunane                                              | 2,279,935.673        | -88,106.957           | 2,191,828.715     | 33,065.754                           | 2,224,894.469                  | 229,703.167                | 1,995,191.302                    | 10.32                                         |
| กลุ่มจังหวัดภาคใต้ตอนอ่าง                              | 11,194.587           | 8,803.350             | 19,997.937        | 2,016.162                            | 22,014.099                     | 4,120.044                  | 17,894.055                       | 18.72                                         |
| D กลุ่มจังหวัดภาคใต้ตอนบน                              | 4,156.228            | 8,540.457             | 12,696.685        | 2,711.374                            | 15,408.058                     | 3,685.148                  | 11,722.910                       | 23.92                                         |
| D กลุ่มจังหวัดภาคตะวันออกเสียงเหนือ                    | Rauano 7,878.541     | 11,831,194            | 19,709.735        | 5,785.902                            | 25,495.637                     | 8,711.819                  | 16,783,819                       | 34.17                                         |
| D กลุ่มจังหวัดภาคตะวันออกเฉียงเหนือ                    | ดอนบน 10,486.267     | 13,948.810            | 24,435.078        | 6,121.137                            | 30,556.214                     | 8,158.314                  | 22,397.900                       | 26.70                                         |
| D กลุ่มจังหวัดภาคตะวันออก                              | 4,876.937            | 6,602.919             | 11,479.856        | 2,064.295                            | 13,544.151                     | 3,927.228                  | 9,616.923                        | 29.00                                         |
| P กลุ่มจังหวัดภาคกลางตอนล่าง                           | 5,124.991            | 12,182.344            | 17,307.335        | 4,001.551                            | 21,308.686                     | 5,454.886                  | 15,854.000                       | 25.60                                         |
| P กลุ่มจังหวัดภาคกลางตอนบน                             | 3,966.105            | 8,070.004             | 12,036.109        | 2,729.494                            | 14,765.603                     | 3,831,848                  | 10,933.755                       | 25.95                                         |
| D กลุ่มจังหวัดภาคเหนือตอนอ่าง                          | 6,087.978            | 9,077.931             | 15,165.909        | 4,001.551 3,315.384                  | 18,481.294                     | 4,591.321                  | 13,889.972                       | 24.84                                         |
| P กลุ่มจังหวัดภาคเหนือตอนอน                            | 14,742.812           | 9,049.949             | 23,792,761        | 2,914.098                            | 26,706.859                     | 11,374.787                 | 15,332.072                       | 42.59                                         |

ภาพที่ 3.7

รายงานในระบบ MIS จะมีองค์ประกอบ 3 ส่วน ดังนี้

1) Navigation block คือ ค่าของตัวแปรข้อมูลต่างๆ ที่ผู้ใช้งานต้องการที่จะ Drill down หรือ เลือกกรองข้อมูล (Select Fitter Value) เฉพาะค่าที่ผู้ใช้งานต้องการ

2) Text elements คือ ส่วนที่แสดงสถานะของข้อมูล (Status of Data) และแสดงวันและ เวลาที่เรียกรายงาน (Last Refresh)

3) ส่วนของรายงาน คือ ส่วนที่เป็นตารางข้อมูล

รายละเอียดปรากฏตามภาพที่ 3.8

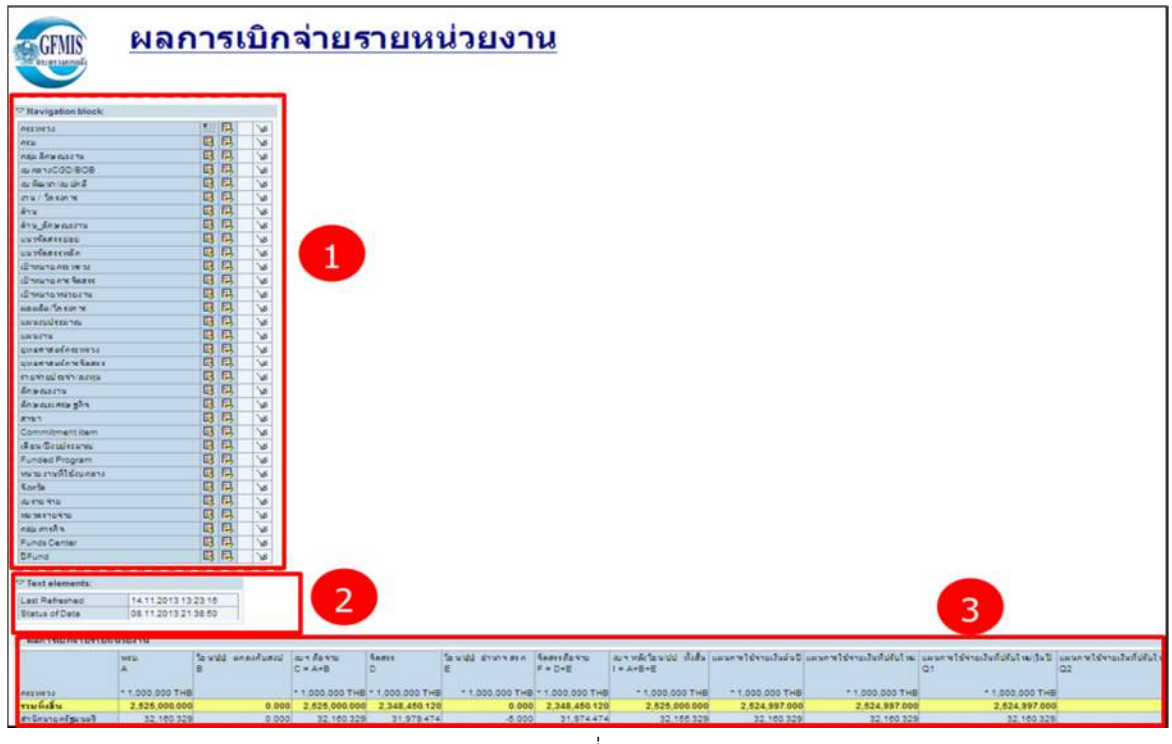

ภาพที่ 3.8

#### 2. การจัดรูปแบบรายงาน

เมื่อเรียกรายงานแล้ว ผู้ใช้งานสามารถจัดรูปแบบรายงานให้ตรงกับความต้องการของผู้ใช้งาน โดยทำได้ 2 วิธี ดังนี้

 เลือกใช้งานที่ Navigation block ซึ่งประกอบด้วย ค่าตัวแปรต่าง ๆ ของ Navigation ได้แก่ กระทรวง กรม งบรายจ่าย หมวดรายจ่าย ผลผลิต/โครงการ ฯลฯ โดยที่ผู้ใช้งานสามารถเลือก Drill down ได้สองแบบ คือ ตามแนวตั้ง (กดปุ่ม ) และแนวนอน (กดปุ่ม ) หรือเลือกที่จะ Select Filter Value ข้อมูล (กดปุ่ม ) ตามความต้องการ) ซึ่งสามารถอธิบายความหมายของ Navigation block ได้ดังนี้

| Navigation Block | คำอธิบาย                                                                              |
|------------------|---------------------------------------------------------------------------------------|
| กระทรวง          | งบประมาณรายจ่ายที่ได้จัดสรรให้แก่กระทรวงเพื่อดำเนินภารกิจที่อยู่ในความ                |
|                  | รับผิดชอบ ทั้งในส่วนที่เป็นภารกิจพื้นฐานและภารกิจยุทธศาสตร์ซึ่งสอดคล้อง               |
|                  | กับแผนการบริหารราชการแผ่นดิน                                                          |
| กรม              | งบประมาณรายจ่ายที่ได้จัดสรรให้แก่หน่วยงานระดับกรมเพื่อดำเนินภารกิจที่อยู่             |
|                  | ในความรับผิดชอบ ทั้งในส่วนที่เป็นภารกิจพื้นฐานและภารกิจยุทธศาสตร์ซึ่งสอดคล้อง         |
|                  | กับแผนการบริหารราชการแผ่นดิน                                                          |
| กลุ่มลักษณะงาน   | การแสดงงบประมาณรายจ่ายตามวัตถุประสงค์ในการดำเนินกิจกรรมต่างๆ ของรัฐบาล                |
|                  | โดยยึดถือหลักการในการจำแนกรายจ่ายรัฐบาลของกองทุนการเงินระหว่างประเทศ                  |
|                  | ซึ่งได้จำแนกการดำเนินงานของรัฐบาลตามวัตถุประสงค์ 3 ประเภท คือ การบริหาร               |
|                  | ทั่วไป การเศรษฐกิจ การบริการชุมชนและสังคม                                             |
| ลักษณะงาน        | การแสดงการจำแนกงบประมาณรายจ่ายออกเป็นหมวดหมู่ตามลักษณะงานที่จะ                        |
|                  | ดำเนินการของแต่ละผลผลิต/โครงการ                                                       |
| ลักษณะเศรษฐกิจ   | การจำแนกงบประมาณรายจ่าย เพื่อแสดงให้เห็นผลทางเศรษฐกิจที่จะเกิดขึ้นจากการ              |
|                  | ใช้จ่ายของรัฐบาล โดยจำแนกเป็น รายจ่ายลงทุนและรายจ่ายประจำ                             |
| รายจ่ายประจำ/    | - รายจ่ายประจำ หมายถึง รายจ่ายเพื่อใช้ในการบริหารงานประจำ เป็นรายจ่าย                 |
| ลงทุน            | ประเภทเงินเดือน ค่าจ้าง และค่าใช้จ่ายเพื่อการจัดซื้อบริการและสิ่งของที่ไม่เป็น        |
|                  | สินทรัพย์ประเภททุน                                                                    |
|                  | - รายจ่ายลงทุน หมายถึง การใช้จ่ายเพื่อจะสร้างความเติบโตทางเศรษฐกิจและ                 |
|                  | รายจ่ายเพื่อการได้มาซึ่งครุภัณฑ์ ที่ดินและสิ่งก่อสร้าง ซึ่งถือว่า เป็นรายจ่ายเพื่อการ |
|                  | สะสมทุนของหน่วยราชการ                                                                 |
| งบกลาง CGD/BOB   | รายจ่ายที่ตั้งไว้เพื่อจัดสรรให้ส่วนราชการและรัฐวิสาหกิจโดยทั่วไปใช้จ่าย แบ่งเป็น      |
|                  | งบกลาง CGD ซึ่งอยู่ในความดูแลของกรมบัญชีกลาง เป็นค่าใช้จ่ายที่จัดสรรไว้สำหรับ         |
|                  | สวัสดิการข้าราชการ เช่น เงินเบี้ยหวัดบำเหน็จบำนาญ เงินช่วยเหลือข้าราชการ              |
|                  | เงินเลื่อนเงินเดือนและเงินปรับวุฒิข้าราชการ เงินสำรองเงินสมทบและเงินชดเชยของ          |
|                  | ข้าราชการ เงินสมทบของลูกจ้างประจำ เป็นต้น งบกลาง BOB ซึ่งอยู่ในความดูแลของ            |
|                  | สำนักงบประมาณ เช่น เงินสำรองจ่ายเพื่อกรณีฉุกเฉินหรือจำเป็น ค่าใช้จ่ายเกี่ยวกับ        |
|                  | การเสด็จพระราชดำเนินและต้อนรับประมุขต่างประเทศ ค่าใช้จ่ายตามโครงการ                   |
|                  | อันเนื่องมาจากพระราชดำริ เป็นต้น                                                      |

| Navigation Block     | คำอธิบาย                                                                                          |
|----------------------|---------------------------------------------------------------------------------------------------|
| หน่วยงานที่ใช้งบกลาง | หน่วยงานระดับหน่วยรับงบประมาณที่ได้รับจัดสรรงบกลาง                                                |
| งบพัฒนา/งบปกติ       | - งบพัฒนา หมายถึง รายจ่ายที่จัดสรรให้แก่                                                          |
|                      | 1) ผลผลิต/โครงการในแผนพัฒนาเศรษฐกิจและสังคมแห่งชาติ                                               |
|                      | 2) ผลผลิต/โครงการที่ระบุวัตถุประสงค์และการดำเนินงานสอดคล้องกับเป้าหมาย                            |
|                      | วัตถุประสงค์ และแนวทางที่กำหนดไว้ในแผนพัฒนาเศรษฐกิจและสังคมแห่งชาติ                               |
|                      | <ol> <li>ผลผลิต/โครงการที่กำหนดหรือระบุไว้ในแผนพัฒนาของกระทรวงหรือกรมและ</li> </ol>               |
|                      | แผนพัฒนาของกระทรวงหรือกรมนี้สอดคล้องกับแผนพัฒนาเศรษฐกิจและสังคม                                   |
|                      | แห่งชาติ                                                                                          |
|                      | 4) ผลผลิต/โครงการที่ดำเนินงานตามนโยบายพิเศษของรัฐบาล                                              |
|                      | 5) ผลผลิต/โครงการที่สำนักงานคณะกรรมการพัฒนาการเศรษฐกิจและสังคมแห่งชาติ                            |
|                      | ได้พิจารณาให้ความเห็นชอบและได้รับอนุมัติจากคณะรัฐมนตรีแล้ว                                        |
|                      | <ol> <li>ผลผลิต/โครงการที่พิจารณาแล้วดำเนินงานเพื่อการพัฒนาประเทศโดยตรง</li> </ol>                |
|                      | - งบปกติหรืองบดำเนินการปกติ หมายถึง รายจ่ายที่จัดสรรให้แก่                                        |
|                      | 1) ผลผลิตการบริหารทั่วไปของทุกส่วนราชการ ยกเว้นของมหาวิทยาลัยต่างๆ                                |
|                      | 2) ผลผลิต/โครงการที่ดำเนินการเพื่อสนับสนุนการบริหารทั่วไป                                         |
|                      | <ol> <li>ผลผลิต/โครงการที่มีวัตถุประสงค์ หรือลักษณะการปฏิบัติงาน โดยปกติหรือไม่ได้</li> </ol>     |
|                      | กำหนดไว้ในแผนพัฒนาของกระทรวงอย่างแน่ชัด                                                           |
|                      | <ol> <li>4) ผลผลิต/โครงการที่มีวัตถุประสงค์เพื่อบูรณะรักษาซ่อมแซมหรือทดแทนทรัพย์สินที่</li> </ol> |
|                      | มีอยู่เดิม                                                                                        |
|                      | 5) ผลผลิต/โครงการที่อยู่ในด้านการป้องกันประเทศ                                                    |
| กลุ่มภารกิจ          | การจำแนกงบประมาณรายจ่ายตามโครงสร้างแผนงาน โดยแบ่งเป็น 4 กลุ่มภารกิจ                               |
|                      | ได้แก่ กลุ่มภารกิจทางการบริหาร กลุ่มภารกิจทางเศรษฐกิจ กลุ่มภารกิจทางสังคม                         |
| 97                   | และกลุ่มภารกิจทางความมันคง                                                                        |
| ด้าน                 | การจำแนกงบประมาณรายจ่ายตามหมวดย่อยของกลุ่มภารกิจ                                                  |
| สาขา                 | การจำแนกงบประมาณรายจ่ายตามหมวดย่อยของด้าน                                                         |
| งาน/โครงการ          | การจำแนกงบประมาณรายจ่ายตามหมวดย่อยของแผนงาน                                                       |
| ด้าน_ลักษณะงาน       | การแสดงงบประมาณรายจ่ายตามวัตถุประสงค์ในการดำเนินกิจกรรมต่างๆ ของรัฐบาล                            |
|                      | โดยยึดถือหลักการในการจำแนกรายจ่ายรัฐบาลของกองทุนการเงินระหว่างประเทศซึ่ง                          |
|                      | ได้จำแนกการดำเนินงานของรัฐบาลตามวัตถุประสงค้อย่างกว้างขวางออกเป็นด้าน                             |
|                      | ต่างๆ 10 ด้าน 3 ประเภท ดังนี้                                                                     |
|                      | - การบริหารทั่วไป                                                                                 |
|                      | 1) การบริหารทั่วเปของรัฐ                                                                          |
|                      | 2) การปองกนประเทศ                                                                                 |
|                      | 3) การรกษาความสงบภายใน                                                                            |
|                      | - การเครษฐกจ<br>()                                                                                |
|                      | 4) การเศรษฐกจ                                                                                     |
|                      | - การบรการชุมชนและสงคม                                                                            |

| Navigation Block  | คำอธิบาย                                                                            |
|-------------------|-------------------------------------------------------------------------------------|
|                   | 5) การสิ่งแวดล้อม                                                                   |
|                   | 6) การเคหะและชุมชน                                                                  |
|                   | 7) การสาธารณสุข                                                                     |
|                   | 8) การศาสนา วัฒนธรรม และนั้นทนาการ                                                  |
|                   | 9) การศึกษา                                                                         |
|                   | 10) การสังคมสงเคราะห์                                                               |
| แนวการจัดสรรหลัก  | กลยุทธ์หลักของรัฐบาล เพื่อให้บรรลุผลสำเร็จในแต่ละประเด็นยุทธศาสตร์                  |
|                   | ซึ่งกำหนดไว้ในยุทธศาสตร์การจัดสรรงบประมาณรายจ่ายประจำปี                             |
| แนวการจัดสรรย่อย  | กลยุทธ์ย่อยตามแนวการจัดสรรหลัก ปัจจุบันไม่ได้จัดสรรงบประมาณตามแนวทาง<br>นี้แล้ว     |
| เป้าหมายกระทรวง   | ผลกระทบหรือผลลัพธ์ที่กระทรวงต้องการให้เกิดขึ้นแก่ชุมชนหรือสังคม ซึ่งเป็นผลจาก       |
|                   | การดำเนินงานของกระทรวง และจะต้องสอดคล้องและเชื่อมโยงกับเป้าหมาย                     |
|                   | เชิงยุทธศาสตร์ของรัฐบาล การกำหนดเป้าหมายการให้บริการกระทรวงต้องชัดเจน               |
|                   | สามารถวัดผลสำเร็จได้ ซึ่งหน่วยงานในสังกัดจะใช้เป็นแนวทางในการกำหนด                  |
|                   | เป้าหมายและกลยุทธ์ระดับหน่วยงาน                                                     |
| เป้าหมายการจัดสรร | เป้าหมายตามยุทธศาสตร์การจัดสรรงบประมาณรายจ่ายประจำปี ตามที่คณะรัฐมนตรี              |
|                   | มีมติให้ความเห็นชอบ                                                                 |
| เป้าหมายหน่วยงาน  | ผลกระทบหรือผลลัพธ์ที่เกิดขึ้นจากการดำเนินงานของหน่วยงานระดับกรม หรือเมื่อ           |
|                   | ดำเนินการจัดทำผลผลิตตามที่กำหนด ซึ่งจะนำไปสู่ความสำเร็จของเป้าหมาย                  |
|                   | การให้บริการกระทรวง และสอดคล้องเชื่อมโยงกับยุทธศาสตร์กระทรวง                        |
| ผลผลิต/โครงการ    | - ผลผลิต หมายถึง การให้บริการที่ดำเนินงานโดยส่วนราชการและรัฐวิสาหกิจทั้งใน          |
|                   | รูปแบบของการให้บริการโดยตรง หรือโดยการใช้วัตถุสิ่งของและหรือสิ่งก่อสร้าง            |
|                   | เพื่อนำไปใช้ในการให้บริการแก่ประชาชน องค์กรภายนอกส่วนราชการและรัฐวิสาหกิจ           |
|                   | นั้น โดยมีตัวชี้วัดผลสำเร็จในเชิงปริมาณ คุณภาพ เวลา รวมทั้งค่าใช้จ่ายที่ได้กำหนดไว้ |
|                   | ในเอกสารประกอบพระราชบัญญัติงบประมาณรายจ่ายประจำปี หรือพระราชบัญญัติ                 |
|                   | งบประมาณรายจ่ายเพิ่มเติมหรือที่กำหนดขึ้นใหม่ในระหว่างปีงบประมาณ                     |
|                   | - โครงการ หมายถึง โครงการที่กำหนดไว้ในเอกสารประกอบพระราชบัญญัติ                     |
|                   | งบประมาณรายจ่ายประจำปี หรือพระราชบัญญัติงบประมาณรายจ่ายเพิ่มเติม หรือ               |
|                   | โครงการที่กำหนดขึ้นใหม่ในระหว่างปีงบประมาณ                                          |
| แผนงบประมาณ       | การจัดทำงบประมาณรายจ่ายตาม "โครงสร้างแผนงบประมาณตามยุทธศาสตร์"                      |
|                   | ที่สำนักงบประมาณจัดทำขึ้น สำหรับใช้ในการจัดสรรทรัพยากรที่มุ่งให้การดำเนินงาน        |
|                   | ตามภารกิจของ ส่วนราชการบรรลุผลสำเร็จตามเป้าหมายยุทธศาสตร์ระดับชาติ                  |
|                   | อันเป็นผลลัพธ์ที่รัฐบาลต้องการให้เกิดขึ้นแก่ประเทศชาติและประชาชน                    |
| แผนงาน            | การจัดทำงบประมาณรายจ่ายตามโครงสร้างแผนงานตามยุทธศาสตร์ในการจัดสรร                   |
|                   | งบประมาณประจำปี โดยจำแนกระดับ คือ ยุทธศาสตร์การจัดสรรงบประมาณ                       |
|                   | แผนงาน เป้าหมายการให้บริการกระทรวง เป้าหมายการให้บริการหน่วยงาน และ                 |
|                   | ผลผลิต/โครงการ ซึ่งจะสอดคล้องกับแผนงบประมาณ                                         |

| Navigation Block  | คำอธิบาย                                                                                                    |
|-------------------|----------------------------------------------------------------------------------------------------|
| ยุทธศาสตร์กระทรวง | ทิศทาง และแนวทางหรือวิธีการดำเนินงาน เพื่อให้บรรลุผลสำเร็จตามเป้าหมายการ                                                                      |
|                   | ให้บริการกระทรวง หรือบรรลุจุดมุ่งหมายที่กำหนดไว้ตามพันธกิจของกระทรวง                                                                          |
| ยุทธศาสตร์        | ยุทธศาสตร์การจัดสรรงบประมาณรายจ่ายประจำปี ตามที่คณะรัฐมนตรีมีมติให้ความ                                                                       |
| การจัดสรร         | เห็นชอบ                                                                                                    |
| Commitment        | หรือ รหัสบัญชีงบประมาณ หมายถึง รหัสที่ใช้แสดงมูลค่างบประมาณแยกตามบัญชี                                                                        |
| item              | งบประมาณ ซึ่งเป็นเลขรหัสเดียวกันกับรหัสบัญชีแยกประเภทในระบบการเงินและ                                                                         |
|                   | บัญชีโดยให้ความสำคัญของงบประมาณที่ใช้ลงทุน                                                                                                    |
| เดือน/ปี งบประมาณ | การจำแนกรายงานตามเดือน/ปี งบประมาณ                                                                                                    |
| Funded Program    | หรือ รหัสหน่วยรับงบประมาณ หมายถึง หน่วยงานเทียบเท่ากรมหรือระดับต่ำกว่ากรม                                                                     |
|                   | ที่ได้รับจัดสรรเงินงบประมาณ ซึ่งมีโครงสร้างรหัสเช่นเดียวกับรหัสศูนย์ต้นทุน                                                                    |
| จังหวัด           | การจำแนกงบประมาณตามพื้นที่จังหวัด                                                                                                    |
| งบรายจ่าย         | กลุ่มวัตถุประสงค์ของรายจ่าย ตามหลักการจำแนกประเภทรายจ่ายที่สำนัก                                                                              |
|                   | งบประมาณกำหนด แบ่งเป็น 5 ประเภท คือ                                                                                                    |
|                   | - งบบุคลากร คือ งบประมาณรายจ่ายที่มีวัตถุประสงค์ให้จ่ายแก่บุคลากรภาครัฐ                                                                       |
|                   | เป็นประจำ                                                                                                    |
|                   | - งบดำเนินงาน คือ งบประมาณรายจ่ายที่มีวัตถุประสงค์ให้จ่ายเพื่อการบริหารงาน                                                                    |
|                   | ประจำและให้หมายรวมถึงรายจ่ายที่กำหนดให้ใช้จ่ายจากงบรายจ่ายอื่นใด เพื่อการ                                                                     |
|                   | บริหารงานประจำ ซึ่งมิใช่รายจ่ายในงบบุคลากร งบลงทุน งบเงินอุดหนุน หรือ                                                                         |
|                   | งปรายจายอน                                                                                                    |
|                   | - งบลงทุน คอ งบบระมาณรายจายทมวตถุบระสงคเหจายเพอการลงทุน และเห<br>หมายรวมถึงรายจ่ายที่กำหนดให้ใช้จ่ายจากงบอื่นใดในลักษณะ ค่าครุภัณฑ์ ค่าที่ดิน |
|                   | และสิ่งก่อสร้าง หรือค่าใช้จ่ายที่เกี่ยวเนื่องกับค่าครุภัณฑ์ ค่าที่ดินและสิ่งก่อสร้าง                                                          |
|                   | - งบเงินอุดหนุน คือ งบประมาณรายจ่ายที่มีวัตถุประสงค์ให้จ่ายเพื่อช่วยเหลือ                                                                     |
|                   | สนับสนุนการดำเนินงาน หรือจ่ายเป็นค่าบำรุงแก่หน่วยงานของรัฐและหน่วยงานอิสระ                                                                    |
|                   | ตามรัฐธรรมนูญ ซึ่งมิใช่ราชการส่วนกลางตามกฎหมายว่าด้วยระเบียบบริหาร                                                                            |
|                   | ราชการแผ่นดิน รัฐวิสาหกิจ องค์การระหว่างประเทศ องค์กรปกครองส่วนท้องถิ่น                                                                       |
|                   | นิติบุคคล เอกชน และกิจการอันเป็นสาธารณประโยชน์                                                                                                |
|                   | - งบรายจ่ายอื่น คือ งบประมาณรายจ่ายที่มีวัตถุประสงค์การจ่ายที่ไม่เข้าลักษณะ                                                                   |
|                   | ประเภท งบรายจ่ายใดงบรายจ่ายหนึ่ง ดังกล่าวข้างต้น และสำนักงบประมาณ                                                                             |
|                   | ก้าหนดให้ใช้จ่ายจากงบรายจ่ายนี้                                                                                                    |
| หมวดรายจ่าย       | หมวดรายจ่ายตามประเภทรายจ่ายของส่วนราชการและรัฐวิสาหกิจ จำแนกย่อย                                                                              |
|                   | ออกจากงบรายจ่าย 5 ประเภทข้างต้น                                                                                                    |
| Funds Center      | การจำแนกงบประมาณรายจ่ายตามรหัสงบประมาณ ลงรายละเอียดงาน/โครงการ                                                                                |
| ปี Fund           | ปีงบประมาณ                                                                                                    |

2. เลือกใช้งานที่ Context Menu ซึ่งประกอบด้วย Basic Menu และ Enhance Menu โดยจะมีฟังก์ชันของคำสั่งต่างๆ ที่ใช้ในการเรียกข้อมูลและจัดรูปแบบรายงานให้ตรงกับความต้องการของ ผู้ใช้งานได้อย่างหลากหลาย

การเรียกใช้งาน Context Menu ผู้ใช้งานต้องกดปุ่มเมาส์ด้านซ้ายในตัวรายงานหรือภายใน Web Query จะปรากฏฟังก์ชันของคำสั่งต่างๆ รายละเอียดปรากฏตามภาพที่ 3.9

|                                                                                                | 100                 | a maintaine and the chinanced men                                                                                            |                             | Basic Menu                                                                                                    |
|------------------------------------------------------------------------------------------------|---------------------|----------------------------------------------------------------------------------------------------|-----------------------------|----------------------------------------------------------------------------------------------------|
|                                                                                                | หาก<br>ให้ค่<br>จะป | ต้องการใช้ฟังก์ชันต่างๆ ใน Enhanced M<br>ลิกเมาส์ด้านซ้ายที่คำว่า <u>Enhanced Men</u><br>เราอกฟังก์ชับต่างๆ ของ Enhanced Men | lenu<br><u>u</u> ใน Basic N | Properties<br>Query Properties<br>Variables Entry<br>Currency Translation                                                    |
| Basic Menu                                                                                     |                     | Basic Menu                                                                                                    |                             | Bookmark                                                                                                    |
| Enhanced Menu                                                                                  |                     | Enhanced Menu                                                                                                    | Export as                   |                                                                                                    |
| Bookmark                                                                                       | _                   | Bookmark                                                                                                    |                             | Sort                                                                                                    |
| Goto                                                                                           | •                   | Goto                                                                                                    | •                           | Swap Axes                                                                                                    |
| Sort                                                                                           | •                   | Sort                                                                                                    | •                           | Swap งบประมาณ with                                                                                                    |
| Expand                                                                                         | *                   | Expand                                                                                                    | •                           | Expand                                                                                                    |
| Keep Filter Value<br>Select Filter Value<br>Remove Filter<br>Filter and drilldown according to |                     | Keep Filter Value<br>Select Filter Value<br>Remove Filter<br>Filter and drilldown according to                               |                             | Reep Filter Value<br>Fix Filter Value to Axis<br>Select Filter Value<br>Remove Filter<br>Filter and drilldown according to P |

ภาพที่ 3.9

| 1                          |                    | ົ້       |
|----------------------------|--------------------|----------|
| a a                        | o و ا              | ทยย ล    |
| ສັງຊາງມາຮຸດລູຮ່າງເພດງາງທາງ | າຍເລາຂາງຊາງງາຍຕາງຄ | 100 991  |
| ้ขาถามางเยบบายๆ เม่นมามาเ  | <u> </u>           | 64141111 |
|                            |                    |          |

| คำสั่ง                   | ความหมาย                                                                   |
|--------------------------|----------------------------------------------------------------------------|
| Back                     | การกลับไปยังรูปแบบรายงานก่อนหน้า 1 ครั้ง                                   |
| Back to Start            | การกลับไปยังรูปแบบรายงานเริ่มต้น                                           |
| Keep Filter Value        | เลือกกรองข้อมูลเฉพาะค่าที่ผู้ใช้งานต้องการเพียงค่าเดียวได้ทันที โดยไม่ให้  |
|                          | แสดงในลักษณะ drill down ให้เห็นในตัวรายงาน                                 |
| Fix Filter Value to Axis | เลือกกรองข้อมูลเฉพาะค่าที่ผู้ใช้งานต้องการเพียงค่าเดียว โดยจะแสดงใน        |
|                          | ลักษณะ drill down ให้เห็นในตัวรายงาน                                       |
| Select Filter Value      | เลือกให้ระบบแสดงค่าทั้งหมดที่สามารถเลือกได้ในรายงานนั้นๆ โดยให้ผู้ใช้งาน   |
|                          | สามารถเลือกค่าเดียว หรือหลายค่าตามต้องการ เช่น ต้องการเลือกดูข้อมูล        |
|                          | เฉพาะงบดำเนินงาน และงบลงทุน                                                |
| Filter and Drilldown     | เลือกกรองข้อมูลเฉพาะค่าที่ต้องการเพียงค่าเดียว พร้อมกับ drill down         |
| according to             | ข้อมูลค่าอื่นที่ผู้ใช้งานต้องการได้ เช่น ต้องการเลือกดูข้อมูลเฉพาะของสำนัก |
|                          | นายกรัฐมนตรี และกำหนดว่าจะ drill down ในเรื่องของงบรายจ่าย                 |
| Expand                   | เลือกให้ drill down ข้อมูลทั้งหมดตามค่าตัวแปรที่เลือก                      |
| Swap Characteristic      | เลือกให้สลับตำแหน่งตัวแปรหรือลักษณะการแสดงข้อมูล                           |
| with                     |                                                                            |
| Remove Drilldown         | เลือกให้ยกเลิกการ drill down ข้อมูล                                        |

| คำสั่ง                | ความหมาย                                                                         |
|-----------------------|----------------------------------------------------------------------------------|
| Swap Axes             | เลือกใช้สำหรับสลับแกนของข้อมูลได้ทั้งแนวตั้งและแนวนอน                            |
| Expand Hierarchy Node | เลือกใช้สำหรับ Drill down ในบรรทัดรายการข้อมูลที่ต้องการ                         |
| Collapse Hierarchy    | เลือกใช้สำหรับยุบ หรือยกเลิกการ Drill down ในบรรทัดรายการข้อมูลที่ต้องการ        |
| Node                  |                                                                                  |
| Deactivate Hierarchy  | เลือกให้รายงานแสดงถึงบรรทัดรายการของข้อมูล โดยไม่ต้องแสดงข้อมูลเป็น              |
|                       | แบบลำดับขั้น (Hierarchy)                                                         |
| Activate hierarchy    | เลือกให้รายงานแสดงถึงบรรทัดรายงานของข้อมูล โดยให้มีการแสดงข้อมูลแบบ              |
|                       | เป็นลำดับขั้น (Hierarchy)                                                        |
| Expand Hierarchy      | เลือกให้รายงานแสดงถึงบรรทัดรายการของข้อมูล โดยจะแสดงข้อมูลเป็นลำดับขั้น          |
|                       | (Hierarchy) โดยผู้ใช้งานสามารถเลือกได้ว่าต้องการให้แสดงข้อมูลอย่างเป็น           |
|                       | ลำดับขั้นถึงลำดับขั้นที่เท่าใด                                                   |
| Sort                  | เลือกให้รายงานแสดงข้อมูลแบบเรียงลำดับข้อมูลจากค่ามากไปน้อย (Sort in              |
|                       | Descending Order) หรือจากค่าน้อยไปมาก (Sort in Ascending Order)                  |
| Properties            | เลือกให้แสดงค่าของข้อมูลที่ผู้ใช้งานเลือกมาแสดงในรายงานได้ ได้แก่ ให้ระบบ        |
|                       | แสดงข้อมูลเป็นทั้งชื่อ (Text) และรหัส (Code) หรือ ให้ระบบแสดงข้อมูล              |
|                       | เฉพาะชื่อหรือรหัสเพียงอย่างเดียวก็ได้ เช่น เลือก Navigation ที่เป็นกรม ผู้ใช้งาน |
|                       | สามารถให้ระบบแสดงทั้งชื่อและรหัสในตัวรายงานได้                                   |
| Export as             | เลือกให้ Save หรือส่งออกรายงานในรูปของ Microsoft Excel ซึ่งรายงานที่             |
|                       | Save มานั้นจะอยู่ในรูปแบบ Excel ที่ผู้ใช้งานสามารถจัดรูปแบบของข้อมูลได้          |
|                       | ตามฟังก์ชั่นต่างๆ ใน Microsoft Excel                                             |

การจัดรูปแบบคอลัมน์ของรายงานสามารถทำได้โดยเลือก Select Filter Value ใน Context Menu ซึ่งประกอบด้วยคอลัมน์ต่างๆ ของรายงานดังนี้

2.1 รายงานผลการเบิกจ่ายรายหน่วยงาน และรายงานผลการเบิกจ่ายรายหน่วยงาน(เบิกจ่ายรายเดือน) ประกอบด้วยคอลัมน์ ดังนี้

- 1) พรบ.
- 2) โอน/ปป. (ตกลงกับ สงป.)
- 3) งบฯ ถือจ่าย
- 4) จัดสรร
- 5) โอน/ปป. (อำนาจ สรก.)
- 6) จัดสรรถือจ่าย
- 7) จัดสรรให้ สรก.อื่นเบิกแทน
- 8) รับจัดสรรเพื่อเบิกแทนสรก.อื่น
- 9) งบา หลังโอน/ปป. ทั้งสิ้น
- 10) สำรองเงินทุน

- 11) PO ของกรมเอง
- 12) PO ทั้งสิ้น
- 13) PO ที่สรก.อื่นเบิกแทน
- 14) เบิกจ่ายทั้งสิ้น YTD
- 15) เบิกเอง
- 16) สรก. อื่นเบิกแทน
- 17) เบิกแทน สรก.อื่น
- 18) จัดสรรถือจ่ายคงเหลือ
- 19) งบฯ ถือจ่ายคงเหลือ
- 20) ร้อยละเบิกจ่ายต่องบา หลังโอน/ปป. ทั้งสิ้น
- (สำหรับคำอธิบายจะกล่าวในบทที่ 4 ต่อไป)

#### 2.2 รายงานผลการเบิกจ่ายรายภาค/รายจังหวัด ประกอบด้วยคอลัมน์ ดังนี้

- 1) จัดสรร
- 2) โอน/ปป. (อำนาจ สรก.)
- 3) เบิกจ่ายจากงบส่วนกลางที่จังหวัด
- 4) งบจัดสรรถือจ่ายจังหวัด
- 5) สำรองเงิน
- 6) PO
- 7) เบิกจ่ายทั้งสิ้น
- 8) เบิกจ่ายรวม PO
- 9) งบจัดสรรถือจ่ายจังหวัดคงเหลือ
- 10) % เบิกจ่ายทั้งสิ้นต่อจัดสรรถือจ่ายจังหวัด
- 11) % เบิกจ่ายรวม PO ต่องบจัดสรรถือจ่ายจังหวัด
- 12) จัดสรรให้ สรก. อื่นเบิกแทน
- 13) PO ที่สรก.อื่นเบิกแทน
- 14) สรก. อื่นเบิกแทน
- 15) รับจัดสรรเพื่อเบิกแทน สรก. อื่น
- 16) PO ที่เบิกแทนสรก.อื่น
- 17) เบิกแทน สรก. อื่น
- (สำหรับคำอธิบายจะกล่าวในบทที่ 4 ต่อไป)

ตัวอย่างการจัดรูปแบบรายงาน

ต้องการเรียกรายงานผลการเบิกจ่ายรายหน่วยงานของกรมบัญชีกลาง ปีงบประมาณ พ.ศ. 2557 ที่แสดงงาน/โครงการ และประกอบด้วยคอลัมน์ คือ พรบ. โอนเปลี่ยนแปลงตกลงกับสำนักงบประมาณ โอนเปลี่ยนแปลงอำนาจส่วนราชการ งบประมาณหลังโอนเปลี่ยนแปลงทั้งสิ้น เบิกจ่ายทั้งสิ้น ร้อยละ เบิกจ่าย ต้องปฏิบัติตามขั้นตอนดังนี้

 ที่หน้าจอหลักของระบบ MIS ให้ Click เลือกที่รายงานการบริหารงบประมาณ >> ปีงบประมาณ พ.ศ. 2556 เป็นต้นไป >> รายงานผลการเบิกจ่ายงบประมาณประจำปี >> SAP\_BW\_QUERY ผลการเบิกจ่ายรายหน่วยงาน ตามภาพที่ 3.10-1 หลังจากนั้นจะปรากฏหน้าต่างให้ระบุปี งบประมาณที่เป็น พ.ศ. ตามภาพที่ 3.10-2 แล้วกดปุ่ม Execute จะได้รายงานตามภาพที่ 3.11

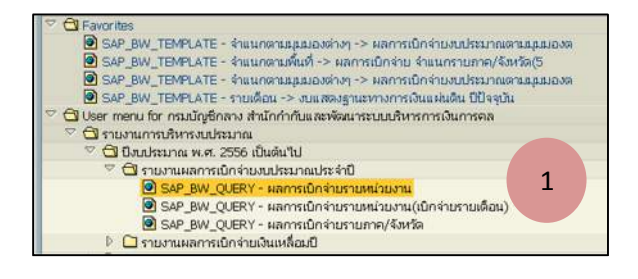

ภาพที่ 3.10-1

| 2 |
|---|
|   |

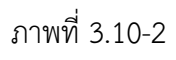

|                                                                                                    | neu.<br>A       | ร้อาเป็น อกควกับสวน<br>8 | cun de vite<br>C = A+B | fantes<br>D     | โอนเปป อ่านาร สรก<br>E | Rentedanta<br>F = D+E | งมา หลังโยษมัม ทั้งสิ้น (<br> *A-8+8 | เมนราชใช้รายเงินสัมมี แ | ผลการใช้รายเงินรินรีนรีนไทย | และคารไปราชเว็นที่ปรับไทย(ในปี<br>Q1 | แหนดาหารร่างกับสันโทร()คือมี<br>02 | turiota<br>PJ = PX- |
|----------------------------------------------------------------------------------------------------|-----------------|--------------------------|------------------------|-----------------|------------------------|-----------------------|--------------------------------------|-------------------------|-----------------------------|--------------------------------------|------------------------------------|---------------------|
| 01331153                                                                                                    | * 1,000,000 THE |                          | - 1,000.000 THB        | * 1,000,000 THB | * 1,000,000 THB        | * 1.000.000 THB       | * 1,000,000 THB                      | * 1,000,000 THE         | 1.000.000 THE               | * 1,000,000 THB                      |                                    | * 1,000,7           |
| รรมทั้งสืบ                                                                                                    | 2,525,000.000   | 0.000                    | 2,525,000.000          | 2,358,676.723   | 0.000                  | 2,358,576.723         | 2,525,000.000                        | 2,524,997.000           | 2,524,997.000               | 2,524,997.000                        | 0.000                              | 11                  |
| สามัคนาอกรัฐมนตริ                                                                                                    | 32,160,329      | 0.000                    | 32,160.329             | 31,979,474      | -20.000                | 31,959,474            | 32,140.329                           | 32,160,329              | 32,100,329                  | 32,160,329                           | 0.000                              |                     |
| แหว่าสรอกสารีทย                                                                                                    | 183,819,972     | 0.000                    | 183,819,972            | 183,419.972     | 0.000                  | 183,419.972           | 183,819.972                          | 183,819,972             | 183,819.972                 | 183,819,972                          | 0.000                              |                     |
| กระวงระการกลไว                                                                                                    | 228,798.658     | 0.000                    | 228,796,658            | 228,504,345     | 15.000                 | 228.519.345           | 228.811.658                          | 228,796.658             | 228,796.658                 | 225,798,858                          | 0.000                              |                     |
| איניבאני ער קאור אט באוין צא א                                                                                                    | 8,624.007       | 0.000                    | 8,624.007              | 8,892.607       | 0.000                  | 8.692.507             | 8,624.007                            | 8,624.007               | 8,624.007                   | 8,824.007                            | 0.000                              | 1                   |
| กระ.ครอบ และคิสร                                                                                                    | 13,807,085      | 0.000                    | 13,807.085             | 8,259.085       | 0.000                  | 9,259,065             | 13,807.085                           | 13.807.085              | 13,807.085                  | 13,607.085                           | 0.000                              |                     |
| מערה כא מאנף ארוח                                                                                                    | 10.324.658      | 0.000                    | 10,324.858             | 9.217.658       | 0.000                  | 9.217.658             | 10.324.658                           | 10.324.658              | 10,324,868                  | 10.324.658                           | 0.000                              | 1                   |
| A THE A DE LOS AND A DE LOS AND | 70,840,910      | 0.000                    | 76,840.910             | 68.967.314      | 0.000                  | 88.957.314            | 78.840.910                           | 76.840.910              | 76,840 910                  | 76,840,910                           | 0.000                              | 1                   |
| 1421162376231793                                                                                                    | 100,677.360     | 0.000                    | 100,577,360            | 74,020.885      | 0.000                  | 74,020,888            | 100,577.380                          | 100,677.380             | 100,577,360                 | 100,577,360                          | 0.000                              | 1 8                 |
| การเวที่พบาก ระระบบว่ามีค                                                                                                    | 31,487.218      | 0.000                    | 31,487.218             | 24,412.325      | 0.000                  | 24,412.325            | 31,457.218                           | 31,487.218              | 31,487.218                  | 31,487,218                           | 0.000                              |                     |
| คระวงสวน เพลร์นริสอิจ                                                                                                    | 9,457.410       | 0.000                    | 9,457,410              | 9,457,410       | 0.000                  | 9,457.410             | 9,457,410                            | 9,457.410               | 9,457,410                   | 9,457,410                            | 0.000                              | 1                   |
| erestesen doorse                                                                                                    | 2,058.634       | 0.000                    | 2,058.634              | 2,058.634       | 0.000                  | 2.058.834             | 2,058.634                            | 2.058.634               | 2,058,634                   | 2.058.634                            | 0.000                              | i i                 |
| กระทรวงหาณีขย์                                                                                                    | 9.171.618       | 0.000                    | 9.171.818              | 9.142.008       | 0.000                  | 9.142.005             | 9.171.018                            | 9.171.015               | 9,171,618                   | 9.171.018                            | 0.000                              |                     |

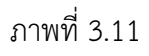

 การจัดรูปแบบคอลัมน์เฉพาะคอลัมน์ที่ต้องการ โดย Click ที่คอลัมน์ใดคอลัมน์หนึ่ง แล้วเลือก Select Filter Value ตามภาพที่ 3.12-1 จากนั้นเลือกคอลัมน์ตามต้องการโดยติ๊กเครื่องหมายถูก ในช่อง 
ในที่นี้เลือกเป็น พรบ. โอนเปลี่ยนแปลงตกลงกับสำนักงบประมาณ โอนเปลี่ยนแปลงอำนาจส่วนราชการ งบประมาณหลังโอนเปลี่ยนแปลงทั้งสิ้น เบิกจ่ายทั้งสิ้น และร้อยละเบิกจ่ายจากนั้นกดปุ่ม Transfer ตามภาพที่ 3.12 -2 ระบบจะแสดงรายงานเป็นคอลัมน์ที่ผู้ใช้งานเลือกไว้ รายละเอียดปรากฏตามภาพที่ 3.13

| กลุ่มการกิจ                     |       | L.               |            | 8          |                 |                 |                    |
|---------------------------------|-------|------------------|------------|------------|-----------------|-----------------|--------------------|
| Funds Center                    |       | L.               |            | 58         |                 |                 |                    |
| ÐFund                           |       | L.               |            | B          |                 |                 |                    |
| 7 Text elements:                |       |                  |            |            |                 |                 | 1                  |
| Last Refreshed                  | 19    | 11 2013 08 54 4  | 4          |            |                 |                 |                    |
| Status of Data                  | 16    | 11.2013 00 24 1  | 9          |            |                 |                 |                    |
| 7 ผลการเบิกจ่ายรายหเ            | ่วยงา | 4                |            |            |                 |                 |                    |
|                                 | W     | (****)           | Addition - | and search | ) งมา ถือจ่าย   | จัดสรร          | โอน/ปป (อ่านาจ สรก |
|                                 | A Ke  | ep Filter Value  |            |            | C = A+B         | D               | E                  |
|                                 | Se    | ect Filter Value |            |            |                 |                 |                    |
| กระทรวง                         | - Re  | move Filter      |            |            | * 1,000,000 THB | * 1,000,000 THB | * 1.000.000 TH     |
| รวมทั้งสิ้น                     | Filt  | er and drilldown | accord     | ing to +   | 2,525,000.000   | 2,358,676.723   | 0.00               |
| ส่านักนายกรัฐมนตรี              | Ex    | pand             |            | •          | 32,160.329      | 31,979,474      | -20.00             |
| กระทรวงกลาโหม                   | So    | 1                |            |            | 183,819,972     | 183,419,972     | 0.00               |
| กระทรวงการคลัง                  | -     |                  |            | -          | 228,796.658     | 228,504,345     | 15.00              |
| กระทรวงการต่างประเทศ            | Go    | to               |            |            | 8.624.007       | 8.592.507       | 0.00               |
| กท.กทท.และกีฬา                  | Bo    | okmark           |            |            | 13,807.085      | 9,259.085       | 0.00               |
| กท.พ.สังคม/คม มนุษย์            | En    | hanced Menu      |            |            | 10,324.658      | 9,217.658       | 0.00               |
| กท.เกษตรและสหกรณ์               |       | 6.840.910        |            | 0.00       | 76,840,910      | 68,957.314      | 0.00               |
| กระทรวงคมนาคม                   | 1     | 00.577.360       |            | 0.00       | 0 100.577.360   | 74.020.886      | 0.00               |
| กท.ทรัพยากรธรรมชาติฯ            |       | 31,487,218       |            | 0.00       | 0 31,487,218    | 24.412.326      | 0.00               |
| กระทรวง เทคโนโลย้า              |       | 9,457,410        |            | 0.00       | 9,457,410       | 9,457,410       | 0.00               |
| กระทรวงพลังงาน                  |       | 2.058.634        |            | 0.00       | 2,058,634       | 2.058.634       | 0.00               |
| กระทรวงพาณิชย์                  |       | 9,171.618        |            | 0.00       | 9,171.618       | 9,142,008       | 0.00               |
| กระพรวงมหาดไทย                  | 3     | 33,145,150       |            | 0.00       | 0 333,145,150   | 304,266,798     | 0.00               |
| กระทรวงยุติธรรม                 |       | 19,735.453       |            | 0.00       | 0 19,735.463    | 19,518.348      | 5.00               |
| กระทรวงแรงงาน                   |       | 30,353,227       |            | 0.00       | 0 30,353.227    | 30,146.631      | 0.00               |
| กระทรวงวัฒนธรรม                 |       | 6.624.676        |            | 0.00       | 6,624,676       | 6.624.676       | 0.00               |
| กระทรวงวิทยาศาสตร์ฯ             |       | 8,763 589        |            | 0.00       | 0 8,763,589     | 8,763.589       | 0.00               |
| กระทรวงศึกษาธิการ               | 4     | 32.788.586       |            | 0.00       | 482,788.586     | 478.543.851     | 0.00               |
| กระพรวงสาธารณสม                 | 1     | 06.102.910       |            | 0 00       | 0 106 102 910   | 106,047 135     | 0.00               |
| กระทรวงอุตสาหกรรม               |       | 6,581.198        |            | 0.00       | 6,581.198       | 6,581,198       | 0.00               |
| สวน รช มสก.ส นายกา              | 1     | 18,565.968       |            | 0.00       | 118,565.968     | 118,431,904     | 0.00               |
| ทง อิสระดาม รฐน                 |       | 23,512,614       |            | 0.00       | 0 23,512,614    | 23,434,714      | 0.00               |
| รัฐวิสาหกิจ                     | 1.    | 19.832.311       |            | 0.00       | 0 149,832,311   | 148,146,351     | 0.00               |
| สภากาขาดใทย                     |       | 5,110.830        |            | 0.00       | 5,110.830       | 5,110,830       | 0.00               |
| จังหวัด                         |       | 18,170 000       |            | 0.00       | 0 18,170,000    | 18,170.000      | 0.00               |
| กท /งท หมุนเวียน                | 1     | 52.032.949       |            | 0.00       | 0 152.032.949   | 152,347,987     | 0.00               |
| อมกลาง                          | 3.    | 13,131,000       |            | 0.00       | 0 343,131,000   | 260,097,415     | 0.00               |
| Cold Contraction of Contraction |       | 13 423 678       |            | 0.00       | 13 423 678      | 13 423 678      | 0.00               |

ภาพที่ 3.12-1

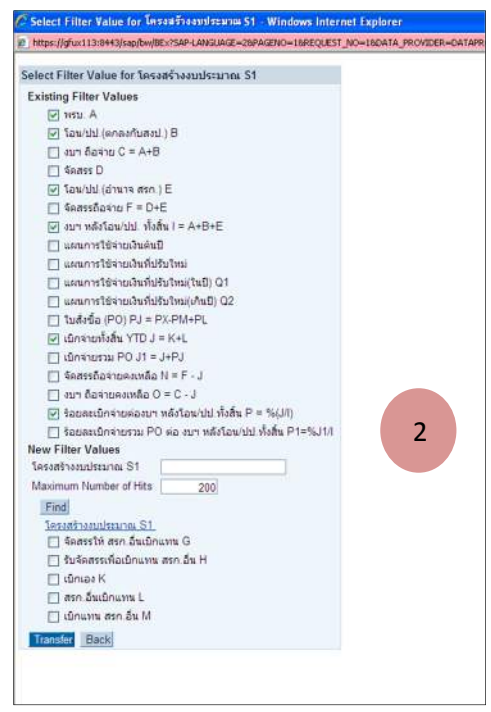

ภาพที่ 3.12-2

|                      | พรม.<br>A       | ໂอน/ປປ.(ທຸກລຸงກັນສູงປ.)<br>B | โอน/ปป.(อ่านาจ สรก.)<br>E | งบา หลังโอน/ปป. ทั้งสิ้น<br>I = A+B+E | เบิกจ่ายทั้งสิ้น YTD<br>J = K+L | ร้อยละเบิกจ่ายต่องบฯ<br>หลังโอน/ปป.ทั้งสิ้น<br>P = %(J/I) |
|----------------------|-----------------|------------------------------|---------------------------|---------------------------------------|---------------------------------|-----------------------------------------------------------|
| กระทรวง              | * 1,000,000 THB |                              | * 1,000,000 THB           | * 1,000,000 THB                       | * 1,000,000 THB                 | %                                                         |
| รวมทั้งสิ้น          | 2,525,000.000   | 0.000                        | 0.000                     | 2,525,000.000                         | 355,645.444                     | 14.08                                                     |
| สำนักนายกรัฐมนตรี    | 32,160.329      | 0.000                        | -20.000                   | 32,140.329                            | 8,965.522                       | 27.89                                                     |
| กระทรวงกลาโหม        | 183,819.972     | 0.000                        | 0.000                     | 183,819.972                           | 15,405.841                      | 8.38                                                      |
| กระทรวงการคลัง       | 228,796.658     | 0.000                        | 15.000                    | 228,811.658                           | 23,507.546                      | 10.27                                                     |
| กระทรวงการต่างประเทศ | 8,624.007       | 0.000                        | 0.000                     | 8,624.007                             | 1,608.609                       | 18.65                                                     |
| กท.กทท.และกีฬา       | 13,807.085      | 0.000                        | 0.000                     | 13,807.085                            | 554.744                         | 4.02                                                      |
| กท.พ.สังคม/คม.มนุษย์ | 10,324.658      | 0.000                        | 0.000                     | 10,324.658                            | 457.993                         | 4.44                                                      |
| กท.เกษตรและสหกรณ์    | 76,840.910      | 0.000                        | 0.000                     | 76,840.910                            | 3,600.606                       | 4.69                                                      |
| กระทรวงคมนาคม        | 100,577.360     | 0.000                        | 0.000                     | 100,577.360                           | 1,925.662                       | 1.91                                                      |
| กท.ทรัพยากรธรรมชาติฯ | 31,487.218      | 0.000                        | 0.000                     | 31,487.218                            | 1,689.206                       | 5.36                                                      |
| กระทรวง.เทคโนโลยีฯ   | 9,457.410       | 0.000                        | 0.000                     | 9,457.410                             | 2,441.743                       | 25.82                                                     |
| กระทรวงพลังงาน       | 2,058.634       | 0.000                        | 0.000                     | 2,058.634                             | 150.116                         | 7.29                                                      |
| กระทรวงพาณิชย์       | 9,171.618       | 0.000                        | 0.000                     | 9,171.618                             | 1,401.675                       | 15.28                                                     |
| กระทรวงมหาดไทย       | 333,145,150     | 0.000                        | 0.000                     | 333,145.150                           | 8,171.241                       | 2.45                                                      |
| กระทรวงยุติธรรม      | 19,735.453      | 0.000                        | 5.000                     | 19,740.453                            | 1,823,258                       | 9.24                                                      |
| กระทรวงแรงงาน        | 30,353.227      | 0.000                        | 0.000                     | 30,353.227                            | 14,666.846                      | 48.32                                                     |
| กระทรวงวัฒนธรรม      | 6,624.676       | 0.000                        | 0.000                     | 6,624.676                             | 617.628                         | 9.32                                                      |
| กระทรวงวิทยาศาสตร์ฯ  | 8,763.589       | 0.000                        | 0.000                     | 8,763,589                             | 3,139.023                       | 35.82                                                     |
| กระทรวงศึกษาธิการ    | 482,788.586     | 0.000                        | 0.000                     | 482,788.586                           | 61,031.567                      | 12.64                                                     |
| กระทรวงสาธารณสุข     | 106,102.910     | 0.000                        | 0.000                     | 106,102.910                           | 10,912.740                      | 10.29                                                     |
| กระทรวงอุตสาหกรรม    | 6,581,198       | 0.000                        | 0.000                     | 6,581,198                             | 489.926                         | 7.44                                                      |
| ส่วน รช.มสก.ส.นายกฯ  | 118,565.968     | 0.000                        | 0.000                     | 118,565.968                           | 10,429.428                      | 8.80                                                      |
| ทง.อิสระดาม รฐน.     | 23,512.614      | 0.000                        | 0.000                     | 23,512.614                            | 12,304.588                      | 52.33                                                     |
| รัฐวิสาหกิจ          | 149,832.311     | 0.000                        | 0.000                     | 149,832.311                           | 107,700.394                     | 71.88                                                     |

## ภาพที่ 3.13

3) การเลือกให้รายงานแสดงเฉพาะกระทรวง กรม ตามที่ต้องการใน Navigation Block การเลือกให้รายงานแสดงเฉพาะกระทรวงทำได้โดยกดปุ่ม 🐨 ตามภาพที่ 3.14-1 จะปรากฏหน้าต่างให้เลือก กระทรวงการคลัง และโดยติ๊กเครื่องหมายถูก ในช่อง 🗖 แล้วกดปุ่ม Transfer ตามภาพที่ 3.14-2 จะได้ ผลลัพธ์ตามภาพที่ 3.15

| กระทรวง             | Ц,      |    | B |
|---------------------|---------|----|---|
| กรม                 | Ц,      | ■, | V |
| กลุ่มลักษณะงาน      | Ц,      |    | 8 |
| งบกลางCGD/BOB       | Ц,      | □, | 8 |
| งบพัฒนา/งบปกติ      | Ц,      |    | 8 |
| งาน / โครงการ       | Щ,      |    | 8 |
| ด้าน                | Щ.      |    | 8 |
| ด้าน_ลักษณะงาน      | Ц,      |    | 8 |
| แนวจัดสรรย่อย       | Ц,      |    | 8 |
| แนวจัดสรรหลัก       | Ц,      | ■, | V |
| เป้าหมายกระทรวง     | Ц,      |    | 8 |
| เป้าหมายการจัดสรร   | Ц,      |    | 8 |
| เป้าหมายหน่วยงาน    | Ц,      |    | 8 |
| ผลผลิต/โครงการ      | Ц,      |    | 8 |
| แผนงบประมาณ         | Ц,      | □, | V |
| แผนงาน              | Ц,      | □, | R |
| ยุทธศาสตร์กระทรวง   | Щ.      | ₽, | R |
| ยุทธศาสตร์การจัดสรร | Ц,      |    | 8 |
| รายจ่ายประจำ/ลงทุน  | Ц,      | 21 | 8 |
| ลักษณะงาน           | <b></b> |    | 8 |

ภาพที่ 3.14-1

| New Filter Values            |       |   |           |         |
|------------------------------|-------|---|-----------|---------|
| กระทรวง                      |       |   |           |         |
| Maximum Number of Hits 2     | 00    |   |           |         |
| Find                         |       |   |           |         |
| <u>05201523</u>              |       |   |           |         |
| 🔲 สำนักนายกรัฐมนตรี          |       |   |           |         |
| 🥅 กระทรวงกลาโหม              |       |   |           |         |
| 🕑 กระทรวงการคลัง             |       |   |           |         |
| 🔝 กระทรวงการต่างประเทศ       |       |   |           |         |
| 🔲 กท.กทท.และกีฬา             |       |   |           |         |
| 🔲 กท.พ.สังคม/คม.มนุษย์       |       |   |           |         |
| 🔲 กท.เกษตรและสหกรณ์          |       |   |           |         |
| 🔲 กระทรวงคมนาคม              |       |   |           |         |
| 🔲 กท.ทรัพยากรธรรมชาติฯ       |       |   |           |         |
| 🛄 กระทรวง เทคโนโลยีฯ         |       |   |           |         |
| 🔲 กระทรวงพลังงาน             |       |   |           |         |
| 🔲 กระทรวงพาณิชย์             |       |   |           |         |
| 🔲 กระทรวงมหาดไทย             |       |   |           |         |
| 🔲 กระทรวงยุติธรรม            |       |   |           |         |
| 🔲 กระทรวงแรงงาน              |       |   |           |         |
| 🔲 กระทรวงวัฒนธรรม            |       |   |           |         |
| 🔲 กระทรวงวิทยาศาสตร์ฯ        |       |   |           |         |
| 🔲 กระทรวงศึกษาธิการ          |       |   |           |         |
| 🔲 กระทรวงสาธารณสุข           |       |   |           |         |
| 🔲 กระทรวงอุดสาหกรรม          |       |   |           |         |
| 🔲 ส่วน รช มสก.ส.นายกฯ        |       |   |           |         |
| 🔲 หง อิสระดาม รฐน            |       |   |           |         |
| 🔲 รัฐวิสาหกิจ                |       |   |           |         |
| 🔲 สภากาชาดไทย                |       |   |           |         |
| 🔲 จังหวัด                    |       |   |           |         |
| Block 1 Block 2              |       |   |           |         |
| Description of Filter Values |       |   |           |         |
|                              | (Bro) | 0 | Include V | New Roy |

ภาพที่ 3.14-2

| 🗸 ผลการเบิกจ่าย | ′ ผลการเบิกจ่ายรายหน่วยงาน |                              |                          |                                       |                                 |                                                           |  |  |  |  |  |
|-----------------|----------------------------|------------------------------|--------------------------|---------------------------------------|---------------------------------|-----------------------------------------------------------|--|--|--|--|--|
|                 | พรบ.<br>A                  | ໂอน/ປປ.(ທຸກລຸงກັນສູงປ.)<br>B | โอน/ปป.(อำนาจ สรก.)<br>E | งบา หลังโอน/ปป. ทั้งสิ้น<br>I = A+B+E | เบิกจ่ายทั้งสิ้น YTD<br>J = K+L | ร้อยละเบิกจ่ายต่องบา<br>หลังโอน/ปป.ทั้งสิ้น<br>P = %(J/I) |  |  |  |  |  |
| กระทรวง         | * 1,000,000 THB            |                              | * 1,000,000 THB          | * 1,000,000 THB                       | * 1,000,000 THB                 | %                                                         |  |  |  |  |  |
| รวมทั้งสิ้น     | 228,796.658                | 0.000                        | 15.000                   | 228,811.658                           | 23,507.546                      | 10.27                                                     |  |  |  |  |  |
| กระทรวงการคลัง  | 228,796.658                | 0.000                        | 15.000                   | 228,811.658                           | 23,507.546                      | 10.27                                                     |  |  |  |  |  |

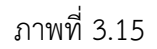

จากนั้นเลือกกรม โดยทำเช่นเดียวกับกระทรวง คือ กดปุ่ม💷 ตามภาพที่ 3.16-1 ระบบจะ

แสดงข้อมูลของกรมทั้งหมดในกระทรวงการคลัง ให้กดปุ่ม 📧 และเลือกกรมบัญชีกลาง แล้วกดปุ่ม Transfer

ตามภาพที่ 3.16-2 ระบบจะแสดงผลลัพธ์ข้อมูลของกรมบัญชีกลาง ตามภาพที่ 3.17

| 0.5511523           |             | m       |     |
|---------------------|-------------|---------|-----|
| 01 בערשברו          | L           |         | 6   |
| กรม                 | LI,         | ШŞ.     | No. |
| กลุ่มลักษณะงาน      | <b></b>     |         | B   |
| งบกลางCGD/BOB       | <b>L</b> ,  | □,      | R   |
| งบพัฒนา/งบปกติ      | <b>L</b> ,  | <b></b> | 8   |
| งาน / โครงการ       | <b>II</b> , |         | 8   |
| ด้าน                | <b>L</b>    |         | 8   |
| ด้าน_ลักษณะงาน      | <b>L</b>    |         | R   |
| แนวจัดสรรย่อย       | Ц,          |         | 8   |
| แนวจัดสรรหลัก       | Ц,          |         | 8   |
| เป้าหมายกระทรวง     | ц,          | □,      | 8   |
| เป้าหมายการจัดสรร   | <b>I</b> ,  |         | 8   |
| เป้าหมายหน่วยงาน    | Ц,          |         | 8   |
| ผลผลิต/โครงการ      | ц,          |         | 8   |
| แผนงบประมาณ         | Ц,          |         | 8   |
| แผนงาน              | ц,          |         | 8   |
| ยุทธศาสตร์กระทรวง   | Ц,          |         | 8   |
| ยุทธศาสตร์การจัดสรร | Щ.          |         | 8   |
| รายจ่ายประจำ/ลงทุน  | <b>I</b> ,  | 0       | 8   |
| ลักษณะงาน           | G.          | E.      | 58  |

ภาพที่ 3.16-1

| Select Filter Value for กรม                                               |                     |
|---------------------------------------------------------------------------|---------------------|
| New Filter Values<br>กรม<br>Maximum Number of Hits 200                    |                     |
| Find Search for Display Attributes Activated                              |                     |
| <u>กรม</u><br>☐ สนง.ปลัดกระทรวงการคลัง<br>☐ กรมธนารักษ์<br>☑ กรมบัญชีกอาง |                     |
| 🦳 กรมสุดกากร                                                              |                     |
| <ul> <li>กรมสรรพสามด</li> <li>กรมสรรพากร</li> </ul>                       |                     |
| 🔲 สนง.คณะกรรมการนโยบายรัฐวิสาหกิจ                                         |                     |
| 🔲 สนง บริหารหนี้สาธารณะ                                                   |                     |
| 📃 สนง.เศรษฐกิจการคลัง                                                     |                     |
| 🔲 สำนักงานความร่วมมือพัฒนาเศรษฐกิจกับประเท                                |                     |
| Description of Filter Values                                              |                     |
|                                                                           | 🙆 Include 👻 New Row |
| Transfer Back                                                             |                     |

ภาพที่ 3.16-2

|                |              | พรบ.<br>A       | ໂລນ/ປປ.(ທຸກລຸงກັນສຸงປ.)<br>B | โอน/ปป.(อำนาจ สรก.)<br>E | งบฯ หลังโอน/ปป. ทั้งสิ้น<br>I = A+B+E | เบิกจ่ายทั้งสิ้น YTD<br>J = K+L | ร้อยละเบิกจ่ายต่องบฯ<br>หลังโอน/ปป ทั้งสิ้น<br>P = %(J/I) |
|----------------|--------------|-----------------|------------------------------|--------------------------|---------------------------------------|---------------------------------|-----------------------------------------------------------|
| กระทรวง        | กรม          | * 1,000,000 THB |                              |                          | * 1,000,000 THB                       | * 1,000,000 THB                 | %                                                         |
| รวมทั้งสิ้น    |              | 1,473.808       | 0.000                        | 0.000                    | 1,473.808                             | 132.416                         | 8.98                                                      |
| กระทรวงการคลัง | รวม          | 1,473.808       | 0.000                        | 0.000                    | 1,473.808                             | 132.416                         | 8.98                                                      |
|                | กรมบัญชีกลาง | 1,473.808       | 0.000                        | 0.000                    | 1.473.808                             | 132.416                         | 8.98                                                      |

ภาพที่ 3.17

4) จากนั้นให้กดปุ่ม 💷 ที่งาน/โครงการ ตามรูปที่ 3.18 จะได้รายงานที่มีรายละเอียดงาน/ โครงการตามภาพที่ 3.19

| กระทรวง           | Щ.         | ■, | R  |
|-------------------|------------|----|----|
| กรม               | Ц,         | Ξ, | 8  |
| กลุ่มลักษณะงาน    | Ц,         | ■, | 8  |
| งบกลางCGD/BOB     | <b>G</b>   | ■, | 8  |
| งบพัฒนา/งบปกติ    |            |    | 8  |
| งาน / โครงการ     | Ц,         | ₽, | 8  |
| ด้าน              | Ц          | ₿, | 8  |
| ด้าน_ลักษณะงาน    | <b>G</b> , |    | 8  |
| แนวจัดสรรย่อย     | Ц,         |    | 8  |
| แนวจัดสรรหลัก     | Ц,         |    | 8  |
| เป้าหมายกระทรวง   | Ц,         |    | 8  |
| เป้าหมายการจัดสรร | ц          |    | 8  |
| เป้าหมายหน่วยงาน  | <b>L</b> , |    | 8  |
| ผลผลิต/โครงการ    | Ц,         |    | 8  |
| แผนงบประมาณ       | <b>G</b>   |    | 8  |
| 1161014330        | 1          | m  | 57 |

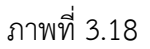

| 🗸 ผลการเบิกจ่าย | ปรายหน่วยงาน |                      |                 |                              |                           |                                       |                                 |                                                           |
|-----------------|--------------|----------------------|-----------------|------------------------------|---------------------------|---------------------------------------|---------------------------------|-----------------------------------------------------------|
|                 |              |                      | พรบ<br>A        | ໂอน/ປປ.(ທຸກລຸงກັນສຸงປ.)<br>B | โอน/ปป (อ่านาจ สรก.)<br>E | งบา หลังโอน/ปป. ทั้งสิ้น<br>I = A+B+E | เบ็กจ่ายทั้งสิ้น YTD<br>J = K+L | ร้อยละเบิกจ่ายต่องบา<br>หลังโอน/ปป.ทั้งสิ้น<br>P = %(J/I) |
| กระทรวง         | กรม          | งาน / โครงการ        | * 1,000,000 THB |                              |                           | * 1,000,000 THB                       | * 1,000,000 THB                 | %                                                         |
| รวมทั้งสิ้น     |              |                      | 1,473.808       | 0.000                        | 0.000                     | 1,473.808                             | 132.416                         | 8.98                                                      |
| กระทรวงการคลัง  | รวม          |                      | 1,473.808       | 0.000                        | 0.000                     | 1,473.808                             | 132.416                         | 8.98                                                      |
|                 | กรมบัญชีกลาง | ຽວມ                  | 1,473.808       | 0.000                        | 0.000                     | 1,473.808                             | 132.416                         | 8.98                                                      |
|                 |              | การบริหารและกำกับดูแ |                 |                              |                           |                                       | 59.826                          | 0.00                                                      |
|                 |              | การบริหารและกำกับดูแ | 1,473.808       | 0.000                        | 0.000                     | 1,473.808                             | 72.589                          | 4.93                                                      |

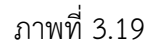

5) การส่งข้อมูลออกในรูปแบบ Excel ให้ Click ซ้ายเลือกที่ตัวอักษรบนคอลัมน์ แล้วเลือก

Enhanced Menu >> Export as ... >> MS Excel 2000 File ตามภาพที่ 3.20 จะปรากฏหน้าต่างให้เลือก Open หรือ Save ตามภาพที่ 3.21 ระบบจะส่งข้อมูลออกให้ในรูปแบบ Excel file ตามภาพที่ 3.22

| 7 Text element                           | ts:          |                      |                                   |                                               | Back                                    |   | 1                                  |                      |
|------------------------------------------|--------------|----------------------|-----------------------------------|-----------------------------------------------|-----------------------------------------|---|------------------------------------|----------------------|
| Last Refreshed                           | 19.1         | 1.2013 08:54:44      |                                   |                                               | Back to Start                           |   |                                    |                      |
| Status of Data                           | 16.1         | 16.11.2013 00.24.19  |                                   | Keep Filter Value<br>Fix Filter Value to Axis |                                         |   |                                    |                      |
| ? ผลการเบิกจ่าย                          | ปรายหน่วยงาน |                      |                                   |                                               | Select Filter Value                     |   |                                    |                      |
| กระทรวง กรม งาน / โครงการ<br>รวมทั้งสิ้น |              |                      | He Back to Start                  | ໂວນ/ປປ.                                       | Filter and drilldown according to       |   |                                    |                      |
|                                          |              |                      | Keep Filter Value                 |                                               | Expand                                  | 1 |                                    |                      |
|                                          |              | Remove Filter        |                                   | Swap Axes                                     |                                         |   |                                    |                      |
| กระทรวงการคลัง                           | รวม          |                      | Filter and drilldown according to | ·                                             | Sort                                    |   | -                                  |                      |
| 192                                      | กรมบัญชีกลาง | รวม                  | Expand                            | •                                             | Calculate Results as                    | * | มา หลังโอน/ปป. ทั้งสิ้น<br>⊧ ∆∍BaE | เบิกจ่ายทั้งสิ้น YTD |
|                                          |              | การบริหารและกำกับดูแ | Sort                              | • –                                           | Calculate Single Values as<br>Cumulated |   | A+D+C                              | J - KTL              |
|                                          | his .        |                      | Goto                              |                                               |                                         |   | * 1,000,000 THB                    | * 1,000,000 THB      |
|                                          |              |                      | Bookmark                          | -                                             | Export as                               |   | 1 473 808<br>CSV File              | 132.416              |
|                                          |              |                      | Enhanced Menu                     |                                               | Bookmark                                |   | MS Excel 2000 File                 | 132.416              |
|                                          |              |                      |                                   |                                               | Properties                              | _ |                                    | 59.826               |
|                                          |              |                      |                                   |                                               | Query Properties                        |   | 1,473.808                          | 72.589               |
|                                          |              |                      |                                   |                                               | Variables Entry<br>Currency Translation |   |                                    |                      |
|                                          |              |                      |                                   |                                               | Basic Menu                              |   |                                    |                      |

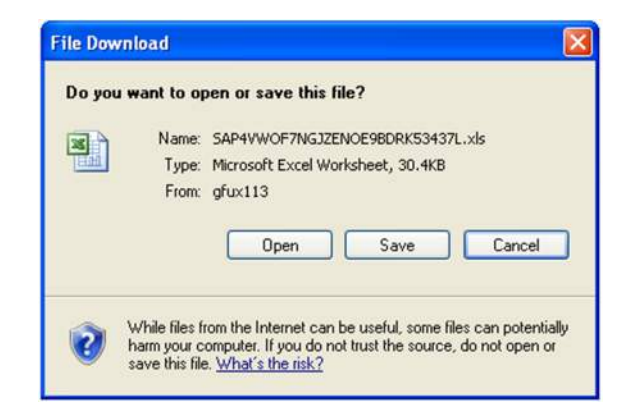

ภาพที่ 3.21

|    | licrosoft Excel - SAP4VWOF7NGJZENOE9BDRK53437L[1 | ] xls                                   |                      |                 |                          | FX    |
|----|--------------------------------------------------|-----------------------------------------|----------------------|-----------------|--------------------------|-------|
| :  | Ele Edit View Insert Format Iools Data Window    | Help                                    |                      |                 | Type a question for help | - 0   |
| 10 | SG B B B B B B B S B B B - 31                    | 🔊 • 🔍 - 🗐 🗴 • 🏦 🤾 100% • 🚆 Tahoma       | - 19 - B Z U         |                 | %,*\$\$ \$\$ 詳譯[] · \$*  | - A - |
|    | A1 👻 🏂 ผลการเบิกจ่ายรายหน่วยงาน                  |                                         |                      |                 |                          |       |
|    | A                                                | B                                       | C                    | D               | E                        | 3     |
| 22 | รายจ่ายประจำ/ลงทุน                               |                                         |                      |                 |                          |       |
| 23 | ลักษณะงาน                                        |                                         |                      |                 |                          |       |
| 24 | ลักษณะศรษฐกิจ                                    |                                         |                      |                 |                          |       |
| 25 | สาขา                                             |                                         |                      |                 |                          |       |
| 26 | หน่วยงานที่ใช้งบกลาง                             |                                         |                      |                 |                          |       |
| 27 | หมวดรายจ่าย                                      |                                         |                      |                 |                          |       |
| 28 | เดือน/ปังบประมาณ                                 |                                         |                      |                 |                          |       |
| 29 | เป้าหมายกระทรวง                                  |                                         |                      |                 |                          |       |
| 30 | เป้าหมายการจัดสรร                                |                                         |                      |                 |                          |       |
| 31 | เป้าหมายหน่วยงาน                                 |                                         |                      |                 |                          |       |
| 32 | แนวจัดสรรย่อย                                    |                                         |                      |                 |                          |       |
| 33 | แนวจัดสรรหลัก                                    |                                         |                      |                 |                          |       |
| 34 | แผนงบประมาณ                                      |                                         |                      |                 |                          |       |
| 35 | แผนงาน                                           |                                         |                      |                 |                          | 1     |
| 36 | โครงสร้างงบประมาณ S1                             | พรบ.A, โอน/ปป.(ดกลงกับสงป.)B, โอน/ปป.(a | ว่านาจ สรก.)E        |                 |                          |       |
| 37 |                                                  |                                         |                      |                 |                          |       |
| 38 |                                                  |                                         |                      | พรม. A          | โอน/ปป.(ตกลงกับสงป.) B   | โอ    |
| 39 | กระทรวง                                          | กรม                                     | งาน / โครงการ        | * 1.000.000 THB |                          |       |
| 40 | รวมทั้งสิ้น                                      | - 2004ord                               |                      | 1,473.808       | 0.000                    |       |
| 41 | กระทรวงการคลัง                                   | รวม                                     |                      | 1,473.808       | 0.000                    |       |
| 42 |                                                  | กรมบัญชีกลาง                            | รวม                  | 1,473.808       | 0.000                    |       |
| 43 |                                                  |                                         | การบริหารและกำกับดูแ |                 |                          |       |
| 44 |                                                  |                                         | การบริหารและกำกับดูแ | 1,473.808       | 0.000                    |       |
| AE |                                                  |                                         |                      |                 |                          |       |

ภาพที่ 3.22

6) เมื่อได้รายงานในรูปแบบของไฟล์อิเล็กทรอนิกส์แล้ว ต้องจัดรูปแบบรายงานให้ตรงกับ ความต้องการของผู้ใช้งาน โดยดำเนินการในโปรแกรม Microsoft Excel ตัวอย่างรายงานที่จัดรูปแบบแล้ว รายละเอียดปรากฏตามภาพที่ 3.23

# "ตัวอย่างรายงานผลการเบิกจ่ายเงินงบประมาณประจำปีงบประมาณ พ.ศ. 2557 ที่จัดรูปแบบแล้ว"

| กระทรวง        | กรม          | งาน / โครงการ         | พรบ.      | โอน/ปป.<br>(ตกลงกับ<br>สงป.) | โอน/ปป.<br>(อำนาจ<br>สรก.) | งบฯ หลัง<br>โอน/ปป.<br>ทั้งสิ้น | เบิกจ่าย<br>ทั้งสิ้น | ร้อยละ<br>เบิกจ่ายต่อ<br>งบฯ หลัง<br>โอน/ปป.<br>ทั้งสิ้น |
|----------------|--------------|-----------------------|-----------|------------------------------|----------------------------|---------------------------------|----------------------|----------------------------------------------------------|
| รวมทั้งสิ้น    |              |                       | 1,473.808 | 0.000                        | 0.000                      | 1,473.808                       | 132.416              | 8.98                                                     |
| กระทรวงการคลัง | รวม          |                       | 1,473.808 | 0.000                        | 0.000                      | 1,473.808                       | 132.416              | 8.98                                                     |
|                | กรมบัญชีกลาง | รวม                   | 1,473.808 | 0.000                        | 0.000                      | 1,473.808                       | 132.416              | 8.98                                                     |
|                |              | การบริหารและกำกับดูแล | 1,473.808 | 0.000                        | 0.000                      | 1,473.808                       | 132.416              | 8.98                                                     |

ภาพที่ 3.23

หน่วย · ล้านบาท

## 3. การตัดรายการผลการเบิกจ่ายที่ติดลบ

การเรียกข้อมูลรายงานที่ลงรายละเอียดในระดับงาน/โครงการย่อย (Fund Center รหัสงบประมาณ 16 หลัก) จะมีรายการงบประมาณเบิกแทนกัน ซึ่งเป็นรายการที่มีผลการเบิกจ่ายติดลบ เพื่อให้รายงานสมบูรณ์และผู้อ่านรายงานไม่สับสน จะต้องตัดรายการเหล่านี้ออก การดูว่ารายการใด เป็นงบประมาณเบิกแทนกันให้ดูที่รหัสงบประมาณหลักที่ 13 ถ้าไม่ใช่เลข 0 รหัสงบประมาณนั้น คือ รหัสงบประมาณเบิกแทนกันรายละเอียดการตัดรายการงบประมาณเบิกแทนกัน มีดังนี้

 กรณีที่รายการรหัสงบประมาณ 10 หลัก มียอด พรบ. ไม่เท่ากับศูนย์ แต่รายการรหัส งบประมาณ 16 หลัก มียอดเบิกจ่ายติดลบหรือเท่ากับศูนย์ และยอดโอนเปลี่ยนแปลง (อำนาจ สรก.) และยอด งบประมาณหลังโอนเปลี่ยนแปลงติดลบด้วย ซึ่งเมื่อรวมยอดทุกรายการดังกล่าวแล้วไม่เท่ากับยอดเบิกจ่าย ของรายการรหัสงบประมาณ 10 หลัก รายละเอียดปรากฏตามภาพที่ 3.24

|                  |                                                                                      |        |                                    |                                    |                                    | ห        | น่วย :ล้านบาท |
|------------------|--------------------------------------------------------------------------------------|--------|------------------------------------|------------------------------------|------------------------------------|----------|---------------|
|                  | หน่วยงาน                                                                             | พรบ.   | โอน<br>เปลี่ยนแปลง<br>(อ่านาจ สงป) | โอน<br>เปลี่ยนแปลง<br>(อ่านาจ สรก) | งบประมาณ<br>หลังโอน<br>เปลี่ยนแปลง | เบิกจ่าย | %เบิกจ่าย     |
| 0700279002700002 | ดำใช้จ่ายในการดึกษาวิจัย                                                             | 6.500  | 0.000                              | -2.399                             | 4.101                              | 3.204    | 78.12         |
| 0700279003       | เกษตรกรได้รับการส่งเสริมและพัฒนาศักยภาพ                                              | 19.826 | -0.545                             | 14.741                             | 34.021                             | 27.428   | 80.62         |
| 0700279003008000 | รายการงบประจำ                                                                        |        |                                    | -1.120                             | -1.120                             | 0.000    | 0.00          |
| 070027900300C000 | รายการงบประจำ                                                                        |        |                                    | -1.687                             | -1.687                             | -1.111   | -65.85        |
| 0700279003000000 | รายการงบประจำ                                                                        |        |                                    | -5.560                             | -5.560                             | -1.714   | -30.83        |
| 070027900300E000 | รายการงบประจำ                                                                        |        |                                    | -7.073                             | -7.073                             | -6.373   | -90.10        |
| 0700279003500001 | ต่าใช้จ่ายโครงการพัฒนา สูนย์เครือข่ายปราชญ์ ชาวบ้าน                                  | 38.000 | 0.000                              | 0.000                              | 38.000                             | 35.920   | 94.53         |
| 0700279003700001 | ต่าใช้จ่ายโครงการส่งเสริม พัฒนาการใช้ประโยชน์ใน ที่ดิน<br>ของลูกหนี้กองทุน หมุนเวียน | 0.700  | 0.000                              | 0.000                              | 0.700                              | 0.677    | 96.67         |
| 0700279003700002 | ต่าใช้จ่ายโครงการศูนย์ เรียนรู้เศรษฐกิจพอเพียง ชุมชน                                 | 40.000 | 0.000                              | 0.016                              | 40.016                             | 38.401   | 95.96         |
| 0700279003700003 | ต่าใช้จ่ายโครงการ พัฒนาการเกษตรตามแนว ทฤษฎีใหม่ตาม<br>หลักปรัชญา เศรษฐกิจพอเพียง     | 22.000 | 0.000                              | -0.598                             | 21.402                             | 17.592   | 82.20         |
| 0700279003700005 | ต่าใช้จ่ายในการเดินทางไปราชการ ต่างประเทศชั่วตราว                                    | 0.000  | 0.071                              | 0.000                              | 0.071                              | 0.071    | 100.00        |
| 0700279003700006 | ต่าใช้จ่ายในการจ้างที่ปรึกษา(สกร)                                                    | 0.000  | 0.000                              | 0.149                              | 0.149                              | 0.000    | 0.00          |

#### ภาพที่ 3.24

ตามภาพที่ 3.24 รายการ 0700279003-เกษตรกรได้รับการส่งเสริมและพัฒนาศักยภาพ มียอดเบิกจ่าย 27.428 ล้านบาท มีรายการย่อยติดลบ คือ 070027900300B000 รายการงบประจำ ยอดเบิกจ่าย 0.000 ล้านบาท 070027900300C000 รายการงบประจำ ยอดเบิกจ่าย -1.111 ล้านบาท 070027900300D000 รายการงบประจำ ยอดเบิกจ่าย -1.714 ล้านบาท และ 070027900300E000 รายการ งบประจำ ยอดเบิกจ่าย -6.373 ล้านบาท ซึ่งรวมยอดทุกรายการย่อยแล้วเท่ากับ -9.198 ล้านบาท ไม่เท่ากับ ยอดของ 0700279003 ดังนั้น ต้องนำยอดรวมของรายการย่อยไปลบออกจากยอดโอนเปลี่ยนแปลง (อำนาจ สรก.) ยอดงบประมาณหลังโอนเปลี่ยนแปลง และยอดเบิกจ่าย ไปลบออกจากรายการ 0700279003 และคิด ร้อยละเบิกจ่ายใหม่ ซึ่งจะได้ยอดโอนเปลี่ยนแปลง (อำนาจ สรก.) เท่ากับ -0.698 ล้านบาท ยอดงบประมาณ หลังโอนเปลี่ยนแปลง เท่ากับ 18.582 ล้านบาท ยอดเบิกจ่าย เท่ากับ 18.230 ล้าบาท และร้อยละเบิกจ่าย เท่ากับ 98.11 รายละเอียดปรากฏตามภาพที่ 3.25

|                  | รามต่าทั้งหมด                                                                        |         |        | ค่าคำนวถ                  | น ให้ใส่สูตร          | คิดใหม่ | ย :ล้านบาท |
|------------------|--------------------------------------------------------------------------------------|---------|--------|---------------------------|-----------------------|---------|------------|
|                  | หม่วยงาน                                                                             | พรบ. เป |        | าบกอนแบกง<br>(อำนาจ สุรก) | หลงเอน<br>เปลี่ยนแปลง |         | %เบิกจ่าย  |
| 0700279002700002 | ต่าใช้จ่ายในการตึกษาวิจัย                                                            | 6.500   | 0.000  | -2.399                    | 4.101                 | 3.2     | 78.12      |
| 0700279003       | เกษตรกรได้รับการส่งเสริมและพัฒนาศักยภาพ                                              | 19.826  | -0.545 | -0.698                    | 18.582                | 18.230  | 98.11      |
| 0700279003500001 | คำใช้จ่ายโครงการพัฒนา ศูนย์เครือข่ายปราชญ์ ชาวบ้าน                                   | 38.000  | 0.000  | 0.000                     | 38.000                | 35.920  | 94.53      |
| 0700279003700001 | ต่าใช้จ่ายโครงการส่งเสริม พัฒนาการใช้ประโยชน์ใน ที่ดิน<br>ของลูกหนึ้กองทุน หมุนเวียน | 0.700   | 0.000  | 0.000                     | 0.700                 | 0.677   | 96.67      |
| 0700279003700002 | ดำใช้จ่ายโครงการศูนย์ เรียนรู้เศรษฐกิจพอเพียง ชุมชน                                  | 40.000  | 0.000  | 0.016                     | 40.016                | 38.401  | 95.96      |
| 0700279003700003 | ต่าใช้จ่ายโครงการ พัฒนาการเกษตรตามแนว ทฤษฎีใหม่ตาม<br>หลักปรัชญา เศรษฐกิจพอเพียง     | 22.000  | 0.000  | -0.598                    | 21.402                | 17.592  | 82.20      |
| 0700279003700005 | ต่าใช้จ่ายในการเดินทางไปราชการ ต่างประเทศชั่วตราว                                    | 0.000   | 0.071  | 0.000                     | 0.071                 | 0.071   | 100.00     |
| 0700279003700006 | ต่าใช้จ่ายในการจ้างที่ปรึกษา(สกร)                                                    | 0.000   | 0.000  | 0.149                     | 0.149                 | 0.000   | 0.00       |
| 0700279004       | การผลิตสินค่าเกษตรได้รับการส่งเสริมและพั                                             | 0.000   | 0.000  | 27.431                    | 27.431                | 17.103  | 62.35      |
| 0700279004004000 | รายการงบประจำ                                                                        |         |        | -19.431                   | -19.431               | -12.103 | -62.29     |
| 0700279004005000 | รายการงบประจำ                                                                        |         |        | -8.000                    | -8.000                | -5.000  | -62.50     |
| 0700279005       | การเกษตรด้านต่างประเทศได้รับการส่งเสริมแ                                             | 163.254 | -7.302 | -2.858                    | 153.094               | 141.984 | 92.74      |
| 0700279005006000 | รายการงบประจำ                                                                        |         |        | -8.022                    | -8.022                | -1.420  | -17.70     |

# ภาพที่ 3.25

2) กรณีที่รายการรหัสงบประมาณ 10 หลัก มียอด พรบ. เท่ากับศูนย์ และรายการ รหัสงบประมาณ 16 หลัก ในช่องโอนเปลี่ยนแปลง (อำนาจ สรก.) งบประมาณหลังโอนเปลี่ยนแปลง และ เบิกจ่าย รวมยอดทั้งหมดแล้ว (ค่าติดลบ) เท่ากับยอดของรหัสงบประมาณ 10 หลัก (ค่าเป็นบวก) หรือยอดทั้งสอง รวมกันแล้วเป็นศูนย์ ให้ตัดรายการทั้งหมดออก รายละเอียดปรากฏตามภาพที่ 3.26

|                  |                                                                                                    |         |                                   |                                    |                                    | и        | น่วย :ล้านบาท |
|------------------|----------------------------------------------------------------------------------------------------|---------|-----------------------------------|------------------------------------|------------------------------------|----------|---------------|
|                  | หน่วยงาน                                                                                                    | พรบ.    | โอน<br>เปลี่ยนแปลง<br>(อำนาจ สงป) | โอน<br>เปลี่ยนแปลง<br>(อ่านาจ สรก) | งบประมาณ<br>หลังโอน<br>เปลี่ยนแปลง | เนิกจ่าย | %เบิกจ่าย     |
| 0700279003700005 | ต่าใช้จ่ายในการเดินทางไปราชการ ต่างประเทศชั่วคราว                                                                              | 0.000   | 0.071                             | 0.000                              | 0.071                              | 0.071    | 100.00        |
| 0700279003700006 | ต่าใช้จ่ายในการจ้างที่ปรึกษา(สกร)                                                                                              | 0.000   | 0.000                             | 0.149                              | 0.149                              | 0.000    | 0.00          |
| 0700279004       | การผลิตสินคำเกษตรได้รับการส่งเสริมและพั                                                                                        | 0.000   | 0.000                             | 27.431                             | 27.431                             | 17.103   | 62.35         |
| 0700279004004000 | รายการงบประจำ                                                                                                    |         |                                   | -19.431                            | -19.431                            | -12.103  | -62.29        |
| 0700279004005000 | รายการงบประจำ                                                                                                    |         |                                   | -8.000                             | -8.000                             | -5.000   | -62.50        |
| 0700279005       | การเกษตรด้านต่างประเทศได้รับการส่งเสริมแ                                                                                       | 163.254 | -7.302                            | -2.858                             | 153.094                            | 141.984  | 92.74         |
| 0700279005006000 | รายการงบประจำ                                                                                                    |         |                                   | -8.022                             | -8.022                             | -1.420   | -17.70        |
| 0700279005110000 | ตรุภัณฑ์ที่มีราดาต่อหน่วยต่ำกว่า 1 ล้านบ                                                                                       | 0.000   | 0.000                             | 1.705                              | 1.705                              | 0.810    | 47.49         |
| 0700279005120003 | รถยนต์ประจำตำแหน่ง ผู้อำนวยการสำนักงาน ที่บร็กษา<br>การเกษตร ต่างประเทศ ประจำกรุงจาการ์ตา สาธารณรัฐ<br>อินโดนีเซีย จำนวน 1 ดัน | 0.000   | 1.670                             | 0.000                              | 1.670                              | 1.664    | 99.63         |
| 0700279005120004 | รถยนต์ส่วนกลางของสำนักงาน ที่ปรึกษาการเกษตร<br>ต่างประเทศ ประจำกรุงโตเกียว ประเทศญี่ปุ่น จำนวน 1 ต้น                           | 0.000   | 1.847                             | 0.047                              | 1.894                              | 1.894    | 100.00        |
| 0700279005120005 | รถตู้ส่วนกลางของสำนักงานที่ปรึกษา การเกษตรต่างประเทศ<br>ประจำกรุงโรม สาธารณรัฐอิตาลี จำนวน 1 ต้น                               | 0.000   | 1.442                             | 0.000                              | 1.442                              | 1.380    | 95.68         |
| 0700279005500001 | ต่าบำรุงสมาชิกองค์การ อาหารและเกษตรแห่ง สหประชาชาติ<br>(FAO)                                                                   | 34.940  | 0.000                             | 0.000                              | 34.940                             | 28.404   | 81.29         |

ภาพที่ 3.26

# บทที่ 4 การอ่านรายงานและการนำไปใช้งาน

ผู้ปฏิบัติงานและผู้ใช้รายงานต้องเข้าใจถึงที่มาและความหมายของข้อมูลที่ปรากฏในรายงาน อย่างถูกต้องเสียก่อน จึงจะสามารถนำข้อมูลไปใช้ประโยชน์ได้ตามเป้าหมายและวัตถุประสงค์ ดังนั้น เพื่อให้ เข้าใจถึงที่มาและความหมายของข้อมูล ผู้ปฏิบัติงานและผู้ใช้รายงานต้องทำความเข้าใจหัวข้อต่าง ๆ ดังนี้

#### 1. ความหมายของคอลัมน์ต่างๆ ในรายงาน

รายงานผลการเบิกจ่ายเงินงบประมาณรายจ่ายประจำปีประกอบด้วยคอลัมน์ต่างๆ ซึ่งจำแนกตามประเภทของรายงาน ดังนี้

 รายงานผลการเบิกจ่ายรายหน่วยงาน และรายงานผลการเบิกจ่ายรายหน่วยงาน (เบิกจ่าย รายเดือน) มีรายละเอียดดังนี้

| ชื่อคอลัมน์               | คำอธิบาย                                                                                                    | สัญลักษณ์ | ความ<br>สัมพันธ์ |
|---------------------------|----------------------------------------------------------------------------------------------------|-----------|------------------|
| พรบ.                      | วงเงินงบประมาณตาม พรบ. งบประมาณรายจ่าย<br>ประจำปี                                                                                                    | A         |                  |
| โอน/ปป.(ตกลงกับสงป.)      | วงเงินงบประมาณที่เปลี่ยนแปลง โดยที่ส่วนราชการ<br>ต้องทำความตกลงกับสำนักงบประมาณเพื่อขอโอน<br>เปลี่ยนแปลง<br>หมายเหตุ : เป็นได้ทั้งค่าบวก (รับโอน) และค่าลบ<br>(โอนออก) | В         |                  |
| งบา ถือจ่าย               | วงเงินงบประมาณสุทธิหลังจากโอนเปลี่ยนแปลง<br>ที่ทำความตกลงกับสำนักงบประมาณ                                                                                              | С         | C = A+B          |
| จัดสรร                    | วงเงินงบประมาณที่ได้รับจัดสรร (ตามงวด) จากสำนัก<br>งบประมาณ                                                                                                    | D         |                  |
| โอน/ปป.(อำนาจ สรก.)       | วงเงินงบประมาณที่เปลี่ยนแปลง โดยอำนาจของ<br>หัวหน้าส่วนราชการที่สามารถโอนเปลี่ยนแปลงได้<br>หมายเหตุ : เป็นได้ทั้งค่าบวก (รับโอน) และค่าลบ<br>(โอนออก)                  | E         |                  |
| จัดสรรถือจ่าย             | F                                                                                                    | F= D+E    |                  |
| จัดสรรให้ สรก.อื่นเบิกแทน | G                                                                                                    |           |                  |

| ชื่อคอลัมน์                                 | คำอธิบาย                                                                                                    | สัญลักษณ์ | ความ<br>สัมพันธ์  |  |  |
|---------------------------------------------|----------------------------------------------------------------------------------------------------|-----------|-------------------|--|--|
| รับจัดสรรเพื่อเบิกแทน<br>สรก.อื่น           | วงเงินงบประมาณที่ได้รับจัดสรรจากส่วนราชการอื่น<br>เพื่อเบิกแทน                                                          | Н         |                   |  |  |
| งบา หลังโอน/ปป.ทั้งสิ้น                     | วงเงินงบประมาณสุทธิหลังจากโอนเปลี่ยนแปลงทั้งสิ้น                                                                        | l         | I =A+B+E          |  |  |
| สำรองเงินทุน                                | มูลค่าสำรองเงินทุนเฉพาะในส่วนของเงินกันไว้เบิก<br>เหลื่อมปีและ/หรือเงินขยายเวลาเบิกจ่ายเงิน                             |           |                   |  |  |
| PO ของกรมเอง                                | มูลค่าใบสั่งซื้อสัญญาของส่วนราชการ                                                                                      | PX        |                   |  |  |
| PO ที่สรก.อื่นเบิกแทน                       | มูลค่าใบสั่งซื้อสัญญาที่ส่วนราชการอื่นเบิกแทน                                                                           | PL        |                   |  |  |
| PO ที่เบิกแทน สรก.อื่น                      | มูลค่าใบสั่งซื้อสัญญาที่ส่วนราชการเบิกแทนส่วน<br>ราชการอื่น                                                             | PM        |                   |  |  |
| PO ทั้งสิ้น                                 | มูลค่าใบสั่งซื้อสัญญา (เฉพาะที่ยังไม่ตั้งเบิก) ของส่วน<br>ราชการ                                                        | PJ        | PJ = PX-<br>PM+PL |  |  |
| เบิกจ่ายทั้งสิ้น YTD                        | มูลค่าการเบิกจ่ายทั้งหมดที่ส่วนราชการเบิกจ่ายเอง<br>และส่วนราชการอื่นเบิกแทนให้                                         | J         | J = K+L           |  |  |
| เบิกเอง                                     | มูลค่าการเบิกจ่ายที่ส่วนราชการเบิกจ่ายเอง                                                                               | К         |                   |  |  |
| สรก. อื่นเบิกแทน                            | มูลค่าการเบิกจ่ายที่ส่วนราชการอื่นเบิกแทนให้                                                                            | L         |                   |  |  |
| เบิกแทน สรก.อื่น                            | มูลค่าการเบิกจ่ายที่ส่วนราชการเบิกแทนส่วนราชการ<br>อื่น                                                                 | Μ         |                   |  |  |
| จัดสรรถือจ่ายคงเหลือ                        | วงเงินงบประมาณสุทธิที่ส่วนราชการสามารถนำไปใช้<br>จ่ายได้หักด้วยมูลค่าการเบิกจ่ายทั้งสิ้นของส่วน<br>ราชการ               | Ν         | N = F-J           |  |  |
| งบฯ ถือจ่ายคงเหลือ                          | วงเงินงบประมาณหลังโอนเปลี่ยนแปลงที่ทำความตก<br>บฯ ถือจ่ายคงเหลือ ลงกับสำนักงบประมาณหักด้วยมูลค่าการเบิกจ่าย<br>ทั้งสิ้น |           |                   |  |  |
| ร้อยละเบิกจ่ายต่องบา<br>หลังโอน/ปป.ทั้งสิ้น | อัตราส่วนของมูลค่าการเบิกจ่ายทั้งสิ้นต่อวงเงิน<br>งบประมาณสุทธิหลังจากโอนเปลี่ยนแปลงทั้งสิ้น                            | Р         | P = %(J/l)        |  |  |

| ชื่อคอลัมน์                                       | คำอธิบาย                                                                                                    | สัญลักษณ์ | ความสัมพันธ์ |  |  |  |  |
|---------------------------------------------------|----------------------------------------------------------------------------------------------------|-----------|--------------|--|--|--|--|
| จัดสรร                                            | วงเงินงบประมาณที่ได้รับจัดสรร (ตามงวด) จากสำนัก<br>งบประมาณ                                                                                                    | A         |              |  |  |  |  |
| โอน/ปป.(อำนาจ สรก.)                               | วงเงินงบประมาณที่เปลี่ยนแปลง โดยอำนาจของหัวหน้ <sup>,</sup><br><sub>ม</sub> /ปป.(อำนาจ สรก.)<br>หมายเหตุ : เป็นได้ทั้งค่าบวก (รับโอน) และค่าลบ<br>(โอนออก)                                                 |           |              |  |  |  |  |
| เบิกจ่ายจากงบ<br>ส่วนกลางที่จังหวัด               | การเบิกจ่ายงบประมาณที่มิได้จัดสรรลงจังหวัดแต่ให้<br>จังหวัดสามารถเบิกจ่ายได้ เช่น เงินเดือน ค่าจ้างประจำ<br>งบกลางที่อยู่ในความดูแลของกรมบัญชีกลาง และเงิน<br>อุดหนุนของ อปท. บางประเภทที่ตัดงบที่ส่วนกลาง | С         |              |  |  |  |  |
| งบจัดสรรถือจ่าย<br>จังหวัด                        | งบประมาณทั้งสิ้นที่จังหวัดได้รับ ทั้งจากที่ได้รับจัดสรร<br>และมิได้รับจัดสรรแต่สามารถเบิกจ่ายได้                                                                                                    | D         | D=A+B+C      |  |  |  |  |
| สำรองเงิน                                         | เงินกันไว้เบิกเหลื่อมปีและ/หรือเงินขยายเวลาเบิก<br>จ่ายเงิน                                                                                                    | E         |              |  |  |  |  |
| РО                                                | มูลค่าใบสั่งซื้อสัญญา (เฉพาะที่ยังไม่ตั้งเบิก) ของส่วน<br>ราชการ                                                                                                    | F         |              |  |  |  |  |
| เบิกจ่ายทั้งสิ้น                                  | มูลค่าการเบิกจ่ายทั้งหมดที่ส่วนราชการเบิกจ่ายเองและ<br>ส่วนราชการอื่นเบิกแทนให้                                                                                                    | G         |              |  |  |  |  |
| เบิกจ่ายรวม PO                                    | มูลค่าการเบิกจ่ายทั้งสิ้นรวม PO                                                                                                    | Н         | H=G+F        |  |  |  |  |
| งบจัดสรรถือจ่าย<br>จังหวัดคงเหลือ                 | วงเงินงบประมาณสุทธิที่ส่วนราชการสามารถนำไปใช้<br>จ่ายได้หักด้วยมูลค่าการเบิกจ่ายทั้งสิ้นของส่วนราชการ                                                                                                    | l         | I=D-G        |  |  |  |  |
| %เบิกจ่ายทั้งสิ้นต่อ<br>จัดสรรถือจ่ายจังหวัด      | อัตราส่วนของมูลค่าการเบิกจ่ายทั้งสิ้นต่องบจัดสรรถือ<br>จ่ายจังหวัด                                                                                                    | J         | J =%(G/D)    |  |  |  |  |
| % เบิกจ่ายรวม PO<br>ต่องบจัดสรรถือจ่าย<br>จังหวัด | อัตราส่วนของมูลค่าการเบิกจ่ายทั้งสิ้นรวม PO ต่องบ<br>จัดสรรถือจ่ายจังหวัด                                                                                                    | К         | K =%(H/D)    |  |  |  |  |
| จัดสรรให้ สรก. อื่น<br>เบิกแทน                    | วงเงินงบประมาณที่จัดสรรให้ส่วนราชการอื่นเพื่อเบิกแทน                                                                                                    | B1        |              |  |  |  |  |
| PO ที่สรก.อื่นเบิกแทน                             | มูลค่าใบสั่งซื้อสัญญาที่ส่วนราชการอื่นเบิกแทน                                                                                                    | F1        |              |  |  |  |  |
| สรก. อื่นเบิกแทน                                  | มูลค่าการเบิกจ่ายที่ส่วนราชการอื่นเบิกแทน                                                                                                    | G1        |              |  |  |  |  |

# 2. รายงานผลการเบิกจ่ายรายภาค/รายจังหวัด มีรายละเอียด ดังนี้

| ชื่อคอลัมน์                         | คำอธิบาย                                                       | สัญลักษณ์ | ความสัมพันธ์ |
|-------------------------------------|----------------------------------------------------------------|-----------|--------------|
| รับจัดสรรเพื่อ<br>เบิกแทน สรก. อื่น | วงเงินงบประมาณที่ได้รับจัดสรรจากส่วนราชการอื่น<br>เพื่อเบิกแทน | B2        |              |
| PO ที่เบิกแทนสรก.อื่น               | มูลค่าใบสั่งซื้อสัญญาที่ส่วนราชการเบิกแทนส่วนราชการอื่น        | F2        |              |
| เบิกแทน สรก. อื่น                   | มูลค่าการเบิกจ่ายที่ส่วนราชการเบิกแทน                          | G2        |              |

#### 2. การอ่านข้อมูลรายงาน

รายงานในระบบ MIS นั้น สามารถเลือกรายการในแถวและคอลัมน์ได้ตามความต้องการ ของผู้ใช้งาน สำหรับรายงานผลการเบิกจ่ายงบประมาณประจำปี มีเมนูย่อย 3 รายงาน คือ รายงานผลการเบิกจ่าย รายหน่วยงาน รายงานผลการเบิกจ่ายรายหน่วยงาน (เบิกจ่ายรายเดือน) รายงานผลการเบิกจ่ายรายภาค/ รายจังหวัด ในที่นี้จะยกตัวอย่างรูปแบบรายงานที่ใช้งานเป็นประจำ เพื่อให้ผู้ใช้งานได้ทราบวิธีการอ่านข้อมูล รายงานดังนี้

| กรม | Funds            | พรบ.                 | โอน/ปป.(ตก<br>ลงกับสงป.) | โอน/ปป.<br>(อำนาจ สรก.) | งบา หลัง<br>โอน/ปป. ทั้งสิ้น | เบิกจ่ายทั้งสิ้น<br>YTD | ร้อยละเบิกจ่าย<br>ต่องบฯ หลัง<br>โอน/ปป.ทั้งสิ้น |        |
|-----|------------------|----------------------|--------------------------|-------------------------|------------------------------|-------------------------|--------------------------------------------------|--------|
| กรม | เบัญซีกลาง       |                      | 1,348.149                | 0.000                   | 0.000                        | 1,348.149               | 1,135.936                                        | 84.26  |
|     | 0300413001       | การบริหารและกำกับดูแ | 1,024.265                | -36.464                 | 1.455                        | 989.256                 | 967.152                                          | 97.77  |
|     | 0300413001110000 | ครุภัณฑ์ที่มีราคาต่อ | 0.000                    | 4.293                   | 0.329                        | 4.622                   | 2.391                                            | 51.73  |
|     | 0300413001120001 | โครงการเพิ่มประสิทธิ | 13.215                   | 0.000                   | -0.460                       | 12.755                  | 12.755                                           | 100.00 |
|     | 0300413001120002 | โครงการปฏิรูประบบการ | 117.110                  | 0.000                   | 0.000                        | 117.110                 | 16.180                                           | 13.82  |
|     | 0300413001120003 | โครงการเสริมสร้างควา | 35.700                   | 0.000                   | -0.270                       | 35.430                  | 31.257                                           | 88.22  |
|     | 0300413001120004 | โครงการสร้างฐานข้อมู | 62.900                   | 0.000                   | -1.026                       | 61.874                  | 36.333                                           | 58.72  |
|     | 0300413001120011 | โครงการเพิ่มประสิทธิ | 0.000                    | 8.052                   | 0.000                        | 8.052                   | 0.000                                            | 0.00   |
|     | 0300413001120012 | โครงการจัดทำระบบการต | 0.000                    | 1.770                   | 0.000                        | 1.770                   | 0.000                                            | 0.00   |
|     | 0300413001410000 | ค่าก่อสร้างที่มีราคา | 0.000                    | 21.187                  | 1.361                        | 22.548                  | 2.194                                            | 9.73   |
|     | 0300413001700001 | ค่าใช้จ่ายในการบริหา | 44.860                   | 0.000                   | -0.012                       | 44.848                  | 31.766                                           | 70.83  |
|     | 0300413001700002 | ค่าใช้จ่ายในการติดตา | 13.300                   | 0.000                   | 0.000                        | 13.300                  | 7.980                                            | 60.00  |
|     | 0300413001700003 | ค่าใช้จ่ายในการศึกษา | 7.000                    | 0.000                   | 0.000                        | 7.000                   | 0.000                                            | 0.00   |
|     | 0300413001700004 | ค่าใช้จ่ายในการจัดเก | 27.999                   | 0.000                   | -3.043                       | 24.957                  | 24.842                                           | 99.54  |
|     | 0300413001700005 | ค่าใช้จ่ายในการคัดเล | 1.800                    | 0.000                   | -1.440                       | 0.360                   | 0.000                                            | 0.00   |
|     | 0300413001700008 | ถอนคืนเงินรายได้แผ่น | 0.000                    | 0.000                   | 0.205                        | 0.205                   | 0.205                                            | 100.00 |
|     | 0300413001700010 | คจ.ที่ปรึกษาเพื่อพัฒ | 0.000                    | 0.000                   | 2.900                        | 2.900                   | 1.740                                            | 60.00  |
|     | 0300413001700013 | ค่าใช้จ่ายในการเดินท | 0.000                    | 1.162                   | 0.000                        | 1.162                   | 1.141                                            | 98.19  |
|     | 0300413001705001 | ค่าใช้จ่ายในการเจรจา | 0.000                    | 0.000                   | 0.000                        | 0.000                   | 0.000                                            | 0.00   |

1. รายงานผลการเบิกจ่ายรายหน่วยงาน ตามรูปแบบรายงานที่แสดงได้ดังภาพที่ 4.1

## ภาพที่ 4.1

จากภาพที่ 4.1 รายงานแสดงจำนวนเงินงบประมาณที่กรมบัญชีกลางได้รับตามยอด พรบ. เท่ากับ 1,348.149 ล้านบาท มียอดโอน/ปป.(ตกลงกับ สงป.) รวม เท่ากับ 0 ล้านบาท ซึ่งถ้าไม่ดูรายละเอียด ในโครงการย่อยจะไม่ทราบที่มาดังกล่าว และเมื่อตรวจสอบรายละเอียดในโครงการย่อย จะพบว่า ยอดรวม โครงการย่อยที่รับโอนงบประมาณ (เครื่องหมายบวก) 36.464 ล้านบาท และยอดรวมโครงการย่อยที่โอน งบประมาณไป (เครื่องหมายลบ) -36.464 ล้านบาท เท่ากับศูนย์ สำหรับยอดโอน/ปป.(อำนาจ สรก.) เท่ากับ 0 ล้านบาท ต้องดูในรายละเอียดของโครงการย่อยเช่นกัน ซึ่งจะพบว่ายอดรวมโครงการย่อยที่รับโอน งบประมาณ (เครื่องหมายบวก) 6.250 ล้านบาท และยอดรวมโครงการย่อยที่โอนงบประมาณไป (เครื่องหมายลบ) -6.250 ล้านบาท เท่ากับศูนย์ ยอดงบา หลังโอน/ปป. ทั้งสิ้น (ผลรวมของยอด พรบ. ยอดโอน/ปป.(ตกลงกับ สงป.) และยอดยอดโอน/ปป.(อำนาจ สรก.)) เท่ากับ 1,348.149 ล้านบาท มียอดเบิกจ่ายทั้งสิ้น YTD ณ วันที่ ตัดข้อมูล เท่ากับ 1,135.936 ล้านบาท และคิดเป็นร้อยละเบิกจ่ายต่องบา หลังโอน/ปป.ทั้งสิ้น เท่ากับ 84.26

 รายงานผลการเบิกจ่ายรายหน่วยงาน (เบิกจ่ายรายเดือน) ตามรูปแบบรายงานที่แสดง ได้ดังภาพที่ 4.2

# "ตัวอย่างรายงานผลการเบิกจ่ายรายหน่วยงาน (เบิกจ่ายรายเดือน)"

#### หน่วย : ล้านบาท

| กรม   | Funds            | Center               | งบฯ หลังโอน/<br>ปป. ทั้งสิ้น | เบิกจ่ายทั้งสิ้น<br>YTD | เบิกจ่าย (ต.ค.) | เบิกจ่าย (พ.ย.) | เบิกจ่าย (ธ.ค.) | เบิกจ่าย (ม.ค.) | เบิกจ่าย (ก.พ.) | เบิกจ่าย (มี.ค.) | เบิกจ่าย<br>(เม.ษ.) | เบิกจ่าย (พ.ค.) | เบิกจ่าย (มิ.ย.) | เบิกจ่าย (ก.ค.) | เบิกจ่าย (ส.ค.) | เบิกจ่าย (ก.ย.) | ร้อยละเบิกจ่ายต่อ<br>งบา หลังโอน/ปป.<br>ทั้งสิ้น |
|-------|------------------|----------------------|------------------------------|-------------------------|-----------------|-----------------|-----------------|-----------------|-----------------|------------------|---------------------|-----------------|------------------|-----------------|-----------------|-----------------|--------------------------------------------------|
| กรมบั | ญชีกลาง          |                      | 1,348.149                    | 1,135.936               | 66.897          | 81.012          | 71.761          | 71.731          | 96.668          | 89.859           | 101.180             | 117.727         | 97.112           | 106.129         | 89.706          | 146.155         | 84.26                                            |
|       | 0300413001       | การบริหารและกำกับดูแ | 989.256                      | 967.152                 | 66.897          | 80.923          | 71.426          | 70.400          | 81.027          | 76.632           | 81.275              | 84.270          | 80.481           | 86.467          | 86.546          | 100.808         | 97.77                                            |
|       | 0300413001110000 | ครุภัณฑ์ที่มีราคาต่อ | 4.622                        | 2.391                   |                 | 0.000           | 0.029           |                 | 0.020           | 0.000            | 0.132               | 0.063           | 0.052            | 0.024           | 0.010           | 2.062           | 51.73                                            |
|       | 0300413001120001 | โครงการเพิ่มประสิทธิ | 12.755                       | 12.755                  | 0.000           |                 |                 |                 | 0.000           | 0.000            | 0.000               | 0.000           | 7.653            | 5.102           |                 |                 | 100.00                                           |
|       | 0300413001120002 | โครงการปฏิรูประบบการ | 117.110                      | 16.180                  | 0.000           |                 |                 | 0.000           | 0.000           | 0.000            | 0.000               | 16.180          |                  |                 | 0.000           | 0.000           | 13.82                                            |
|       | 0300413001120003 | โครงการเสริมสร้างควา | 35.430                       | 31.257                  | 0.000           |                 | 0.000           | 0.000           | 12.479          |                  | 0.000               | 14.606          | 0.000            | 4.173           | 0.000           |                 | 88.22                                            |
|       | 0300413001120004 | โครงการสร้างฐานข้อมู | 61.874                       | 36.333                  | 0.000           |                 | 0.000           |                 | 0.000           |                  |                     |                 | 0.000            |                 |                 | 36.333          | 58.72                                            |
|       | 0300413001120011 | โครงการเพิ่มประสิทธิ | 8.052                        | 0.000                   |                 |                 |                 |                 |                 |                  |                     |                 |                  |                 |                 | 0.000           | 0.00                                             |
|       | 0300413001120012 | โครงการจัดทำระบบการต | 1.770                        | 0.000                   |                 |                 |                 |                 |                 |                  |                     |                 |                  |                 |                 | 0.000           | 0.00                                             |
|       | 0300413001410000 | ค่าก่อสร้างที่มีราคา | 22.548                       | 2.194                   |                 | 0.000           | 0.100           | 0.055           | 0.097           | 0.077            | 0.393               | 0.425           | 0.187            | 0.015           | 0.012           | 0.834           | 9.73                                             |
|       | 0300413001700001 | ค่าใช้จ่ายในการบริหา | 44.848                       | 31.766                  | 0.000           | 0.000           | 0.000           | 0.000           | 0.000           | 8.407            | 8.407               | 0.000           | 6.546            | 8.407           | 0.000           | 0.000           | 70.83                                            |
|       | 0300413001700002 | ค่าใช้จ่ายในการติดตา | 13.300                       | 7.980                   | 0.000           |                 |                 |                 | 0.000           | 0.000            | 7.980               | 0.000           | 0.000            |                 |                 | 0.000           | 60.00                                            |
|       | 0300413001700003 | ค่าใช้จ่ายในการศึกษา | 7.000                        | 0.000                   | 0.000           |                 |                 | 0.000           |                 | 0.000            | 0.000               | 0.000           | 0.000            | 0.000           | 0.000           | 0.000           | 0.00                                             |
|       | 0300413001700004 | ค่าใช้จ่ายในการจัดเก | 24.957                       | 24.842                  | 0.000           | 0.016           | 0.206           | 1.128           | 2.932           | 4.615            | 1.990               | 2.147           | 2.121            | 1.933           | 2.220           | 5.534           | 99.54                                            |
|       | 0300413001700005 | ค่าใช้จ่ายในการคัดเล | 0.360                        | 0.000                   | 0.000           |                 |                 |                 |                 |                  |                     | 0.000           |                  |                 |                 | 0.000           | 0.00                                             |
|       | 0300413001700008 | ถอนคืนเงินรายได้แผ่น | 0.205                        | 0.205                   |                 | 0.073           |                 |                 |                 | 0.000            | 0.133               |                 |                  |                 |                 |                 | 100.00                                           |
|       | 0300413001700010 | คจ.ที่ปรึกษาเพื่อพัฒ | 2.900                        | 1.740                   |                 | 0.000           |                 | 0.000           |                 |                  | 0.870               |                 |                  |                 | 0.870           |                 | 60.00                                            |
|       | 0300413001700013 | ค่าใช้จ่ายในการเดินท | 1.162                        | 1.141                   |                 |                 | 0.000           | 0.148           | 0.114           | 0.129            |                     | 0.037           | 0.072            | 0.009           | 0.048           | 0.584           | 98.19                                            |

ภาพที่ 4.2

จากภาพที่ 4.2 รายงานแสดงจำนวนเงินงบประมาณที่กรมบัญชีกลางได้รับตามยอด พรบ.

เท่ากับ 1,348.149 ล้านบาท มียอดเบิกจ่ายทั้งสิ้น YTD ณ วันที่ตัดข้อมูล เท่ากับ 1,135.936 ล้านบาท ซึ่งเป็น ยอดเบิกจ่ายรายเดือน ดังนี้

| 66.897  | ล้านบาท                                                                                                    |
|---------|----------------------------------------------------------------------------------------------------|
| 81.012  | ล้านบาท                                                                                                    |
| 71.761  | ล้านบาท                                                                                                    |
| 71.731  | ล้านบาท                                                                                                    |
| 96.668  | ล้านบาท                                                                                                    |
| 89.859  | ล้านบาท                                                                                                    |
| 101.180 | ล้านบาท                                                                                                    |
| 117.727 | ล้านบาท                                                                                                    |
| 97.112  | ล้านบาท                                                                                                    |
| 106.129 | ล้านบาท                                                                                                    |
| 89.706  | ล้านบาท                                                                                                    |
| 146.155 | ล้านบาท                                                                                                    |
|         | 66.897<br>81.012<br>71.761<br>71.731<br>96.668<br>89.859<br>101.180<br>117.727<br>97.112<br>106.129<br>89.706<br>146.155 |

และคิดเป็นร้อยละเบิกจ่ายต่องบา หลังโอน/ปป.ทั้งสิ้น เท่ากับ 84.26

3. รายงานผลการเบิกจ่ายรายภาค/จังหวัด ตามรูปแบบรายงานที่แสดงได้ดังภาพที่ 4.3

| จังหวัด | รายจ่ายประจำ/<br>ลงทุน | จัดสรร  | โอน/ปป.<br>(อำนาจ สรก.) | จัดสรรถือจ่าย | เบิกจ่ายจากงบ<br>ส่วนกลางที่<br>จังหวัด | งบจัดสรรถือ<br>จ่าย จังหวัด | เบิกจ่ายทั้งสิ้น | จัดสรรถือจ่าย<br>จังหวัดคงเหลือ | ร้อยละเบิกจ่าย<br>ต่องบจัดสรรถือ<br>จ่ายจังหวัด |  |
|---------|------------------------|---------|-------------------------|---------------|-----------------------------------------|-----------------------------|------------------|---------------------------------|-------------------------------------------------|--|
| อ่างทอง |                        | 128.528 | 2,228.571               | 2,357.100     | 1,900.543                               | 4,257.642                   | 3,888.348        | 369.294                         | 91.33                                           |  |
|         | รายจ่ายประจำ           | 42.759  | 1,219.656               | 1,262.415     | 1,868.632                               | 3,131.047                   | 3,130.735        | 0.312                           | 99.99                                           |  |
|         | รายจ่ายลงทุน           | 85.769  | 1,008.916               | 1,094.685     | 31.910                                  | 1,126.595                   | 757.613          | 368.982                         | 67.25                                           |  |

ภาพที่ 4.3 แสดงรายงานผลการเบิกจ่ายรายภาค/รายจังหวัด

จากภาพที่ 4.3 รายงานแสดงจำนวนเงินงบประมาณที่จังหวัดอ่างทองได้รับจัดสรร (งบกรมจังหวัด) เท่ากับ 128.528 ล้านบาท มียอดโอน/ปป.(อำนาจ สรก.) เท่ากับ 2,228.571 ล้านบาท สำหรับยอดจัดสรร ถือจ่าย (ผลรวมของยอดจัดสรรและยอดโอน/ปป.(อำนาจ สรก.)) เท่ากับ 2,357.100 ล้านบาท มีการเบิกจ่าย จากงบกลางที่จังหวัด เท่ากับ 1,900.543 ล้านบาท ดังนั้น มียอดงบจัดสรรถือจ่ายจังหวัด (ผลรวมของยอด จัดสรรถือจ่าย และยอดเบิกจ่ายจากงบกลางที่จังหวัด) เท่ากับ 4,257.642 ล้านบาท มีการเบิกจ่ายทั้งสิ้น 3,888.348 ล้านบาท ยอดจัดสรรถือจ่ายจังหวัดคงเหลือ (ยอดงบจัดสรรถือจ่ายจังหวัด – เบิกจ่ายทั้งสิ้น) เท่ากับ 369.294 ล้านบาท คิดเป็นร้อยละเบิกจ่ายต่องบจัดสรรถือจ่ายจังหวัด 91.33

## 3. ข้อควรระวังและข้อเสนอแนะในการนำข้อมูลไปใช้งาน

 รายงานผลการเบิกจ่ายเงินงบประมาณประจำปี ได้รวมรายละเอียดของรายการครุภัณฑ์ ที่มีมูลค่าต่ำกว่า 1 ล้านบาทไว้ด้วยกันทั้งหมดโดยไม่ได้แยกรายละเอียดโครงการย่อยให้ (เช่นเดียวกับรายการ สิ่งก่อสร้างที่มีมูลค่าต่ำกว่า 10 ล้านบาท) ซึ่งการจะนำข้อมูลดังกล่าวไปใช้งาน ผู้ใช้งานต้องตรวจสอบ รายละเอียดกับส่วนราชการต่างๆ จึงจะทราบรายละเอียดดังกล่าว

2. การที่ระบบ MIS ตัดข้อมูลทุกวันศุกร์ เวลา 20.30 น. นั้นไม่ได้หมายความว่าข้อมูลที่เรียก รายงานไว้แล้วนั้นจะไม่เปลี่ยนแปลงอีกในสัปดาห์ถัดไป ซึ่งข้อมูลอาจจะเปลี่ยนแปลงได้ ถ้าสัปดาห์นั้นตรงกับ วันสิ้นเดือน (ระบบ MIS จะตัดข้อมูลทุกสิ้นเดือนด้วย) ดังนั้น จึงต้องดูรายละเอียด Status of Data ใน Text elements และระบุวันที่ในรายงานด้วย

 ข้อมูลในช่อง "โอน/ปป. (ตกลงกับสงป.)" ที่โอน/เปลี่ยนแปลงออกจากส่วนราชการนั้นๆ (ตัวเลขติดลบ) ถ้าเป็นกรณีการโอน/เปลี่ยนแปลงข้ามส่วนราชการ ในการตรวจสอบว่าส่วนราชการที่รับโอนนั้น คือ ส่วนราชการใดอาจทำได้ยาก อาจจะต้องเรียกรายงานทั้งหมดในภาพรวมเพื่อหารายละเอียด ดังนั้น หากสอบถามส่วนราชการที่โอน/เปลี่ยนแปลง จะทำให้ตรวจสอบได้ง่ายขึ้น

4. การเบิกจ่ายเงินอุดหนุนเฉพาะกิจ 3 รายการ คือ เงินช่วยเหลือบุตร ค่าเช่าบ้าน และ ค่าบำเหน็จ บำนาญ ของกรมส่งเสริมการปกครองท้องถิ่น (รายงานผลการเบิกจ่ายรายภาค/จังหวัด) ซึ่งปกติ สำหรับหน่วยงานอื่นๆ จะเป็นงบกลางที่ส่วนราชการจะเบิกจ่ายจากงบกลางได้โดยตรง แต่สำหรับกรมส่งเสริม การปกครองท้องถิ่นจะอยู่ในรูปเงินอุดหนุนเฉพาะกิจ ซึ่งจะปรากฏในช่อง "เบิกจ่ายจากงบส่วนกลาง ที่จังหวัด"

5. ในช่อง "เบิกจ่ายทั้งสิ้น" ปกติจะต้องเป็นค่าบวก ในกรณีที่แตกรายละเอียดการเบิกจ่าย เป็นรายเดือนนั้น อาจพบว่าบางเดือนอาจจะเป็นค่าลบได้ เพราะมีกรณีของการเบิกเกินส่งคืนที่จำนวนเงิน สูงกว่าการเบิกจ่ายปกติ หรือไม่มีการเบิกในเดือนนั้น แต่มีการเบิกเกินส่งคืน ซึ่งจะทำให้ค่าติดลบได้